Installation manual (Translation of original language)

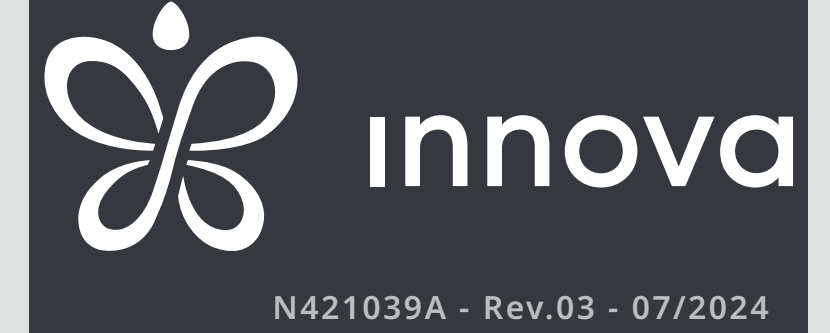

# DUCTO

First of all, we would like to thank you for having chosen one of our units.

As you will realise, you have made a winning choice by purchasing a product that represents the state of the art in domestic air-conditioning technology.

Thanks to the product you have purchased and by following the suggestions in this manual, you will benefit from optimal environmental conditions with the lowest possible energy investment.

# Compliance

• Low voltage 2014/35 / EU

This unit complies with European directives:

Electromagnetic compatibility 2014/30 / EU

# Markings

CE

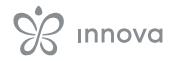

52

54

# CONTENTS

| Gen | eral information   |
|-----|--------------------|
| 1.1 | About the manual   |
| 1.2 | General Warnings   |
| 1.3 | Basic safety rules |
| 1.4 | Disposal           |

# 

| 2.1 | Identification                |
|-----|-------------------------------|
| 2.2 | Destination of use            |
| 2.3 | Description of the appliance  |
| 2.4 | List of external components   |
| 2.5 | List of internal components 8 |
| 2.6 | Configurations                |
| 27  | Compatible accessories 10     |

| 2.7 | Compatible | accessories. | • | • | • | • | • | • | • | • | • | • | 1 | 0 |
|-----|------------|--------------|---|---|---|---|---|---|---|---|---|---|---|---|
|-----|------------|--------------|---|---|---|---|---|---|---|---|---|---|---|---|

| Inst | allation                                   |
|------|--------------------------------------------|
| 3.1  | Preliminary Warnings                       |
| 3.2  | Reception                                  |
| 3.3  | Dimensions and weights with packaging . 13 |
| 3.4  | Handling with packaging                    |
| 3.5  | Storage                                    |
| 3.6  | Unpacking                                  |
| 3.7  | Handling without packaging                 |
| 3.8  | Installation site                          |
| 3.9  | Minimum installation distances 16          |
| 3.10 | Positioning                                |
| 3.11 | Hydraulic connections                      |
| 3.12 | Condensate drain connection                |
| 3.13 | System charging                            |
| 3.14 | Aeraulic connections                       |
| 3.15 | Electrical connections                     |

| M7  | series control Code EEB749 32       |
|-----|-------------------------------------|
| 4.1 | Interface                           |
| 4.2 | Installation                        |
| 4.3 | Single connection diagram           |
| 4.4 | Multiple connection diagram         |
| 4.5 | Connection diagram for S version 36 |
| 4.6 | Connections                         |
| 4.7 | Functions                           |

| M7  | series control Code EFB749 42       |
|-----|-------------------------------------|
| 5.1 | Interface                           |
| 5.2 | Installation                        |
| 5.3 | Single connection diagram           |
| 5.4 | Multiple connection diagram 45      |
| 5.5 | Connection diagram for S version 46 |
| 5.6 | Connections                         |
| 5.7 | Functions                           |

# Start-up....

| 6.1 | Preliminary Warnings                  |  |
|-----|---------------------------------------|--|
| 6.2 | First start-up                        |  |
| 6.3 | Plant delivery                        |  |
| 6.4 | Switching off for extended periods 53 |  |

## Maintenance

| 7.1   | Routine maintenance |   |   |   |   |   |   |   |   |   |   |   |   | 54       |
|-------|---------------------|---|---|---|---|---|---|---|---|---|---|---|---|----------|
| · • • | nourie maincenarie  | • | • | • | • | • | • | • | • | • | • | • | • | <u> </u> |

#### 

| 8.1 | Preliminary Warnings         | , |
|-----|------------------------------|---|
| 8.2 | Troubleshooting Table        | 7 |
| 8.3 | Alarm table and card flashes | ; |

#### 

| 9.1 | Technical data | • | • | • | • | • | • | • | • | • | • | • | • | • | • | • | • | 59 |
|-----|----------------|---|---|---|---|---|---|---|---|---|---|---|---|---|---|---|---|----|
| 9.2 | Dimensions     |   |   |   |   |   |   |   |   |   |   |   |   |   |   |   |   | 61 |

# **GENERAL INFORMATION**

## **1.1 About the manual**

This manual was written to provide all the explanations for the correct management of the appliance.

- $\Lambda$  This instruction manual is an integral part of the appliance and must therefore be kept in a safe place and must ALWAYS accompany the appliance even if it is passed on to another owner or user, or transferred to another plant. If it is damaged or lost, download a copy from the website.
- $\Lambda$  Read this manual carefully before proceeding with any operation and follow the instructions in the individual chapters.
- $\triangle$  Specific warnings are given in each chapter of the document and should be read before starting operations.
- $\triangle$  The manufacturer accepts no liability for damage to persons or property resulting from failure to observe the regulations contained in this booklet.
- $\Lambda$  This document is confidential under the terms of the law and may not be reproduced or passed on to third parties without the express authorisation of the company.

#### **Editorial pictograms**

The pictograms in the following chapter provide guick and unambiguous information necessary for the correct and safe use of the machine.

#### **Related to safety**

#### ▲ High risk warning (bold text)

The operation described above presents a risk of serious physical injury, fatality, major damage to the appliance and/or to the environment if not carried out in compliance with safety regulations.

▲ Low risk warning (plain text)

- The operation described above presents a risk of minor physical injury or minor damage to the appliance and/or to the environment if not carried out in compliance with safety regulations.
- Prohibition (normal text)
- Marks actions that absolutely must not be done.

#### (i) Important information (bold text)

This indicates important information that must be taken into account during the operations.

#### In the texts

#### Purpose of the actions

- Actions required
  - Expected responses following an action

#### Lists

#### In the figures

1 The numbers indicate the individual components.

A Capital letters indicate a combination of components and dimensions.

1

(A)

- The white numbers in black marks indicate a series of actions to be carried out in sequence.
- The black letter in white identifies an image when there are several images in the same figure.

#### **Pictograms on the product**

Symbols are used in some parts of the appliance:

#### **Related to safety**

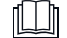

#### **Read the instruction manual**

Read the instructions carefully before performing any operation on the appliance.

#### i Instruction manual

Read the information available in the technical documentation of the appliance.

#### /4\ Attention electrical hazard

Warns relevant personnel of the presence of electricity and the risk of electric shock.

#### Recipients

#### User

Non-expert person capable of operating the product in safe conditions for people, for the product itself and the environment, interpreting an elementary diagnostic of faults and abnormal operating conditions, carrying out simple adjustment, checking and maintenance operations. Installer

Expert person qualified to position and connect (hydraulically, electrically, etc.) the unit to the plant; this person is responsible for handling and correct installation according to the instructions provided in this manual and the national standards currently in force.

#### Service

Expert and qualified person authorised directly by the manufacturer to carry out all routine and supplementary maintenance operations, as well as every adjustment, check, repair and replacement of parts necessary during the life of the unit itself.

#### **Organisation of the manual**

The manual is divided into sections each dedicated to one or more target groups.

#### **General information**

It addresses all recipients.

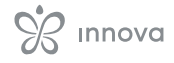

It contains general information and important warnings that should be known before installing and using the appliance.

#### **Product introduction**

Addressed to all recipients, contains general information on the product.

#### Installation and Operation

It is addressed exclusively to the installer.

Contains specific warnings and all information necessary for positioning, mounting, connecting the device and operation.

# **1.2 General Warnings**

- ▲ Specific warnings are given in each chapter of the document and should be read before starting operations.
- ▲ All personnel involved must be aware of the operations and dangers that may arise when beginning all unit installation operations.
- ▲ Installation performed outside the warnings provided in this manual and use of the appliance outside the prescribed temperature limits will invalidate the warranty.
- ▲ Any contractual or extra-contractual liability for damage caused to persons, animals or property, due to installation, adjustment and maintenance errors or improper use is excluded. All uses not expressly indicated in this manual are not permitted.
- ▲ The installation of the appliances must be carried out by a qualified company which, on completion of the work, will issue a declaration of compliance to the person in charge of the plant in accordance with the regulations in force and the instructions provided in the instruction booklet accompanying the appliance.
- ▲ First start-up and repair or maintenance operations must be carried out by the Technical Assistance Centre

#### Commissioning, maintenance and troubleshooting

They are addressed exclusively to the Technical Assistance Centre.

It contains specific warnings useful information for the most common commissioning and routine maintenance. **Technical information** 

#### It addresses all recipients.

It contains detailed technical information about the appliance.

- or by qualified personnel following the provisions of this manual.
- ▲ Do not modify or tamper with the appliance as this can lead to dangerous situations.
- ▲ Use suitable accident-prevention clothing and equipment during installation and/or maintenance operations. The manufacturer is not liable for the non-observance of the current safety and accident prevention regulations.
- ▲ In the event of spillage of liquids, oil, set the system's main switch to "off" and close any water taps. Call the authorised Technical Assistance Centre or professionally qualified personnel as soon as possible and do not work on the appliance yourself.
- ▲ When replacing components, use only original spare parts.
- ▲ The manufacturer reserves the right to make changes to its models at any time to improve its product, without prejudice to the essential characteristics described in this manual. The manufacturer is not obliged to add such modifications to machines previously manufactured, already delivered or under construction.

#### **1.3 Basic safety rules**

We would like to remind you that the use of products that use electricity and water involves observing certain basic safety precautions such as:

- It is forbidden for children and unassisted disabled persons to use the appliance.
- It is forbidden to touch the appliance with wet or damp body parts.
- It is forbidden to carry out any operation before disconnecting the appliance from the power supply by setting the plant master switch to "off".
- It is forbidden to modify the safety or adjustment devices without the authorisation and instructions of the appliance manufacturer.
- It is forbidden to pull, unplug or twist the electrical cables coming out of the appliance, even if it is disconnected from the mains supply.
- It is forbidden to introduce objects and substances through the openings provided for the intake and de-livery of air.

- It is forbidden to open the access doors to the internal parts of the appliance without first setting the plant master switch to "off".
- It is forbidden to dispose of packaging material and leave it within reach of children as it can be a potential source of danger.

# 1.4 Disposal

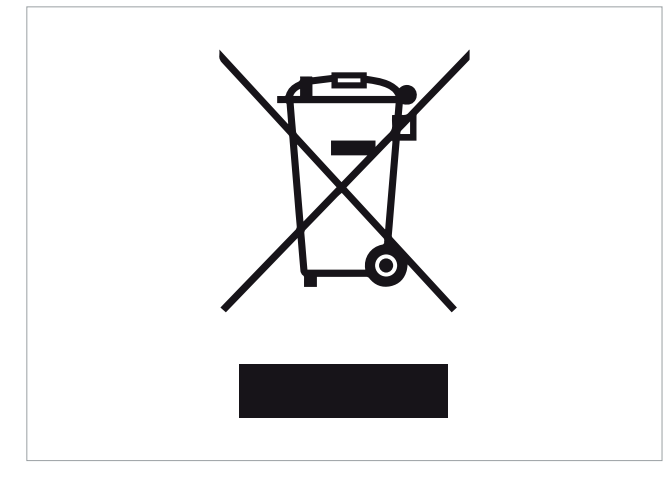

The symbol on the product or packaging indicates that the product should not be treated as normal household waste. Instead, it should be taken to an appropriate collection point for recycling of electrical, electronic, and battery equipment.

Proper disposal of this product avoids harm to humans and the environment and promotes the reuse of valuable raw materials.

For more detailed information about the recycling of this product, contact your local city office, your household waste disposal service or the shop where you purchased the product.

Illegal disposal of the product by the user involves the application of the administrative sanctions provided for by the regulations in force.

This provision is only valid in the EU Member States.

 $\triangle$  Avoid disassembling the appliance yourself.

# $\underline{\wedge}$ Contact an authorised Technical Assistance Centre to disassemble the appliance.

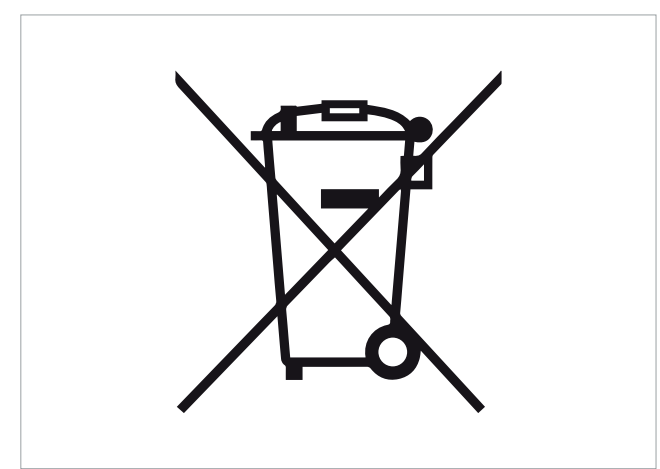

This symbol could be used in combination with a chemical symbol.

In such case, it complies with the requirements set by the directive for the chemical substance involved.

# **PRODUCT INTRODUCTION**

# 2.1 Identification

The appliance can be identified by the rating plate:

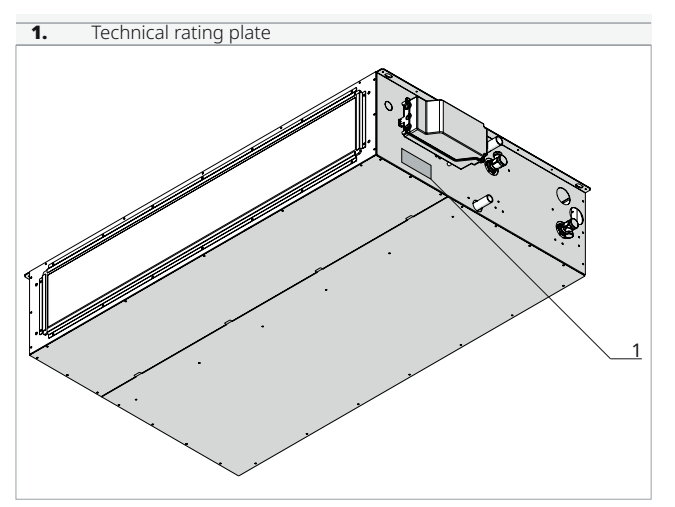

#### **Technical rating plate**

This shows the technical and performance specifications of the appliance.

▲ Tampering with, removing or missing identification plates does not allow the product to be reliably identified by its serial number and therefore invalidates the warranty.

# 2.2 Destination of use

Designed to be installed horizontally on the ceiling or vertically on the wall, this compact unit is ideal for air conditioning systems.

# 2.3 Description of the appliance

**Structure:** high-strength, self-supporting frame in galvanized sheet metal with internal thermal and acoustic insulation.

**Fans:** low-energy consumption forward-curved EC centrifugal fans for reduced noise.

Filters: flat with Coarse filtration class.

Exchange coil: coil optimized for the best heat exchange

Models: 5 sizes with different flow rates are available.

#### Versions:

- · For connections with remote wall controls M7 series
- For 0-10 V connection

# 2.4 List of external components

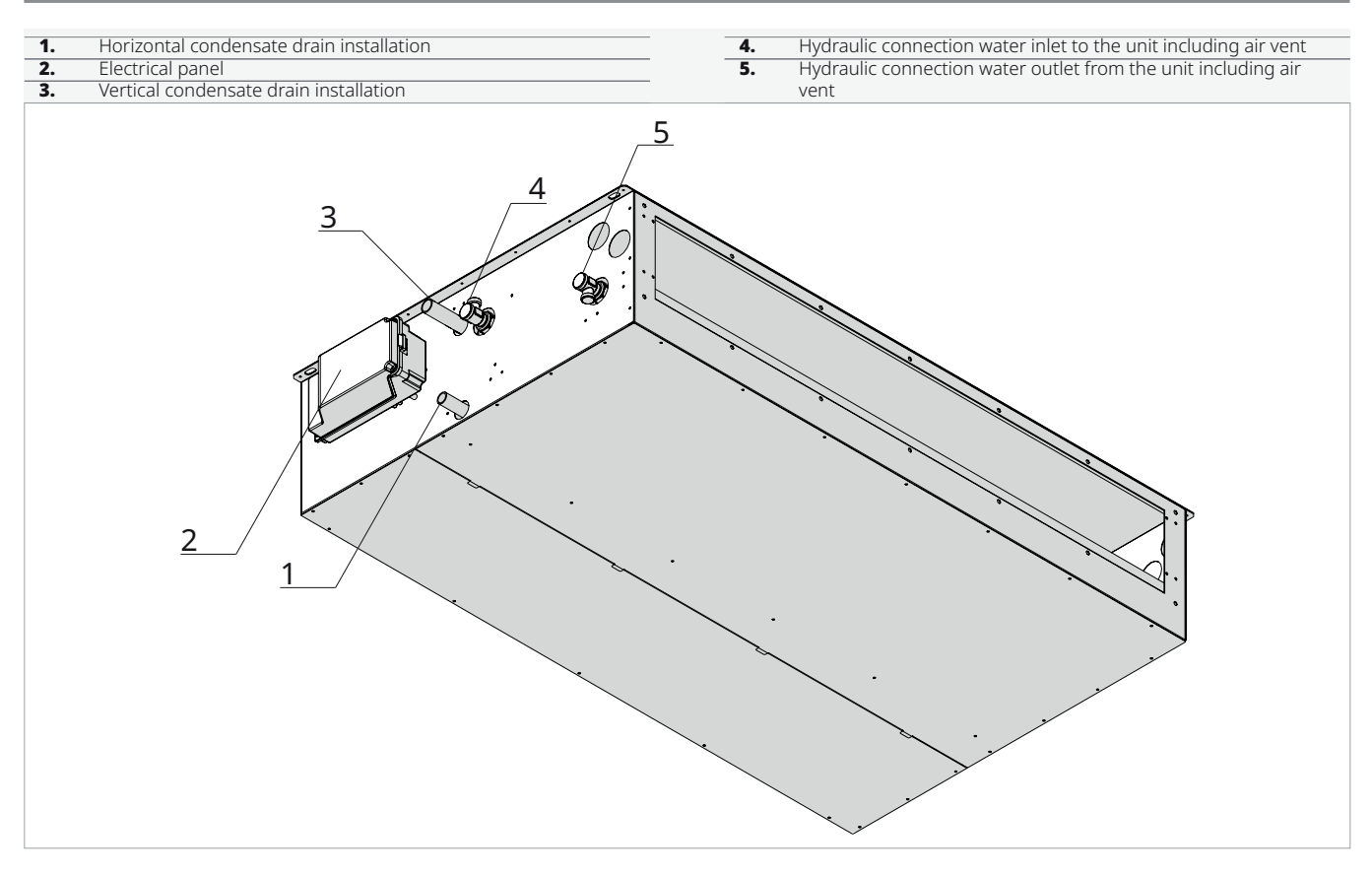

# **2.5** List of internal components

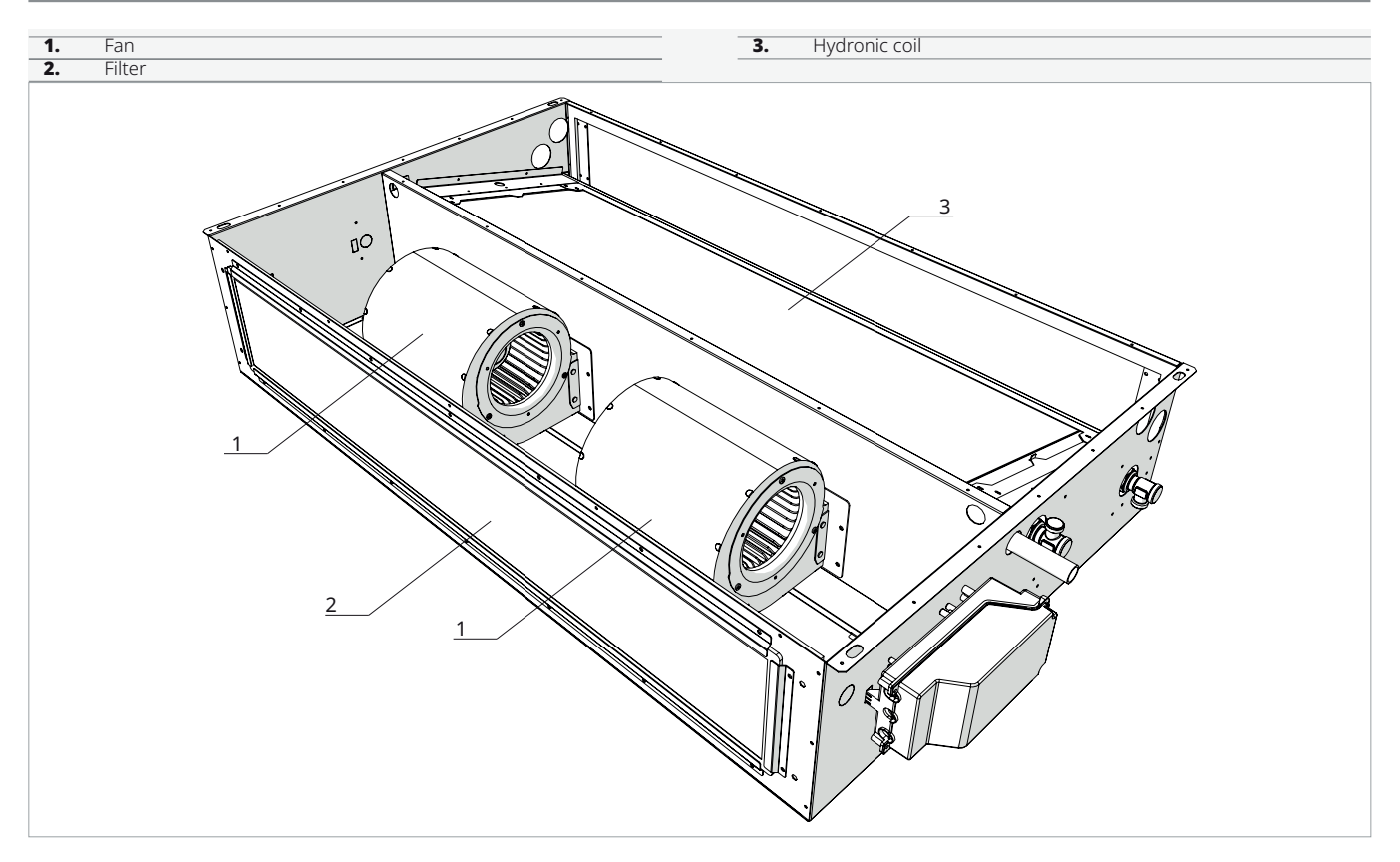

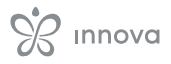

# 2.6 Configurations

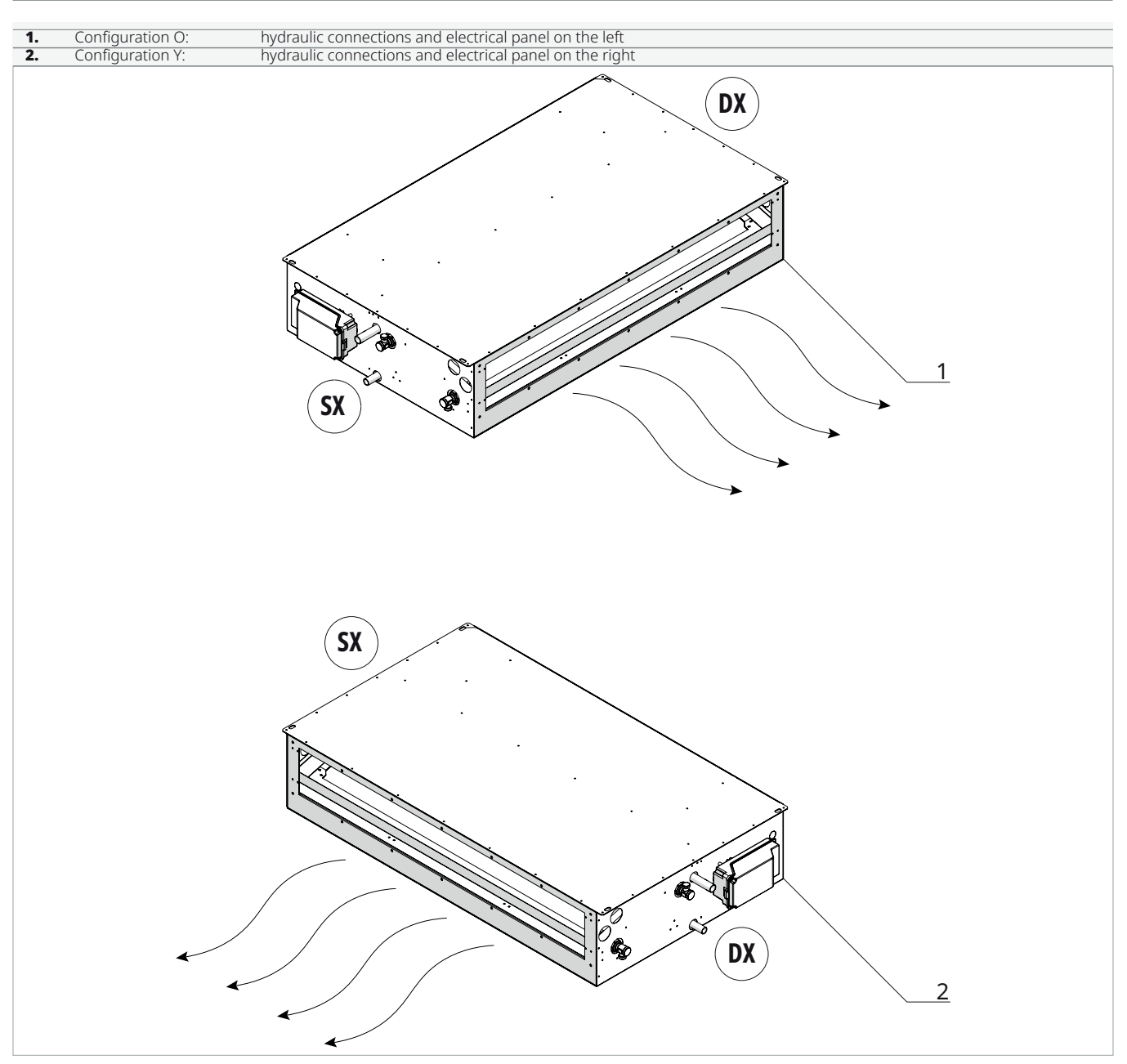

| 2.7 Compatible access    | ories                                                                                                    |            |
|--------------------------|----------------------------------------------------------------------------------------------------|------------|
| Description              |                                                                                                    | Code       |
| Commands                 |                                                                                                    |            |
|                          | Electronic LED control panel with touch interface, wall-mounted installation complete with thermostat and temperature and relative humidity sensor in the environment. Wired connection. White color                                               | EEB749II   |
|                          | Electronic LED control panel with touch interface, wall-mounted installation complete with thermostat<br>and temperature and relative humidity sensor in the environment, with integrated Wi-Fi module,<br>InnovAPP. Wired connection. White color | EFB749II   |
| Network commands         |                                                                                                    |            |
|                          | Butler: codes, accessories, and prices described in the dedicated section                                                                                                    |            |
| Connection reversal      |                                                                                                    |            |
|                          | Hydraulic connections reversal kit                                                                                                    | BB0646II   |
| Water valves             |                                                                                                    |            |
|                          | 2-way valve group (inlet valve and thermostatic valve) with thermoelectric motor                                                                                                    | V20139II   |
|                          | 3-way diverter valve group with thermoelectric motor (complete with three-way inlet valve and thermostatic valve)                                                                                                    | V30361II   |
| FNC input plate          |                                                                                                    |            |
| 00                       | Supply plate with 2 circular inlets 160mm                                                                                                    | AHRD0431II |
| 0.00                     | Supply plate with 3 circular inlets 160mm                                                                                                    | AHRD0432II |
| 0000                     | Supply plate with 4 circular inlets 160mm                                                                                                    | AHRD0433II |
| 00000                    | Supply plate with 6 circular inlets 160mm                                                                                                    | AHRD0434II |
| 000000                   | Supply plate with 7 circular inlets 160mm                                                                                                    | AHRD0435II |
| FNC recirculation plenum |                                                                                                    |            |
| 000                      | Return plenum with 2 circular inlets 160mm                                                                                                    | AHRD0461II |
| 1000                     | Return plenum with 3 circular inlets 160mm                                                                                                    | AHRD0462II |

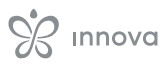

| Description                |                                                                                                    | Code       |  |  |  |  |
|----------------------------|----------------------------------------------------------------------------------------------------|------------|--|--|--|--|
| 6000                       | Return plenum with 4 circular inlets 160mm                                                                                 | AHRD0463II |  |  |  |  |
| 666666                     | Return plenum with 6 circular inlets 160mm                                                                                 | AHRD0464II |  |  |  |  |
| 666666                     | Return plenum with 7 circular inlets 160mm                                                                                 | AHRD0465II |  |  |  |  |
| Suction duct plenum        |                                                                                                    |            |  |  |  |  |
|                            | Rear suction plenum kit for FNC 40                                                                                         | AHRD0521II |  |  |  |  |
|                            | Rear suction plenum kit for FNC 60                                                                                         | AHRD0522II |  |  |  |  |
|                            | Rear suction plenum kit for FNC 80                                                                                         | AHRD0523II |  |  |  |  |
|                            | Rear suction plenum kit for FNC 100                                                                                        | AHRD0524II |  |  |  |  |
|                            | Rear suction plenum kit for FNC 120                                                                                        | AHRD0525II |  |  |  |  |
| Telescopic kit             |                                                                                                    |            |  |  |  |  |
|                            | Telescopic kit for rear or direct suction for FNC 40                                                                       | AHRD0531II |  |  |  |  |
|                            | Telescopic kit for rear or direct suction for FNC 60                                                                       | AHRD0532II |  |  |  |  |
|                            | Telescopic kit for rear or direct suction for FNC 80                                                                       | AHRD0533II |  |  |  |  |
|                            | Telescopic kit for rear or direct suction for FNC 100                                                                      |            |  |  |  |  |
|                            | Telescopic kit for rear or direct suction for FNC 120                                                                      | AHRD0535II |  |  |  |  |
| Grilles for telescopic kit |                                                                                                    |            |  |  |  |  |
|                            | Grille for telescopic kit for FNC 40                                                                                       | AHRD0541II |  |  |  |  |
|                            | Grille for telescopic kit for FNC 60                                                                                       | AHRD0542II |  |  |  |  |
|                            | Grille for telescopic kit for FNC 80                                                                                       | AHRD0543II |  |  |  |  |
|                            | Grille for telescopic kit for FNC 100                                                                                      | AHRD0544II |  |  |  |  |
|                            | Grille for telescopic kit for FNC 120                                                                                      | AHRD0545II |  |  |  |  |
| Distribution accessories   |                                                                                                    |            |  |  |  |  |
|                            | Insulated plenum for horizontal or vertical supply/return with two DN160 inlets and grille connection (410 x 175 x 175 mm) | AHRA0708II |  |  |  |  |
|                            | White aluminum supply grille with double row of adjustable fins (450x225 mm)                                               | AHRA0709II |  |  |  |  |
| Standard filters           | White aluminum intake grille with removable filter (450x225 mm)                                                            | AHRA0710II |  |  |  |  |
| Standalu IIIters           |                                                                                                    |            |  |  |  |  |

| Description |                                                        | Code       |
|-------------|--------------------------------------------------------|------------|
|             | FDR - Replacement recirculation filter kit for FNC 40  | AHRD0491II |
|             | FDR - Replacement recirculation filter kit for FNC 60  | AHRD0492II |
|             | FDR - Replacement recirculation filter kit for FNC 80  | AHRD0493II |
|             | FDR - Replacement recirculation filter kit for FNC 100 | AHRD0494II |
|             | FDR - Replacement recirculation filter kit for FNC 120 | AHRD0495II |

# **INSTALLATION**

# 3.1 Preliminary Warnings

- ▲ For detailed information on the products, refer to chapter 9 *p.* 59.
- ▲ The installation must be carried out by the installer. There is a risk of water leakage, electric shock or fire if the installation is not performed correctly.
- ▲ During installation, it is necessary to observe the precautions mentioned in this manual, and on the labels affixed to the inside of the appliances, as well as to take

every precaution suggested by common sense and the safety regulations in force at the place of installation.

- ▲ Using only the supplied installation-specific components is recommended. Use of different components could lead to water leakage, electric shock or fire.
- ▲ Failure to apply the indicated rules may cause malfunctions of the appliances and relieves the manufacturer from any warranty and from any damage caused to persons, animals or property.

# 3.2 Reception

#### **Preliminary Warnings**

- ▲ Upon receipt of the package check that it is not damaged, otherwise accept the goods with reserve, producing photographic evidence of any damage.
- ▲ In the event of damage, notify the shipper by registered mail with return receipt within 3 days of receipt. Presenting photographic documentation, similar information should also be sent by fax to the manufacturer.
- ▲ No reports of damage will be taken into account later than 3 days after delivery.

#### **Package description**

The packaging is made of suitable material and carried out by experienced personnel.

The units are all checked and tested and are delivered complete and in perfect condition.

The appliance is shipped in standard packaging consisting of a cardboard box and a set of polystyrene foam protectors, placed on a wooden pallet and secured with straps.

# 3.3 Dimensions and weights with packaging

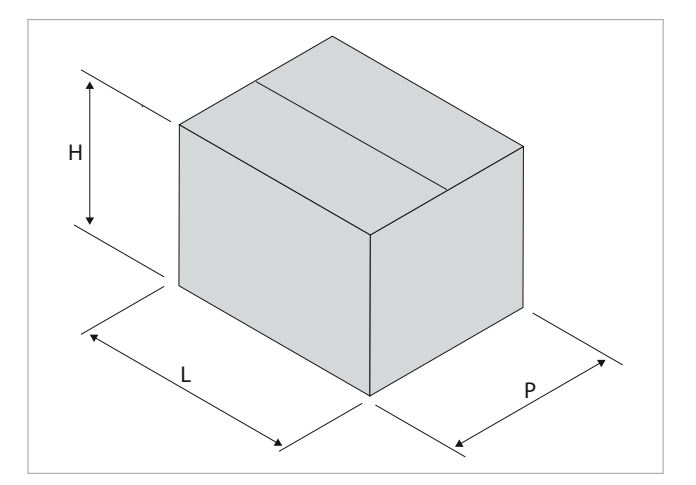

| Models       | u.m.                     | 40   | 60   | 80   | 100  | 120  |
|--------------|--------------------------|------|------|------|------|------|
| Packaging    | Packaging dimensions (1) |      |      |      |      |      |
| Width        | mm                       | 890  | 890  | 890  | 890  | 795  |
| Length       | mm                       | 735  | 935  | 1135 | 1335 | 1660 |
| Height       | mm                       | 285  | 285  | 285  | 285  | 285  |
| Weight       | kg                       | 28,0 | 33,0 | 40,0 | 45,0 | 54,0 |
| 1. Excluding | pallet                   |      |      |      |      |      |

# 3.4 Handling with packaging

#### **Preliminary Warnings**

- ▲ The unit may only be handled by qualified personnel adequately equipped and with equipment suitable for the weight and dimensions of the unit.
- ▲ Before each handling operation, check the lifting capacity of the machinery used in accordance with the indications on the packaging.

## Handling

#### With pallet:

use a forklift

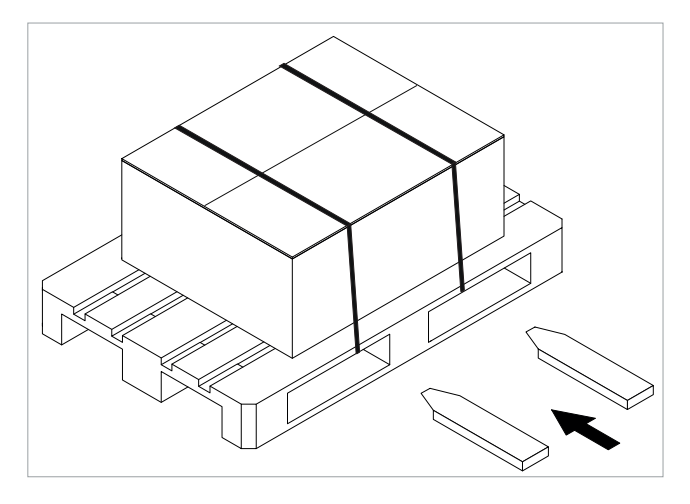

- ▲ When the load is lifted from the ground, stay clear of the immediate and surrounding area.
- ▲ Check the information on the packaging for the amount of stackable packages.
- ▲ In manual operations, the maximum weight per person required by current legislation must always be observed.

#### Without pallet:

- use a forklift
- ▲ The unit can only be moved manually for short trips in exceptional cases. In this case it is necessary to carefully check that the weight of the unit does not exceed what is stipulated by the regulations with respect to the number of people employed.

#### 3.5 Storage

#### **Preliminary Warnings**

- ▲ Stored in accordance with the applicable national regulations.
- ▲ Store in a closed environment protected from the weather, off the ground by means of sleepers or pallets with temperatures not below 0 °C, up to a maximum of 40 °C.

# 3.6 Unpacking

#### **Preliminary Warnings**

- $\triangle$  Check that the individual components are present.
- ▲ Check that no components were damaged during transport.
- ▲ Dispose of the packaging components following the applicable waste disposal regulations. Check for disposal arrangements with your municipality.
- $\triangle$  Handle with care.
- The packing material (cardboard, staples, plastic bags, etc.) must not be dispersed or abandoned in the surrounding environment and must be kept out of children reach, as it can be dangerous.

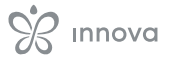

#### **Removing the packaging**

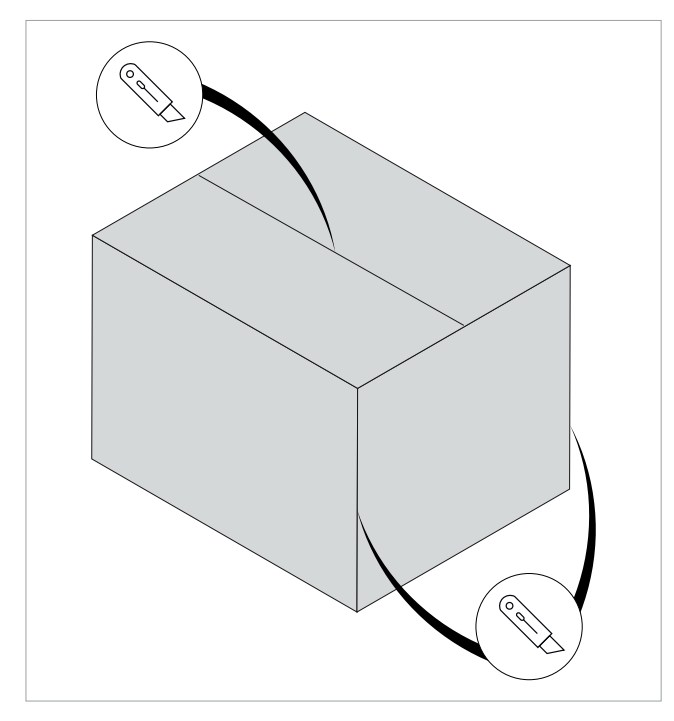

# 3.7 Handling without packaging

#### **Preliminary Warnings**

- ▲ The appliance must be handled only by qualified personnel, adequately equipped and with equipment suitable for the weight and dimensions of the appliance.
- $\triangle$  The unit must be handled using non-slip gloves.
- ▲ The unit may only be handled by qualified personnel adequately equipped and with equipment suitable for the weight and dimensions of the unit.
- ▲ Before each handling operation, check the lifting capacity of the machinery used in accordance with the indications on the packaging.
- ▲ When the load is lifted from the ground, stay clear of the immediate and surrounding area.

# 3.8 Installation site

The location of the appliance must be determined by the plant engineer or a competent person and must take into account both purely technical requirements and any national/local legislation in force.

The appliance is intended to be installed indoors:

- in a horizontal position fixed to the ceiling.
- in a vertical position fixed to the wall.
- ▲ The appliance is declared IPX0 protected, therefore not suitable for installation outdoors or in rooms with the presence of water (swimming pool, etc.).

#### To remove the packaging:

- ▶ use a cutter
- ▶ open the cardboard packaging
- (i) To aid removal of the product, also cut the vertical edges.
- remove the accompanying components
- remove the polystyrene elements
- remove the appliance from the box

#### Accompanying material

They are included with the appliance, inside the packaging:

- Installer manual
- · Labels/stickers provided on the unit
- $\triangle$  Check the presence of the individual components.

- ▲ Check the information on the packaging for the amount of stackable packages.
- ▲ In manual operations, the maximum weight per person required by current legislation must always be observed.

#### **Movement methods**

- ▶ use a fork lift, scaffolding or other suitable lifting system
- ▲ The unit can only be moved manually for short trips in exceptional cases. In this case it is necessary to carefully check that the weight of the unit does not exceed what is stipulated by the regulations with respect to the number of people employed.

#### **Preliminary Warnings**

 $\triangle$  Avoid installing the unit in the vicinity of:

- obstacles or barriers that cause recirculation of the exhaust air
- narrow places where the sound level of the appliance can be enhanced by reverberations or resonances
- environments with the presence of flammable or explosive gases
- very damp environments (laundries, greenhouses, bathrooms with high humidity, etc.) to prevent the formation of condensation on the external panels of the unit

- environments with the presence of flammable or explosive gases or flammable fluids
- · solar radiation and proximity to heat sources
- ▲ Avoid installing the unit in the vicinity of the sea. Salty atmospheres cause corrosion and oxidation of the internal components, compromising the functioning of the unit.
- Avoid placing the unit within 1 metre of radio and video equipment.
- $\triangle$  Do not install above heat sources.

**Horizontal installation** 

 $\triangle$  Ensure that:

- the installation site of the unit must be chosen with the utmost care to guarantee adequate protection from shocks and consequent damage
- the supporting surface is capable of supporting the weight of the appliance
- the supporting surface does not affect load-bearing building elements, piping or power lines

- the functionality of load-bearing elements is not compromised
- there are no obstacles to the free circulation of air through the holes (plants, leaves...)
- the appliance must be installed in a position where it can be easily serviced
- the safety distances between the units and other appliances or structures are scrupulously respected so that the air entering and leaving the fans is free to circulate
- ▲ If the unit is installed incompletely or on an unsuitable surface, it could cause damage to persons or property if it becomes detached.
- ▲ The appliance must not be in a position where the air flow is aimed directly at a person.
- $\triangle$  Provide the following:
- a drain nearby for the outflow of condensation
- a compliant power supply nearby
- · fastening elements suitable for the type of support

#### 3.9 Minimum installation distances

The clearance zones for the installation and maintenance of the appliance are shown in the figure. Established spaces are necessary to avoid barriers to airflow and allow for normal cleaning and maintenance.

# $\triangle$ Make sure that there is sufficient space to allow the panels to be removed for routine and supplementary maintenance operations.

# 

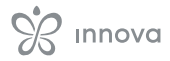

# **Vertical installation**

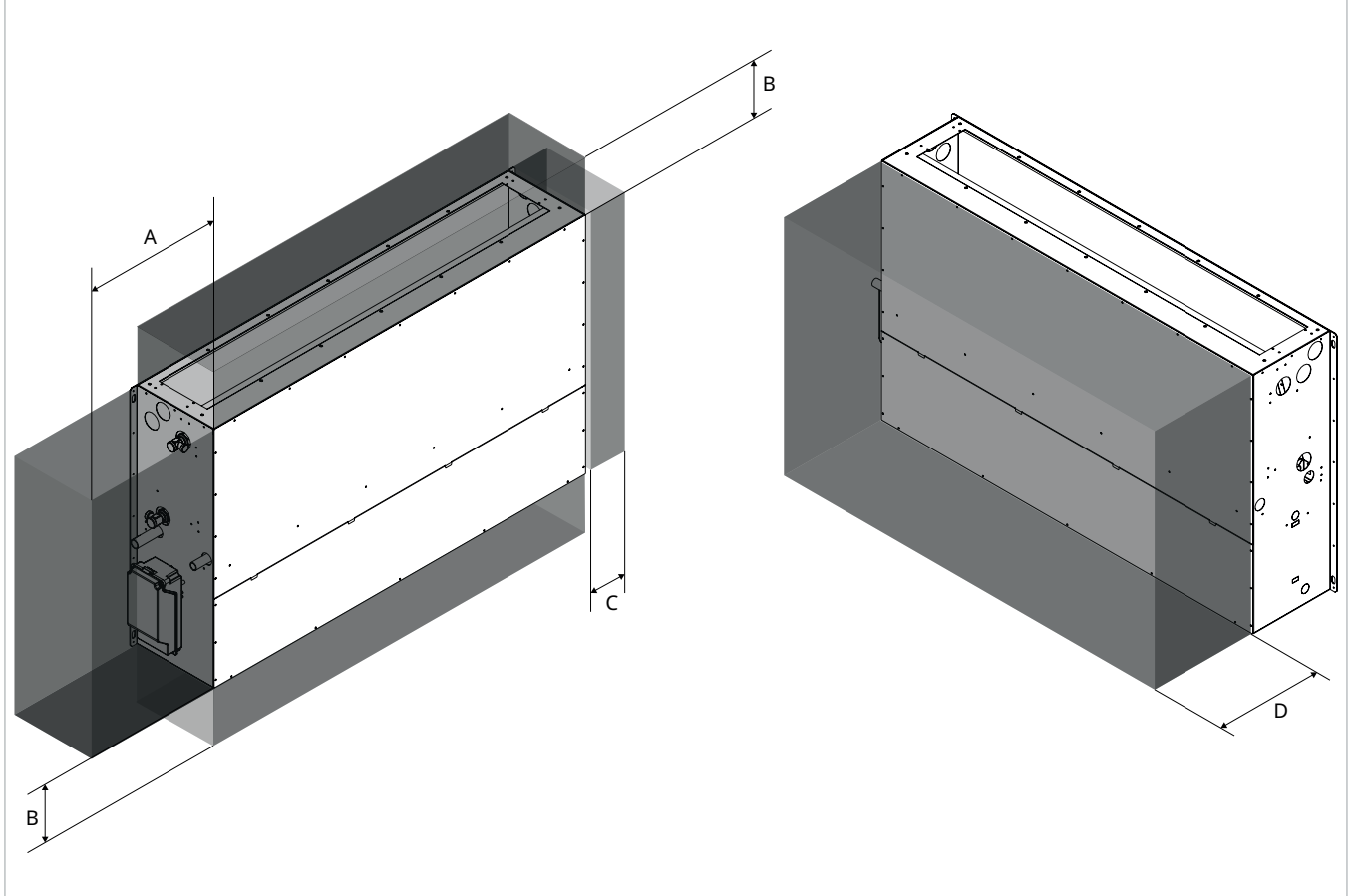

| Models            | u.m. | 40  | 60  | 80  | 100 | 120 |
|-------------------|------|-----|-----|-----|-----|-----|
| Minimum distances |      |     |     |     |     |     |
| A                 | mm   | 350 | 350 | 350 | 350 | 350 |
| В                 | mm   | 100 | 100 | 100 | 100 | 100 |
| С                 | mm   | 50  | 50  | 50  | 50  | 50  |
| D                 | mm   | 250 | 250 | 250 | 250 | 250 |

#### **Hatch dimensions**

 $\triangle$  For horizontal installation in a false ceiling, it is mandatory to create an access hatch for the inspection and maintenance of the device.

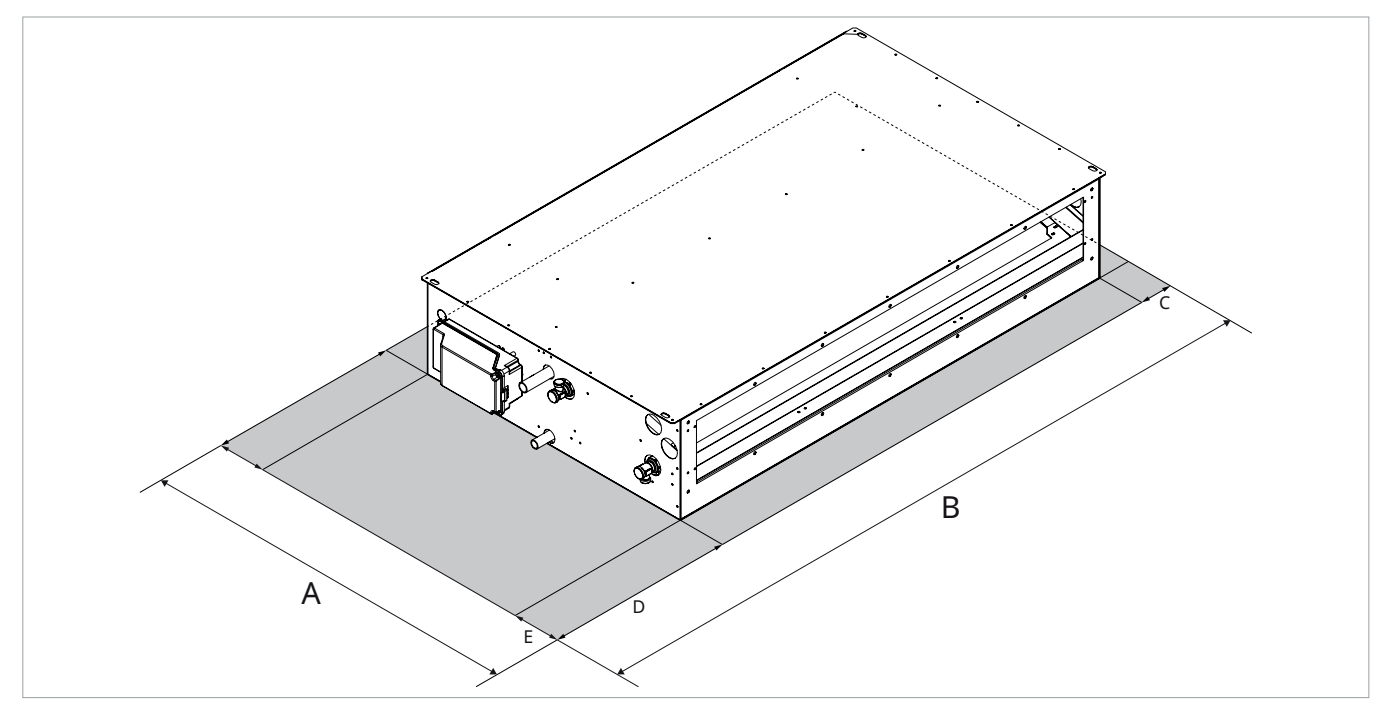

| Models           | u.m. | 40  | 60   | 80   | 100  | 120  |
|------------------|------|-----|------|------|------|------|
| Hatch dimensions |      |     |      |      |      |      |
| А                | mm   | 895 | 895  | 895  | 895  | 895  |
| В                | mm   | 990 | 1190 | 1390 | 1590 | 1840 |
| С                | mm   | 50  | 50   | 50   | 50   | 50   |
| D                | mm   | 350 | 350  | 350  | 350  | 350  |
| E                | mm   | 100 | 100  | 100  | 100  | 100  |

# 3.10 Positioning

## **Preliminary Warnings**

- ⚠ Check that:
- the surface supports the weight of the appliance
- the surface does not affect piping or power lines
- the functionality of load-bearing elements is not compromised

## **Positioning the unit**

- The unit can be installed in two different ways:
- Horizontal ceiling installation
- Vertical wall installation

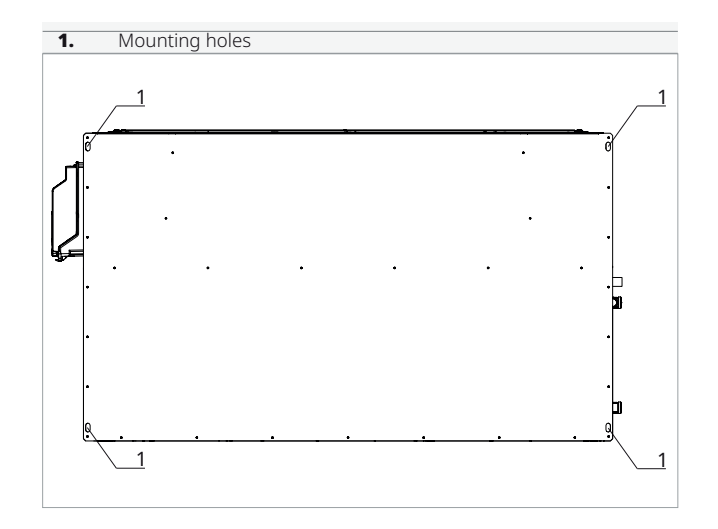

 $\underline{\Lambda}$  Use the 4 mounting holes on the upper side of the unit.

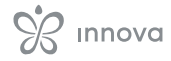

#### Horizontal ceiling installation

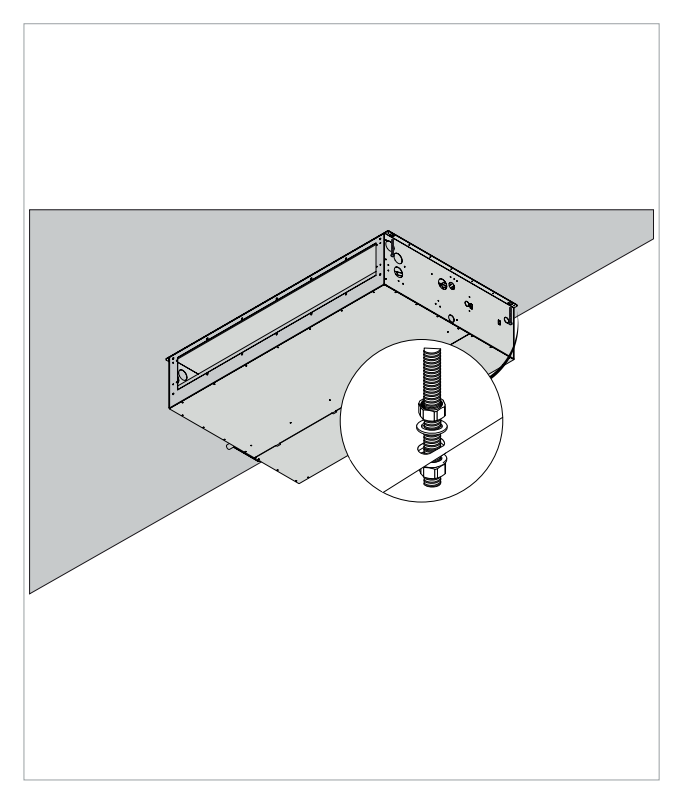

- ${igt \Delta}$  Check the correct orientation of the unit.
- ▶ mark the position of the fixing holes
- use fixing systems appropriate for the type of supporting surface and the weight of the unit
- ▶ secure the unit to the fixing system

#### Check that:

- it is levelled
- the minimum installation distances are respected

# 3.11 Hydraulic connections

# Chemical and physical characteristics of water

- ▲ Incompatible chemical and physical characteristics could compromise the integrity of the hydraulic components of the unit.
- ${ig \Delta}$  Check the characteristics of the water

| DESCRIPTION                      |                             | LIMIT VALUE                |  |                    |
|----------------------------------|-----------------------------|----------------------------|--|--------------------|
| Hardness                         |                             | < 10 °F                    |  |                    |
|                                  | PH value                    | 7,5 / 9                    |  |                    |
|                                  | Oxygen                      | < 1 mg / L                 |  |                    |
| Conductivity                     |                             | < 500 uS / cm              |  |                    |
|                                  | Iron                        | < 2 mg / L                 |  |                    |
| Manganese<br>Nitrate<br>Sulphate |                             | < 1 mg / L                 |  |                    |
|                                  |                             | < 70 mg / L<br>< 70 mg / L |  |                    |
|                                  |                             |                            |  | Chlorine compounds |
|                                  | Free radical Carbon Dioxide | < 10 mg / L                |  |                    |
|                                  | Ammonium                    | < 20 mg / L                |  |                    |

#### Vertical wall installation

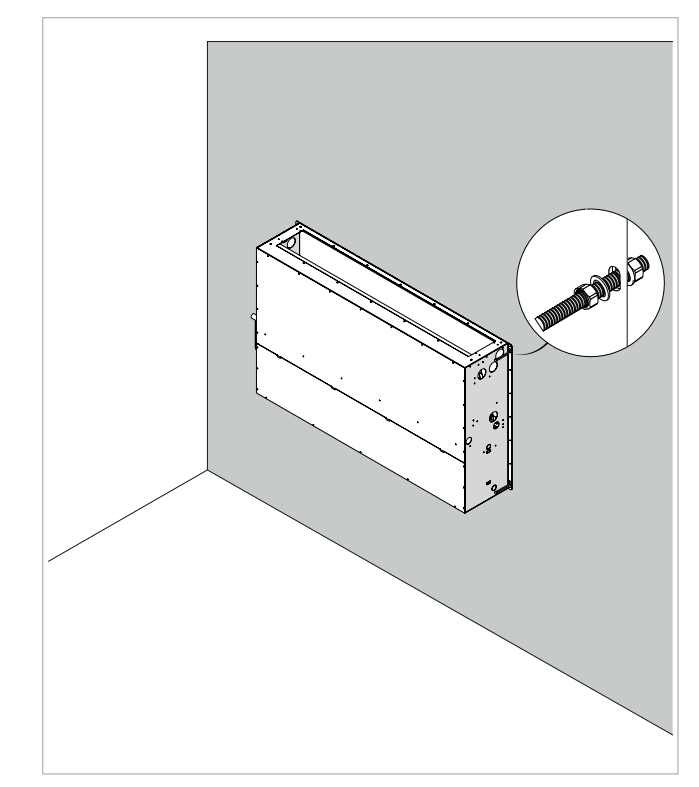

- $\triangle$  Check the correct orientation of the unit.
- mark the position of the fixing holes
- use fixing systems appropriate for the type of supporting surface and the weight of the unit
- ▶ secure the unit to the fixing system

#### Check that:

- it is levelled
- the minimum installation distances are respected

# **Position and dimensions**

# Horizontal installation

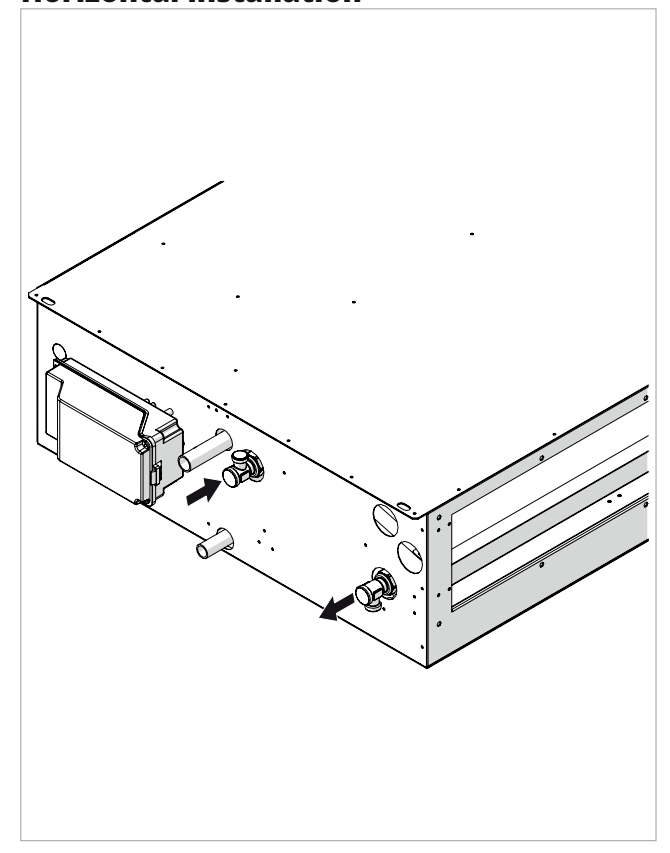

# **Vertical installation**

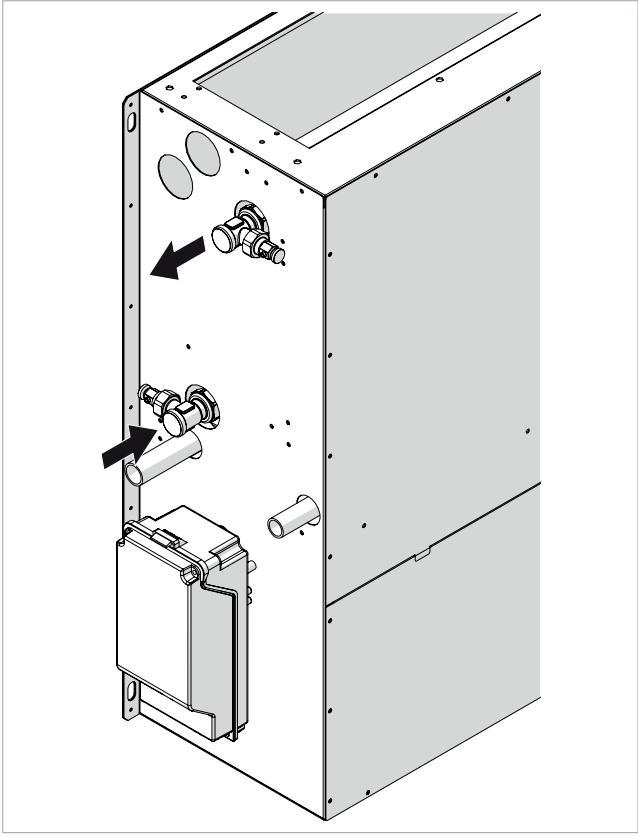

#### **System connection**

To make the connections:

- ► position the hydraulic lines
- ▶ use the 'key against key' method
- ► tighten the connections
- ► check for any leaks
- ▶ insulate the connections with insulation material
- $\ensuremath{\Delta}$  The hydraulic lines and joints must be thermally insulated.
- ${\rm I}$  Avoid partial insulation of the pipes.
- ${\ensuremath{\Delta}}$  Do not overtighten the connections to avoid damaging the insulation.
- ▲ Carefully check the insulation seals to prevent condensation formation and dripping.

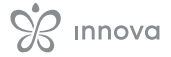

#### **Connection with 2-way valve**

In case of choosing the 2-way valve option:

• electrical connections are required

• connect to the lower outlet

• connect to the lower outlet

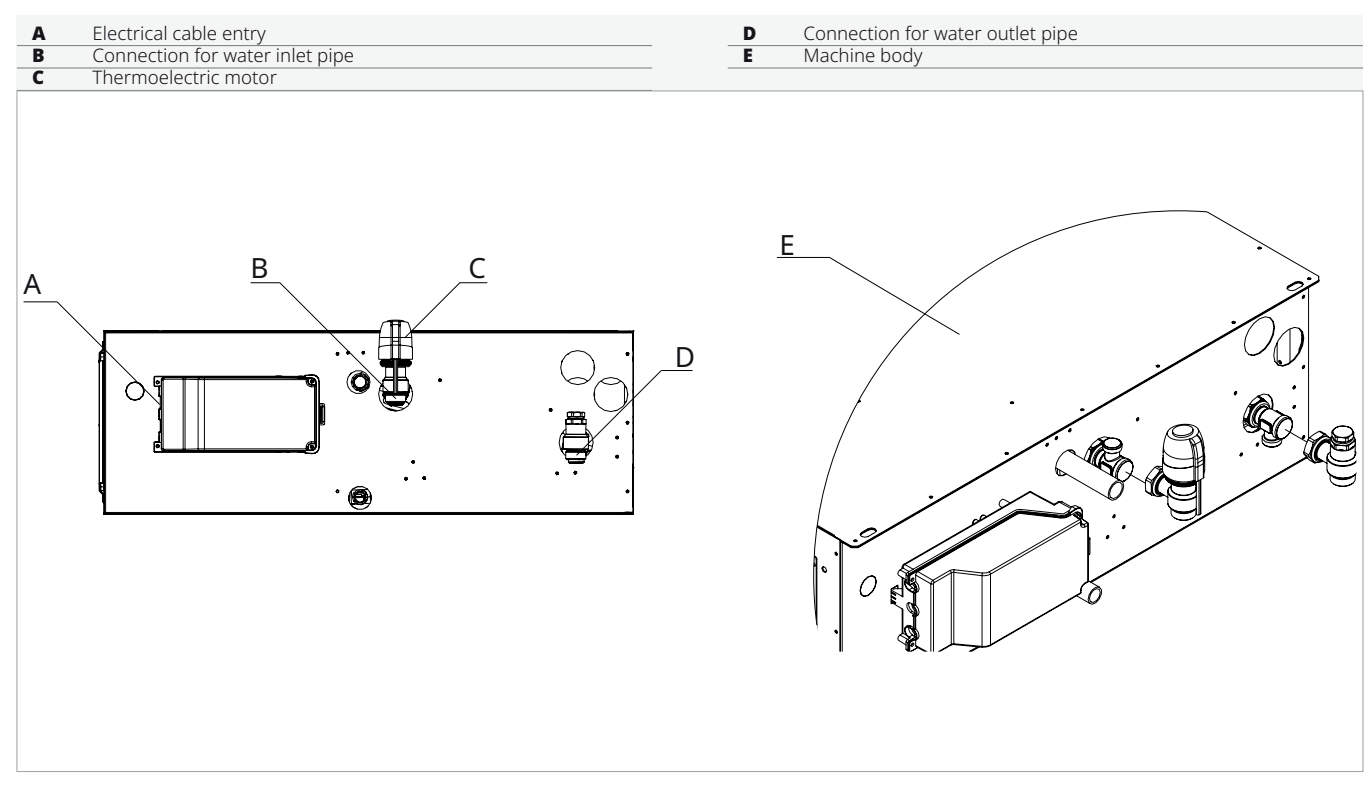

#### **Connection with 3-way valve**

In case of choosing the 3-way valve option:

• electrical connections are required

| A<br>B<br>C | Electrical cable entry<br>Connection for water inlet pipe<br>Thermoelectric motor | D<br>E | Connection for water outlet pipe<br>Machine body |
|-------------|-----------------------------------------------------------------------------------|--------|--------------------------------------------------|
| A           |                                                                                   | E      |                                                  |

# **3.12 Condensate drain connection**

#### **Preliminary Warnings**

- ▲ This appliance is equipped with trays for collecting the condensate that is produced during operation. Condensate must be routed to a suitable place for drainage.
- $\triangle$  The appliance is equipped with two condensate drainage connections. One of the two must be used depending on the chosen configuration.
- ▲ If the drainage line runs into a container (tank or other) it must be ensured that the container itself is hermetically sealed and most importantly it must be ensured that the drainage pipe is not immersed in water.
- $\underline{\Lambda}$  The hole for the condensate pipe must always have an outwards slope.
- $\bigstar$  When connecting the condensate drain, take care not to crush the rubber pipe.

#### **Attachment position**

The unit has two condensate discharge connections. The size and position of the condensate drain attachments are shown below.

#### **Horizontal installation**

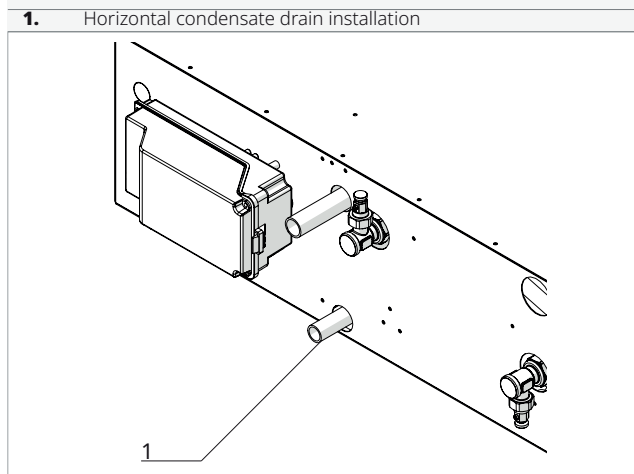

# Vertical installation

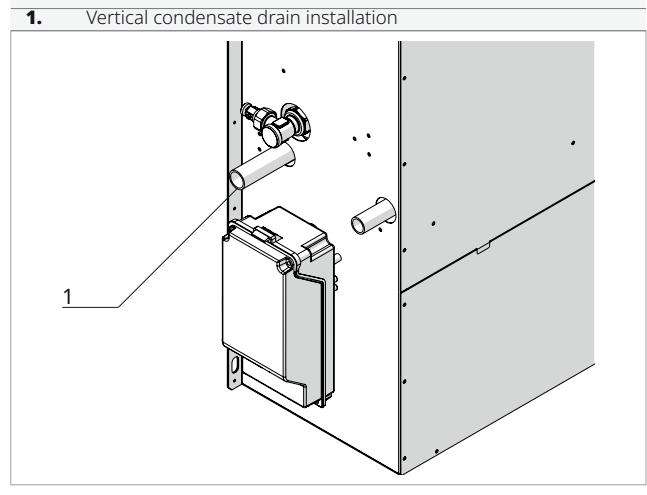

#### Connections

| 1. | Condensate dr | ain connection |   |
|----|---------------|----------------|---|
| 2. | Condensate dr | ain pipe       |   |
| 3. | Hose fitting  |                |   |
| 4. | Hose clamp    |                |   |
|    |               | 1              | 2 |

3

4

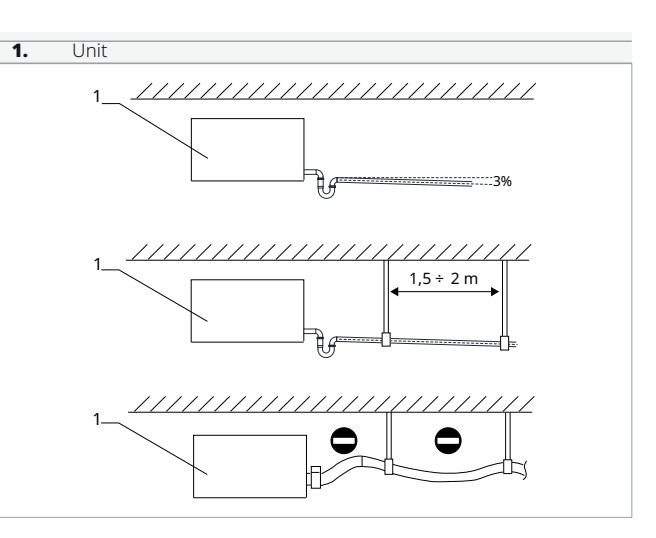

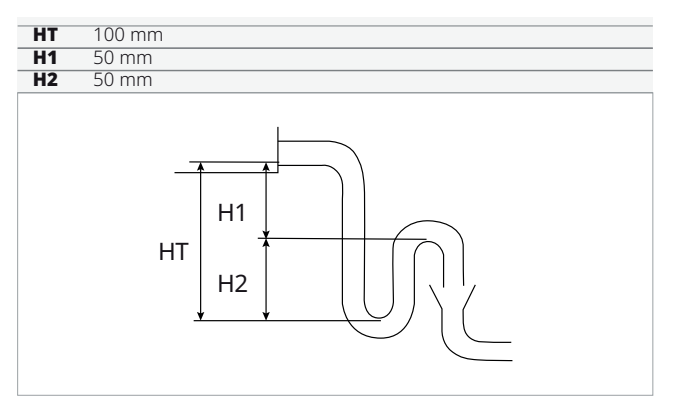

#### Depending on the chosen unit orientation:

- connect the drainage pipe to the connection provided on the unit
- ► install a siphon on the condensate drainage pipe near the unit
- ► direct the condensate drain pipe to a suitable place for draining

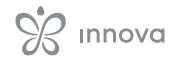

- maintain a minimum slope of 3% towards the drain location
- ► insulate junction points
- ▲ It is mandatory to install an adequate siphon on the condensate drainage pipe to prevent the negative pressure generated by the fans from obstructing the proper flow of condensate, which could lead to spillage inside the premises.
- ▲ The drainage system must include a suitable siphon to prevent unwanted air from entering the vacuum system. The siphon also prevents the entry of odours or insects.

- ▲ The siphon must be fitted with a plug at the bottom or must in any case permit quick dismantling for cleaning.
- $\triangle$  Use plastic drainage pipes.
- ▲ Avoid metal pipes.
- ▲ Make sure all joints are sealed to prevent leakage of water.
- ▲ Condensate drain pipes must be insulated for both indoor and outdoor sections to avoid condensation on the surface and/or frosting problems. The insulation must be inserted all the way to the condensate drain pipe connection on the unit.
- $\triangle$  Use pipes with a diameter of 40 mm.

# 3.13 System charging

#### To charge the system:

- open the relief valves on the devices
- ▶ open all the shut-off devices of the system
- ► slowly open the filling valve
- When water starts coming out of the relief valves:
- close the relief valves
- proceed with the filling
- check that you have reached the nominal pressure specified for the system
- close the filling valve
- ► check the hydraulic tightness of the joints
- ▲ It is advisable to repeat the operation after the appliance has been running for a few hours.
- $\triangle$  Periodically check the system pressure.

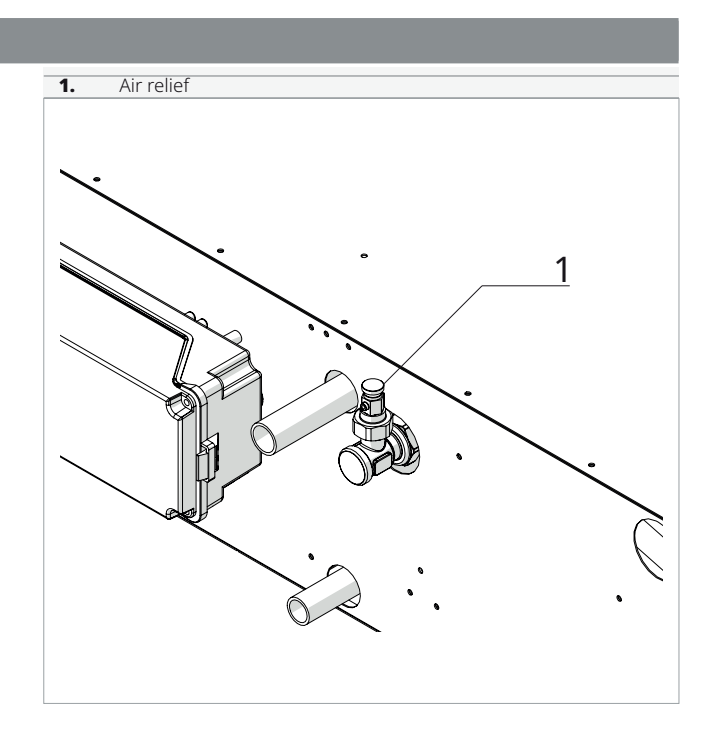

# **3.14 Aeraulic connections**

#### **Preliminary Warnings**

- ▲ The sizing of ducting and supply and extract grids must be carried out by a professionally qualified person.
- $\triangle$  To prevent the transmission of any vibrations of the machine into the room, an anti-vibration joint should be placed between the fan outlets and the ducts.
- $\triangle$  The connecting pipes must be of a suitable diameter and supported so that their weight does not put a strain on the appliance.

# Connections

# **Horizontal installation**

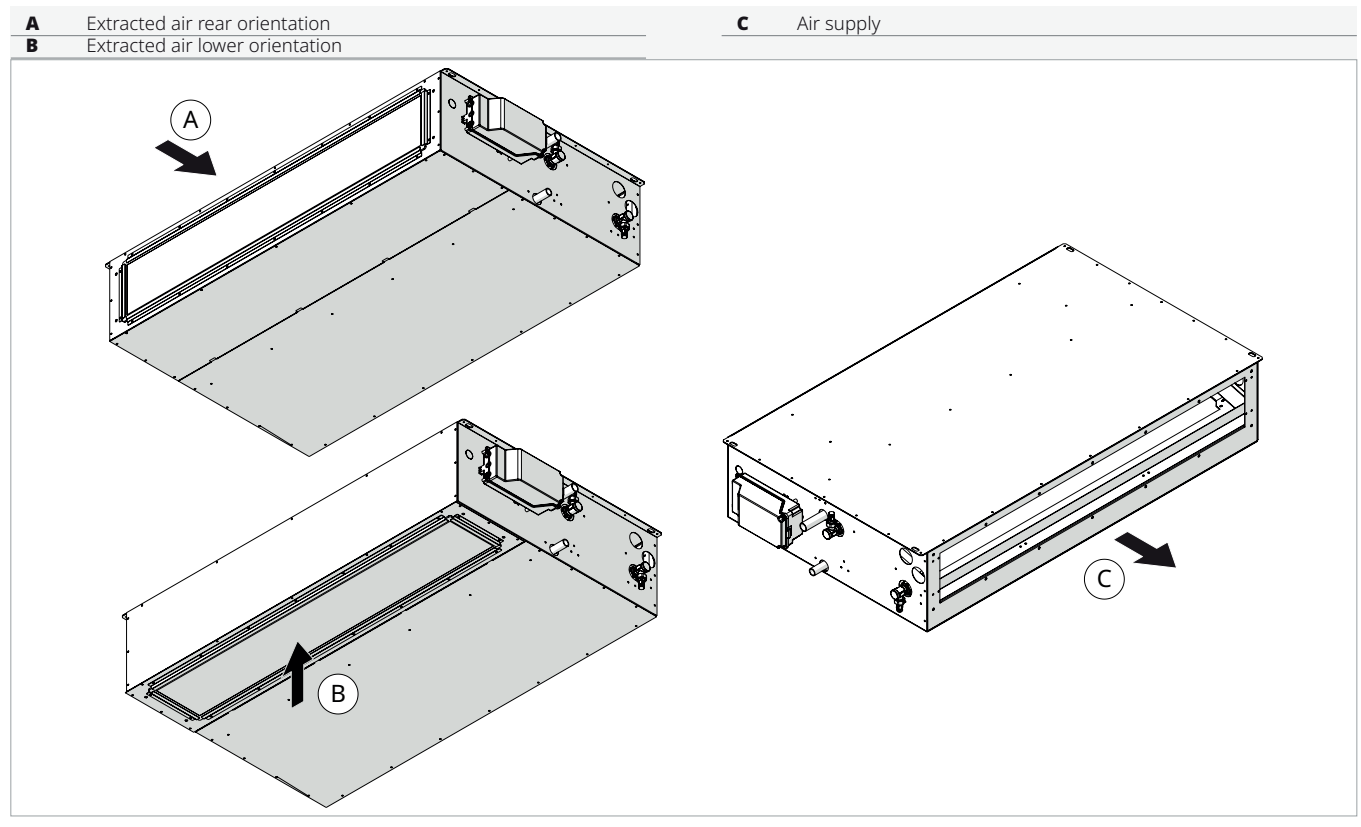

# **Vertical installation**

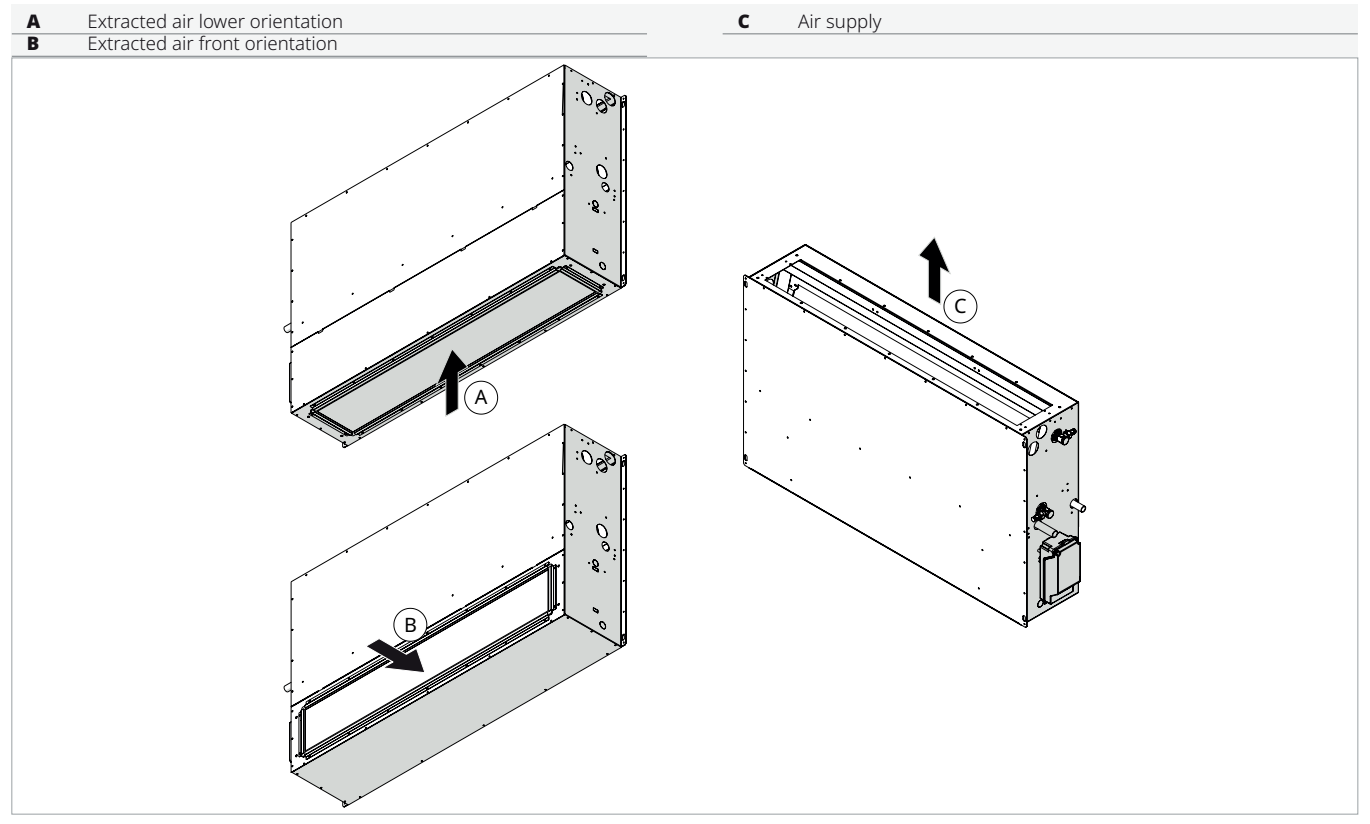

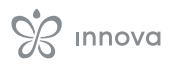

# **Extracted air dimensions**

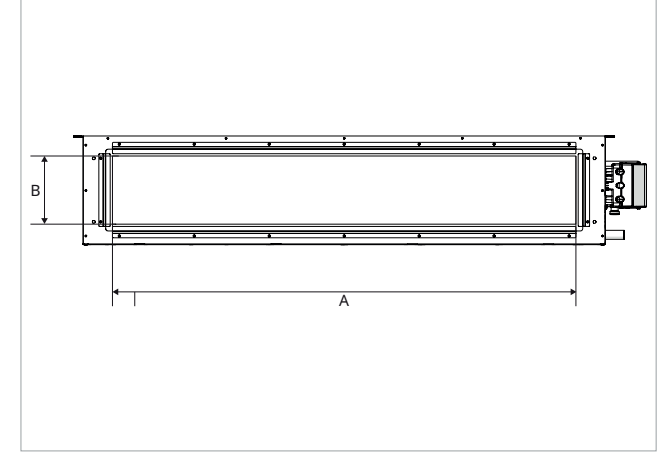

# Air supply dimensions

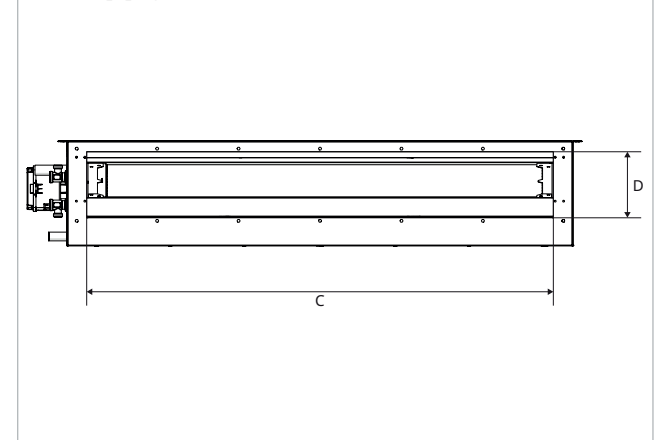

| Models                   | u.m.                  | 40  | 60  | 80  | 100  | 120  |
|--------------------------|-----------------------|-----|-----|-----|------|------|
| Extracted air dimensions |                       |     |     |     |      |      |
| A                        | mm                    | 510 | 710 | 910 | 1110 | 1370 |
| В                        | mm                    | 150 | 150 | 150 | 150  | 150  |
| Air supply dimensions    | Air supply dimensions |     |     |     |      |      |
| С                        | mm                    | 460 | 660 | 860 | 1060 | 1320 |
| D                        | mm                    | 120 | 120 | 120 | 120  | 120  |

# **Extracted air configurations**

• A factory configuration

• B configuration modifiable on site

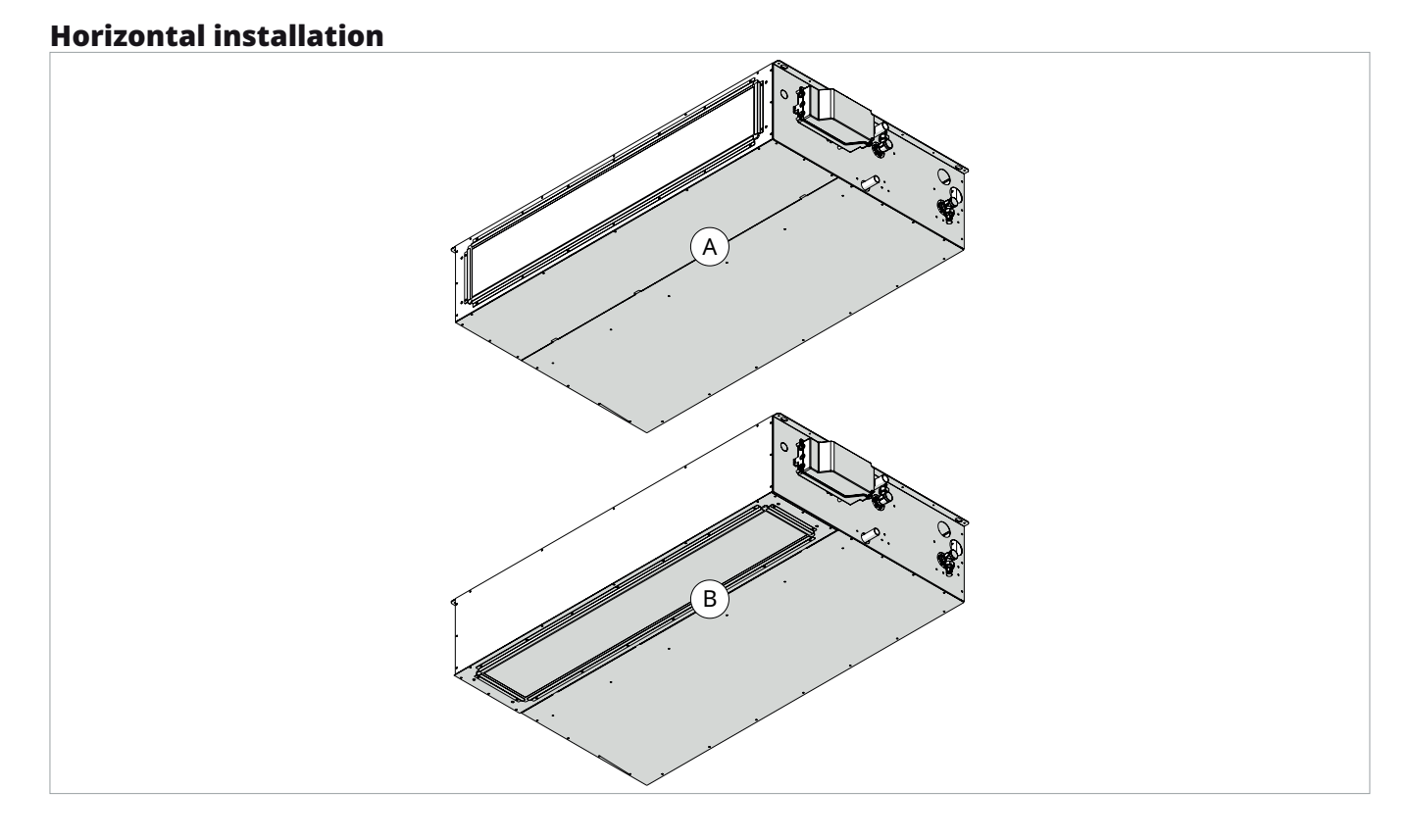

# **Vertical installation**

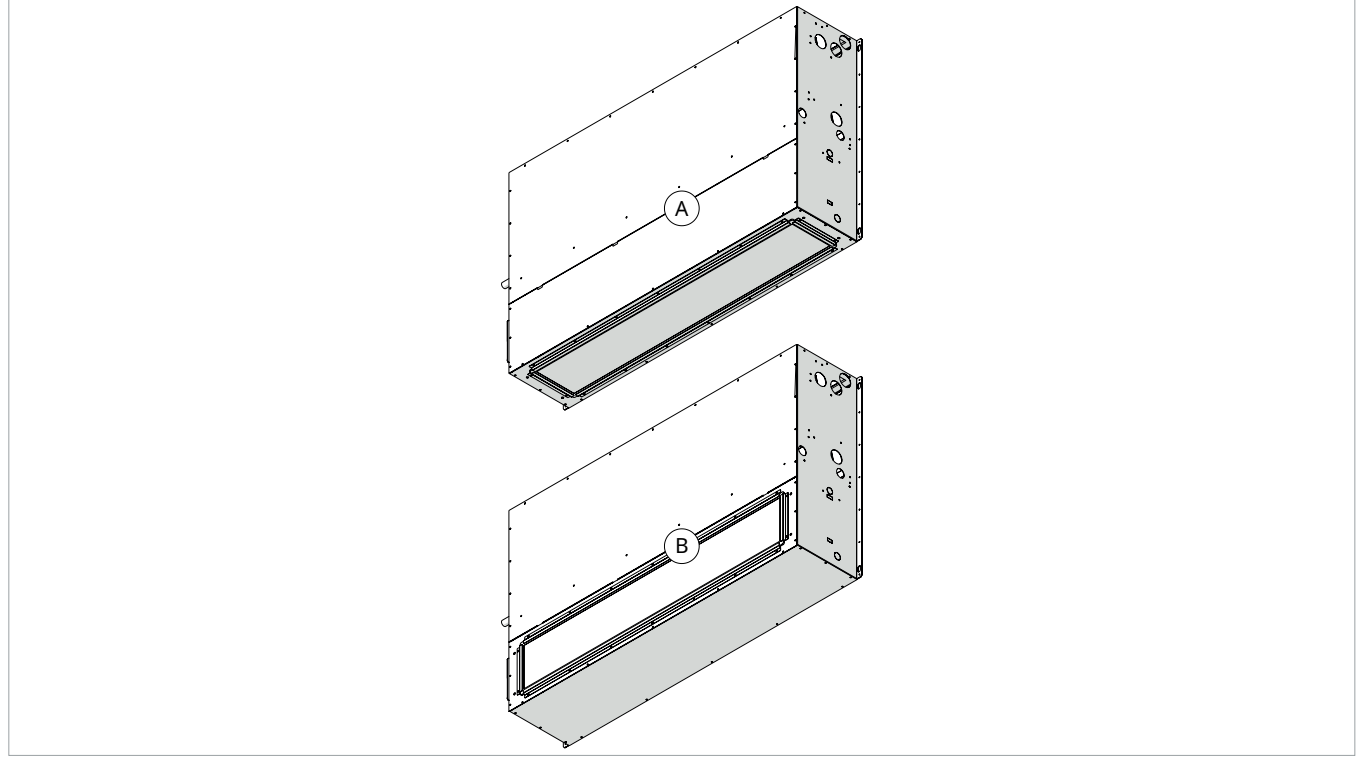

# Modification of the extracted air configuration

To modify the configuration of the extracted air:

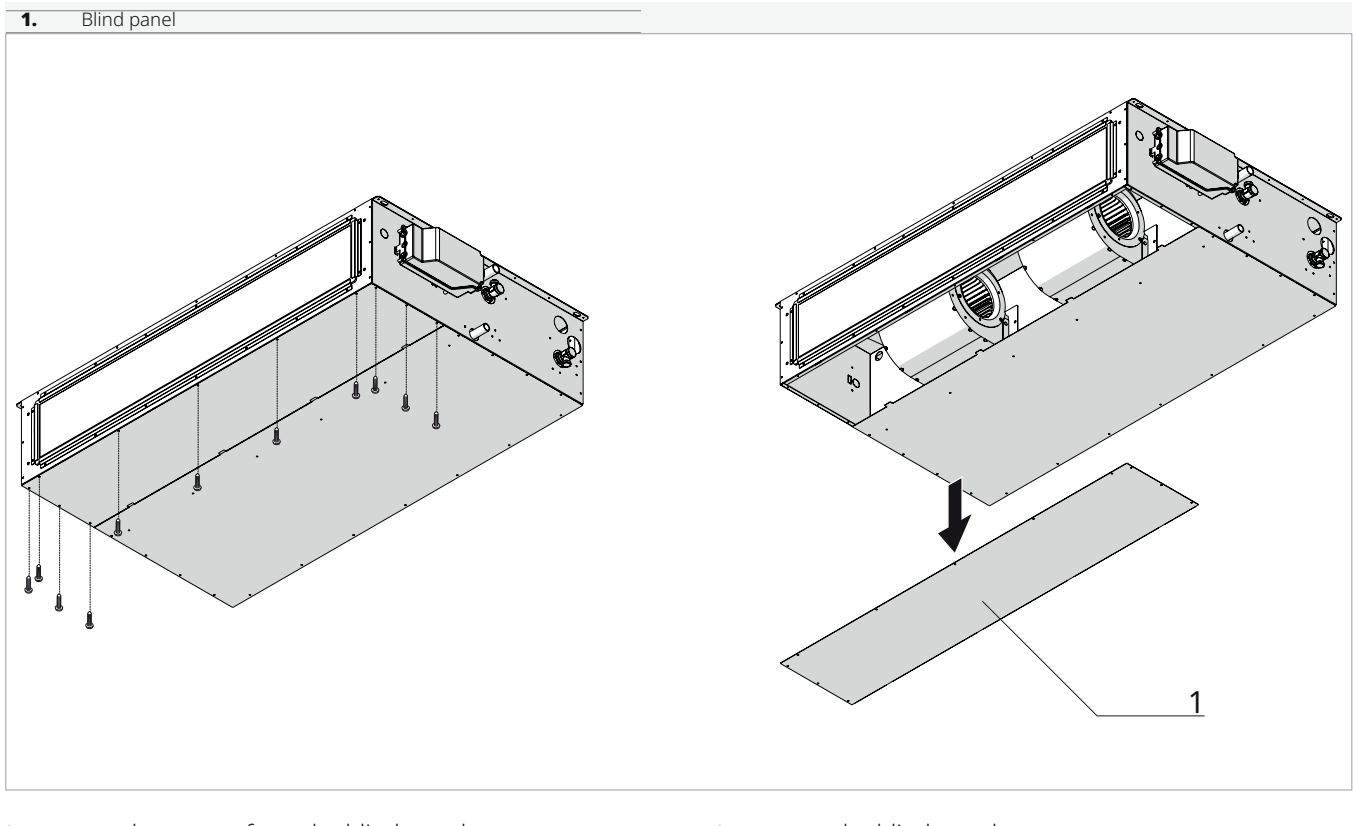

► remove the screws from the blind panel

► remove the blind panel

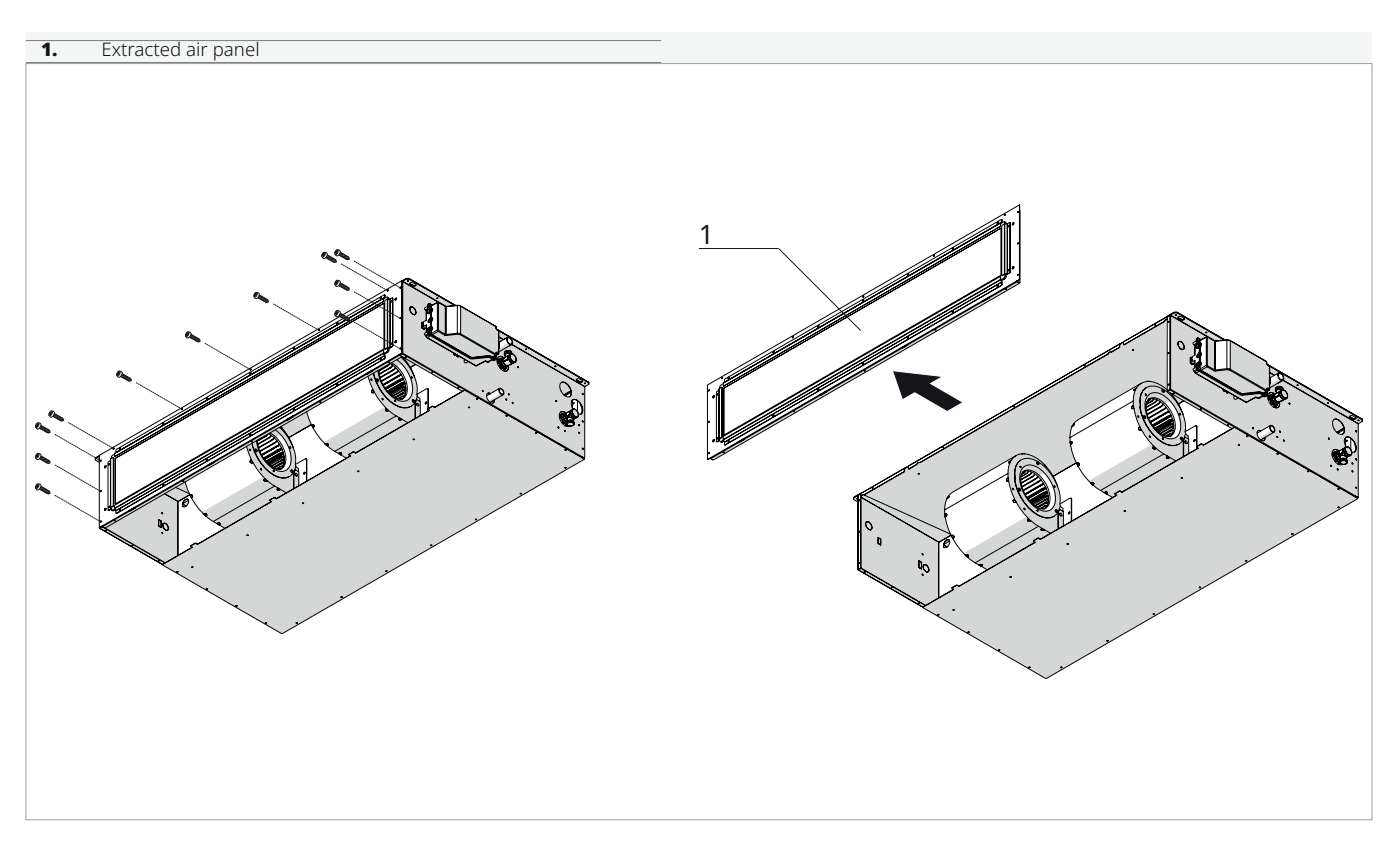

- ► remove the screws from the extracted air panel
- ► remove the extracted air panel

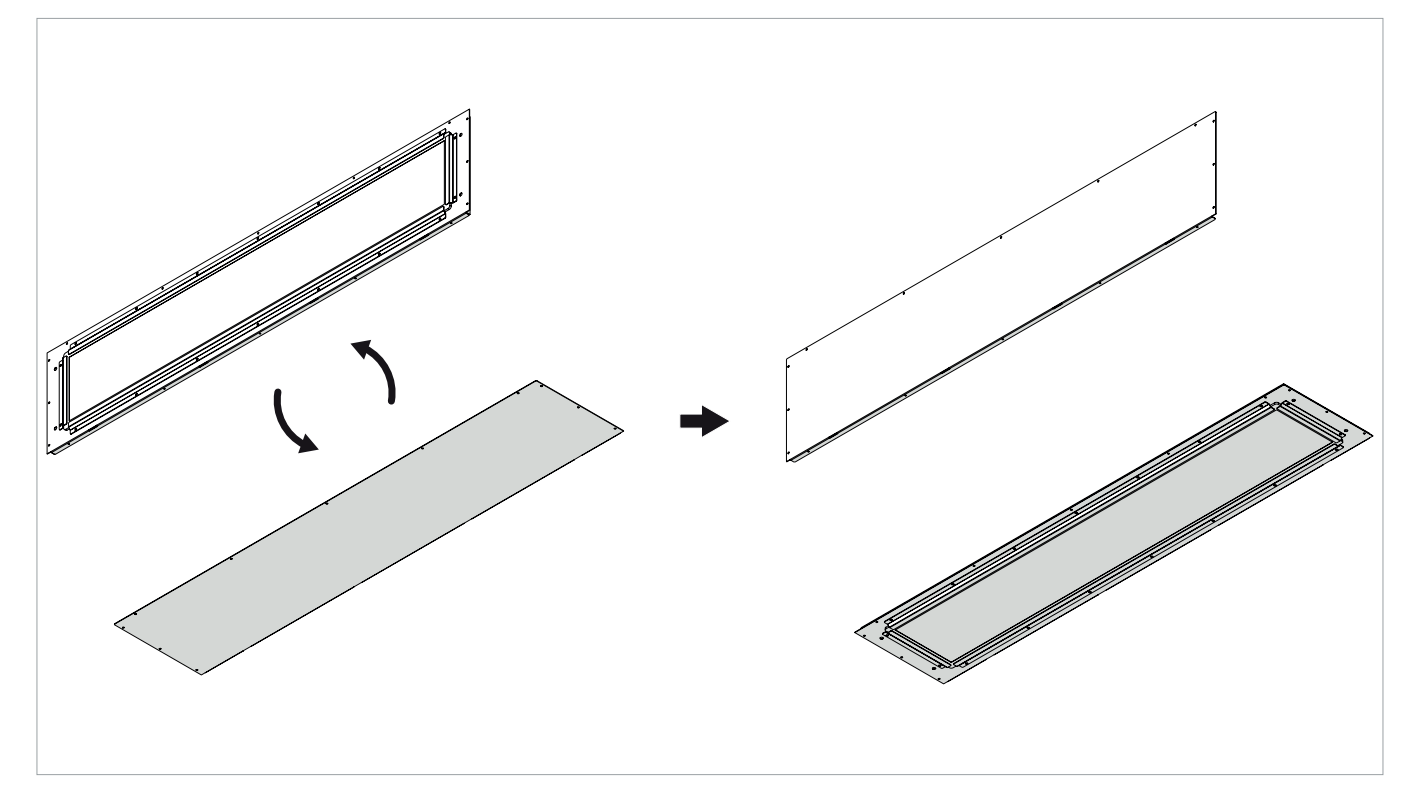

 switch the position of the blind panel with the extracted air panel

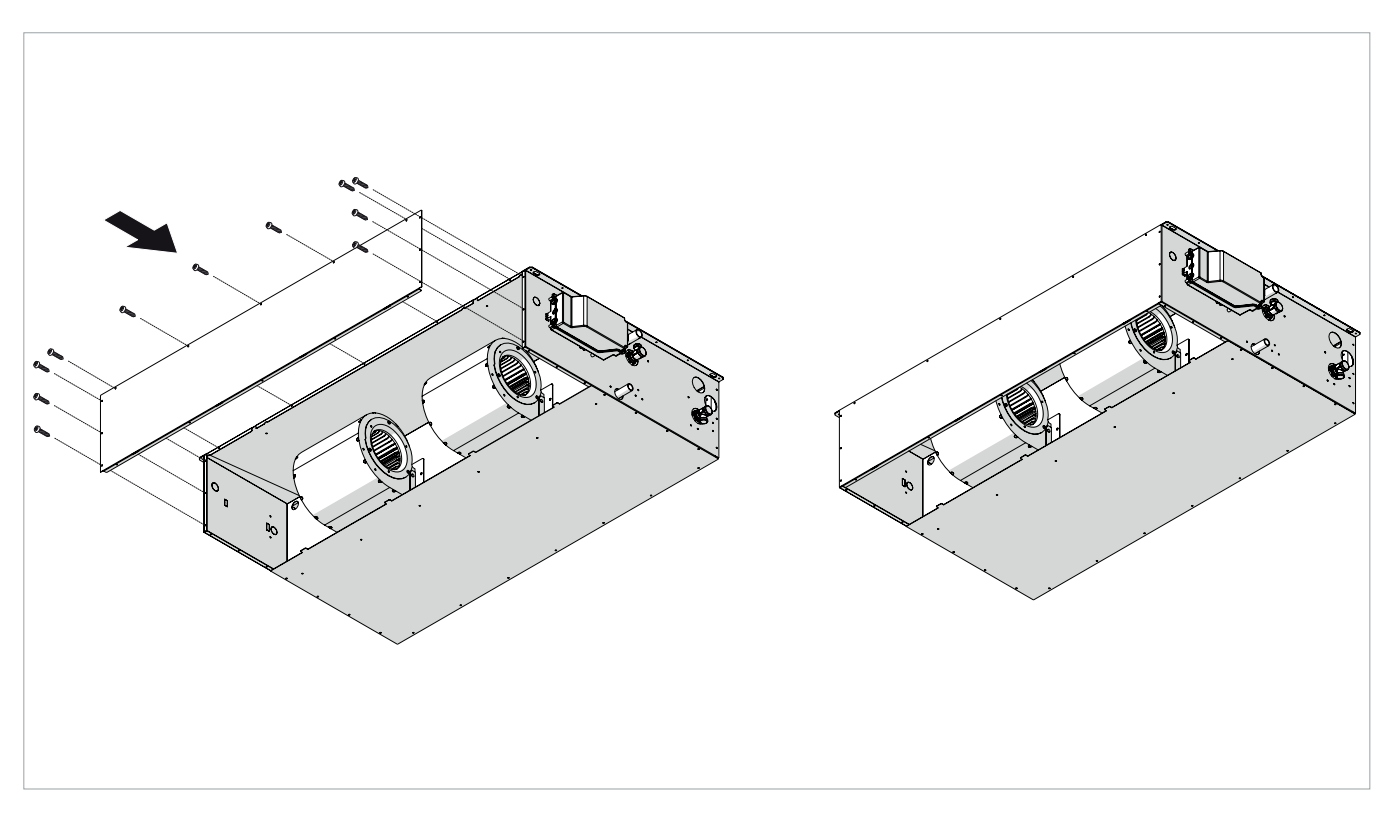

► secure the blind panel to the unit

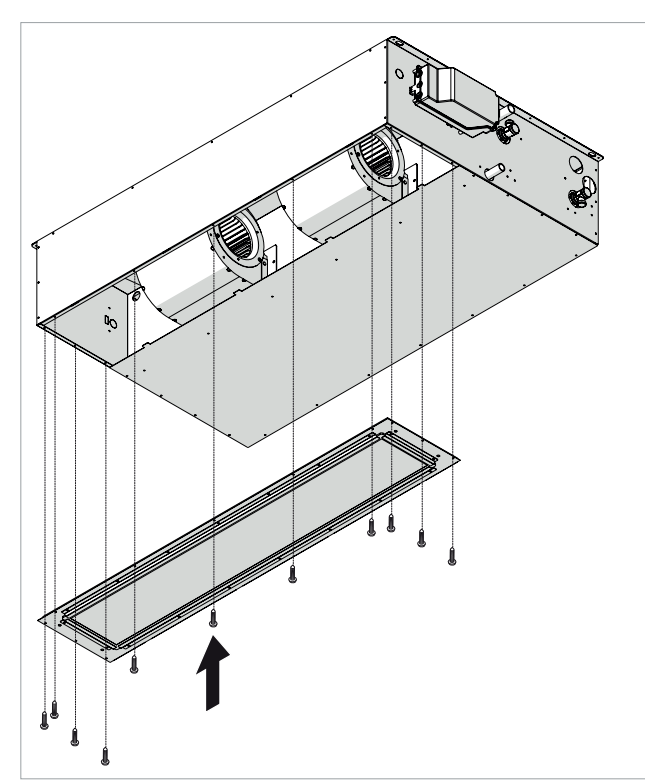

secure the extracted air panel to the blind panel and to the unit ► use the previously removed screws

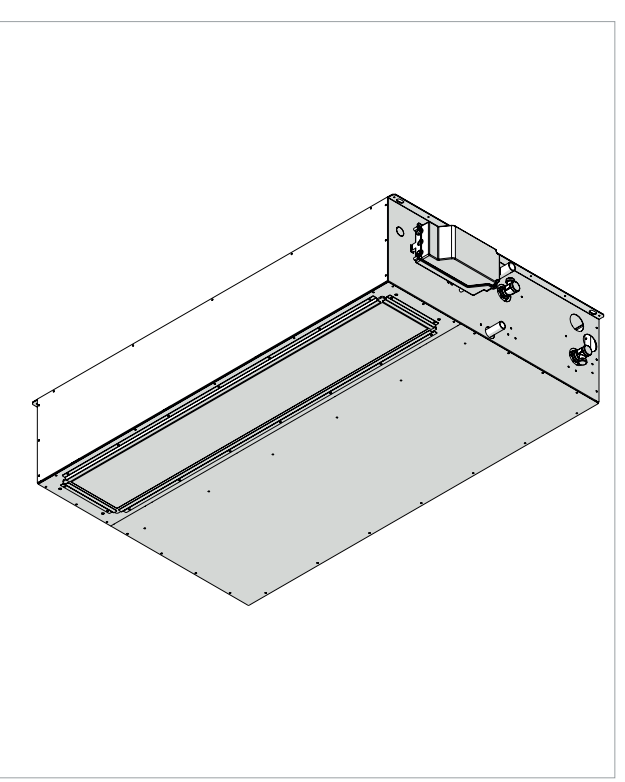

use the previously removed screws

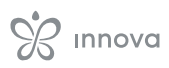

# **3.15 Electrical connections**

The appliance leaves the factory fully wired and only requires connection to the power supply, control and any accessories.

#### **Preliminary Warnings**

- ▲ All operations of an electrical nature must be carried out by qualified personnel having the necessary legal requirements, trained and informed about the risks related to such operations.
- ▲ All connections must be made in accordance with the relevant regulations in force in the country of installation.
- ▲ Before carrying out any work, make sure that the power supply is switched off.
- ▲ The unit should only be powered after the plumbing and electrical work has been completed.
- ▲ References:
- for electrical connections please refer to the wiring diagrams in this manual, especially for the part concerning the power terminal board

#### ▲ Check that:

- the mains characteristics are adequate for the power consumption of the appliance, also taking into account any other machinery in parallel operation
- the power supply voltage and frequency correspond to those specified on the nameplate on the appliance
- the cables are suitable for the type of laying in accordance with the IEC standards in force
- •
- the power supply is adequately protected against overloads and/or short circuits
- the disconnection device is positioned in an easily accessible place to be able to intervene in the event of an emergency

#### $\Delta$ It is mandatory:

- to connect the appliance to an effective grounding system
- for units with three-phase power supply, check the correct phase connection
- provide an all-pole switch with a contact opening distance of at least 3 mm that allows complete disconnection under overvoltage category III conditions
- Install a ground fault circuit interrupter (GFCI). Failure to install this device could result in electric shock
- ▲ Use a dedicated power supply circuit. Never use a power supply to which another appliance is also connected due to risk of overheating, electric shock or fire.
- ▲ For the electrical connection, use a cable of sufficient length to cover the entire distance without any connection. Do not use extension cables. Do not apply other loads on the power supply.

- ▲ After connecting the interconnection and power supply cables, ensure that the cables are arranged so that they do not exert excessive forces on the covers or electrical panels. Install the covers on the cables. Incomplete connections of the covers can lead to overheating of the terminals, electric shock or fire.
- ▲ Any replacement of the power cable must only be carried out by qualified personnel and in accordance with current national regulations.
- ▲ The manufacturer is not liable for any damage caused by the lack of earthing or failure to comply with the specifications in the respective diagrams.
- ▲ The appliance is equipped with a noise filter as required by current regulations. Use selective residual current circuit breakers to compensate for the micro leakage to earth of this device.
- Using gas and water pipes to ground the appliance is prohibited.

#### **Power line dimensioning**

Use the tables below for the sizing of the power supply line and its protection device.

These are not average draw or transient peaks, but values to be considered for the correct sizing of the plant and the request of the contractual power (excluding loads due to the normal operation of the building).

- ▲ Maximum power is reached only in exceptional cases. Therefore, the indicated trip current is suggested to guarantee a balance between machine absorption and incidence in the general system.
- $\triangle$  The indicated minimum cable cross-section area must be verified according to the actual conditions of the installation: length of the cable, characteristics of the electrical supply, etc.
- ▲ For units equipped with electrical heating elements, the draw values of the units must be added to those of the heating elements shown in the following tables.

# Access to the electrical panel

- ▲ Access to the electrical panel is only permitted to qualified personnel.
- ▲ Before carrying out any work, ensure that the power supply is switched off.

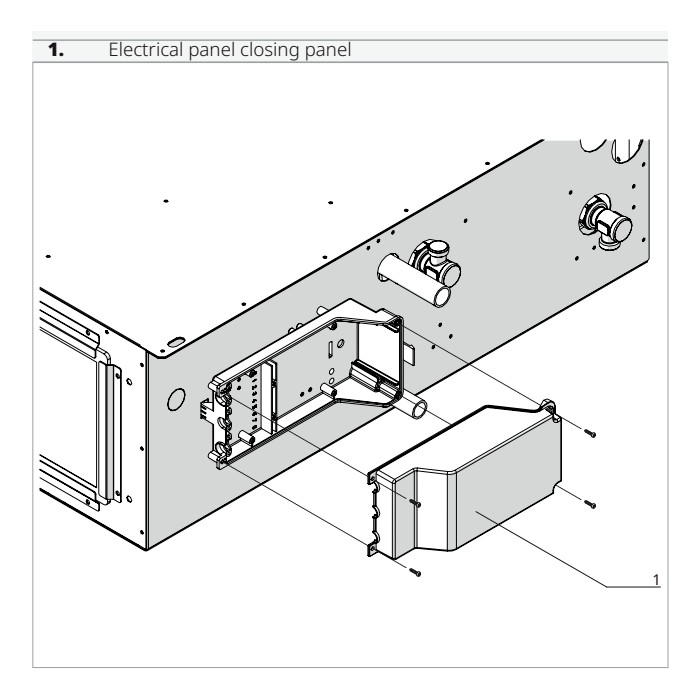

#### To access the connections:

- ► remove the fixing screws
- ► remove the electrical panel closing panel

#### Connections

Before connecting the unit to the mains power supply, make sure that the disconnector is open. The power supply of the single-phase unit must be connected to the appropriate terminals, subjected to the action of the isolating switch.

 $\underline{\Lambda}$  Use properly sized cables to avoid voltage drops or overheating.

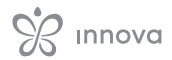

#### **Connection diagram** 230/1/50 power supply 1. 4 FNC 2. Disconnector 5. Remote control 3. 6. Control panel communication cable Power cable ••• °ō Ο Q · 🙆 4 1 2 -3 νO **840** 88.8 ₿ A Ð 4 5 6

# **On-board electrical panel**

#### **Connection terminal board**

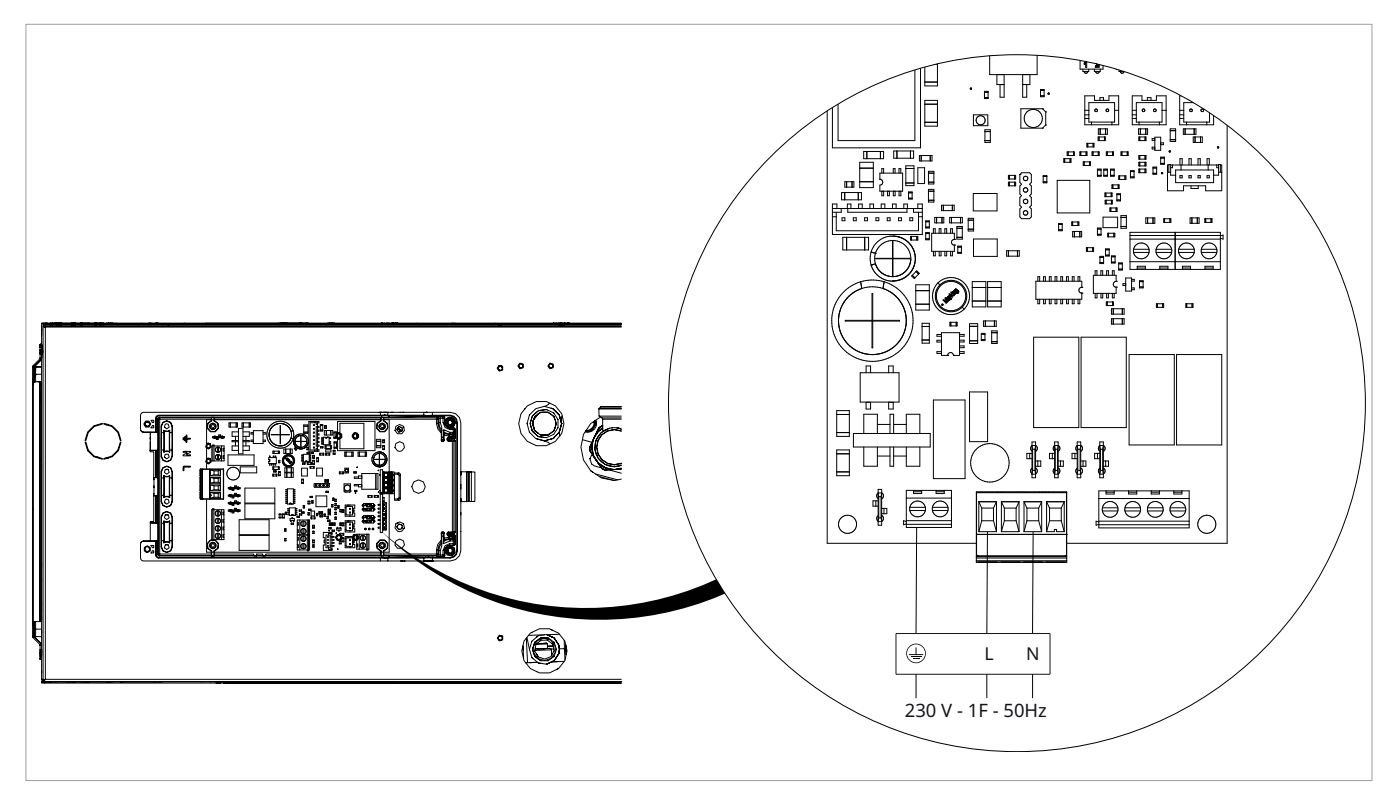

# **M7 SERIES CONTROL CODE EEB749**

# 4.1 Interface

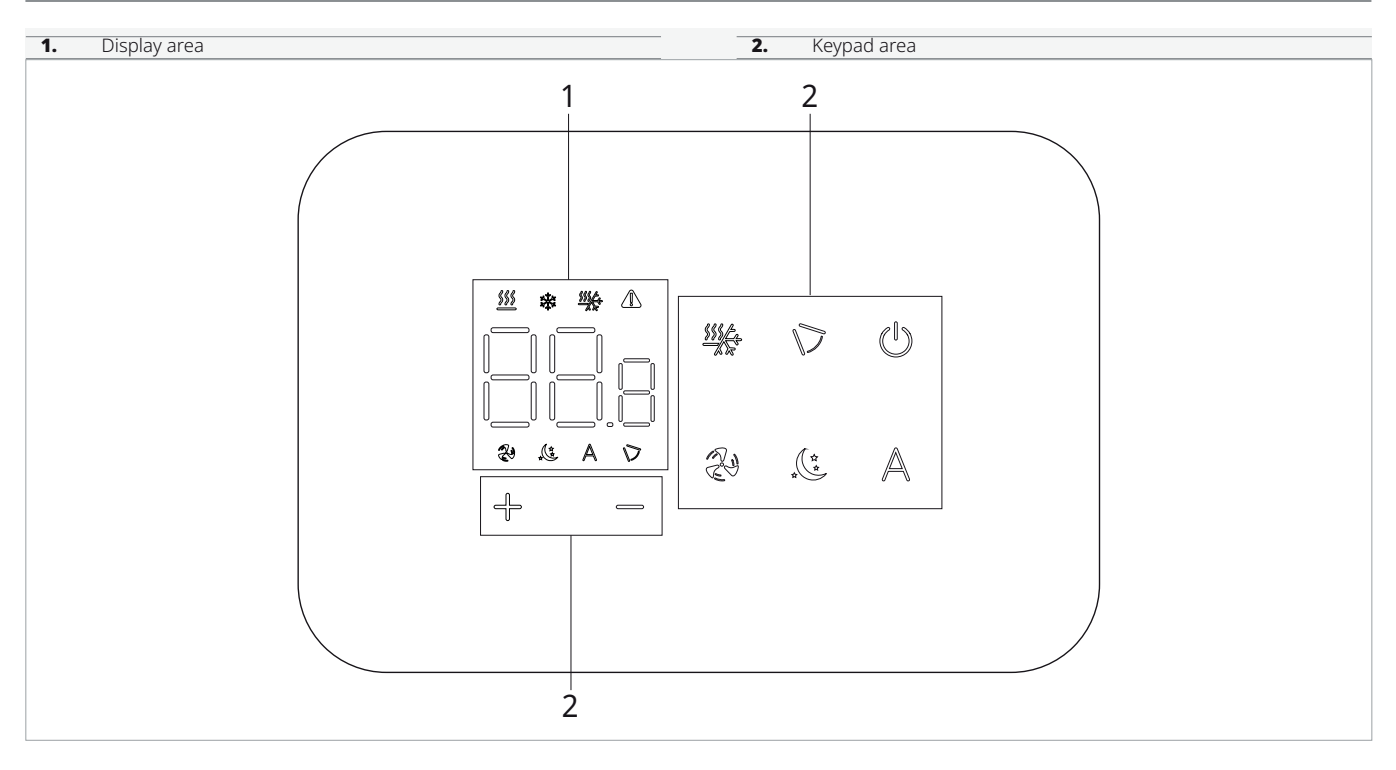

# 4.2 Installation

#### Description

The wall remote control is an electronic LED thermostat with a touch interface, capable of controlling multiple devices equipped with the same electronic board. It is equipped with a temperature and humidity sensor.

 $\Delta$  The command can control up to 16 devices.

#### Mounting

- $\triangle$  The control panel for wall control must be installed inside a 503 electrical box.
- ▲ Before proceeding with the installation of the wall control panel, it is necessary to prepare the wall for housing the 503 electrical box.

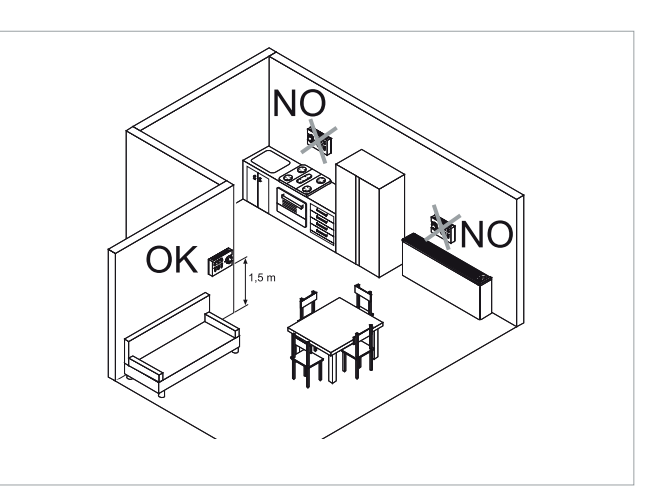

The wall control must be installed:

- on the outside walls
- at a height of approx. 1.5 m above the floor
- away from doors and windows
- away from heat sources such as radiators, fan coils, cookers, direct sunlight

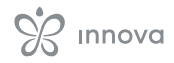

 $\underline{\Lambda}$  The wall control is supplied already assembled in the package.

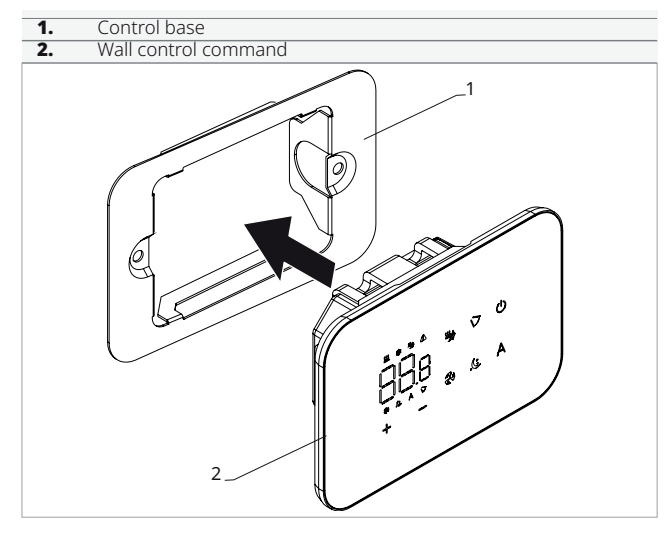

#### Before mounting on the wall:

► Separate the control base from the control panel

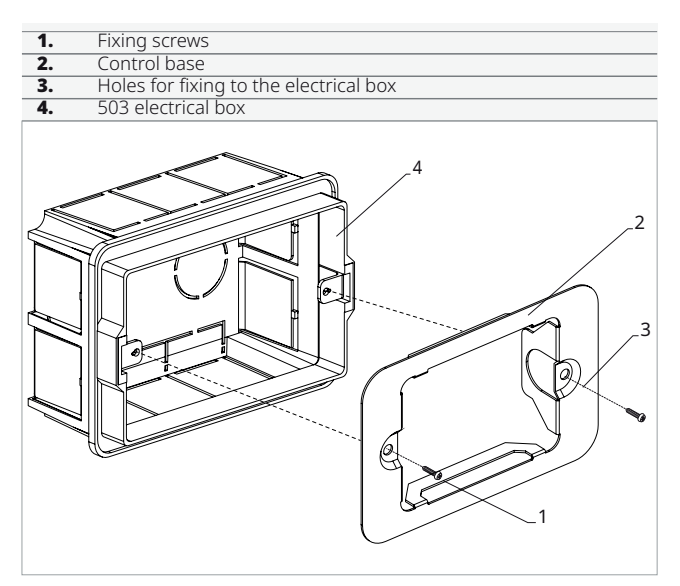

#### For wall mounting of the control panel:

- ► Fix the control base to the 503 electrical box with screws
- ► Make the connections
- ▲ Before making the connections, check that the terminal block of the command is on the right side.

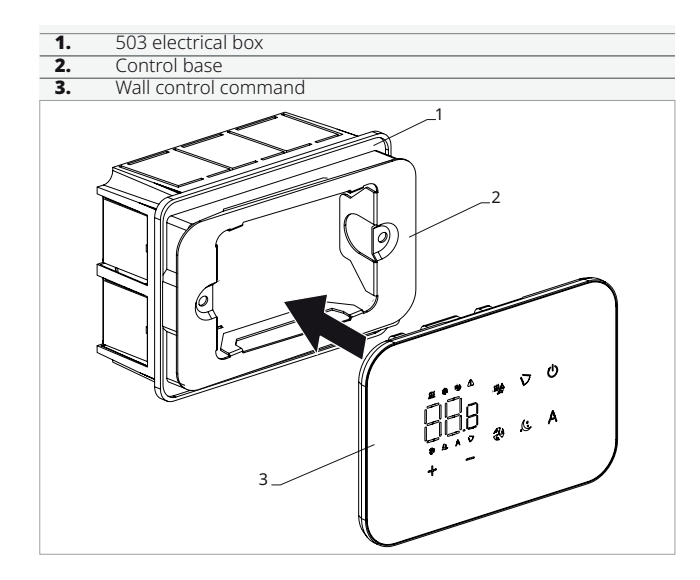

- ► close the control panel
- ${\ensuremath{\Delta}}$  Be careful not to crush the wires when closing the control.

# 4.3 Single connection diagram

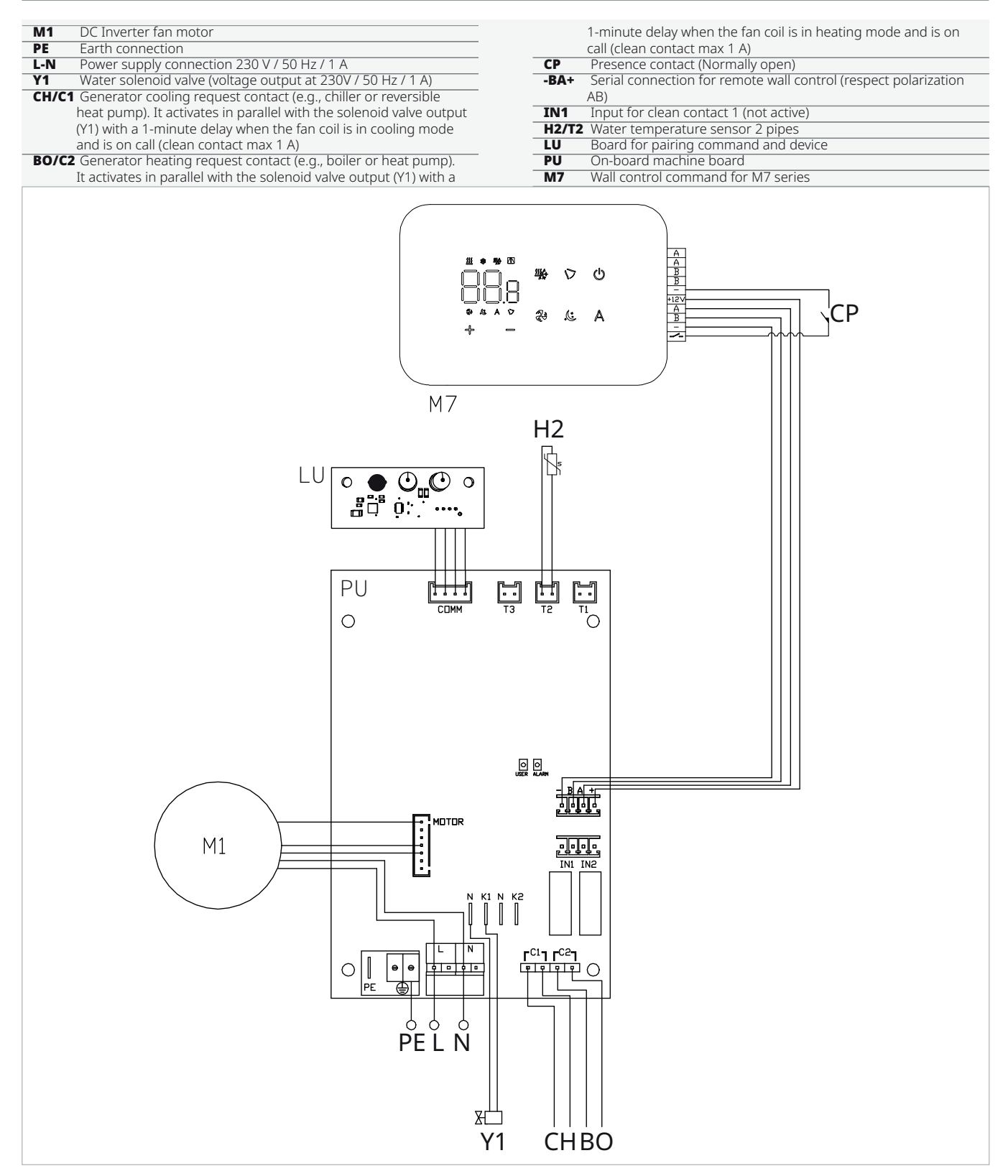

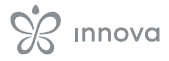

# 4.4 Multiple connection diagram

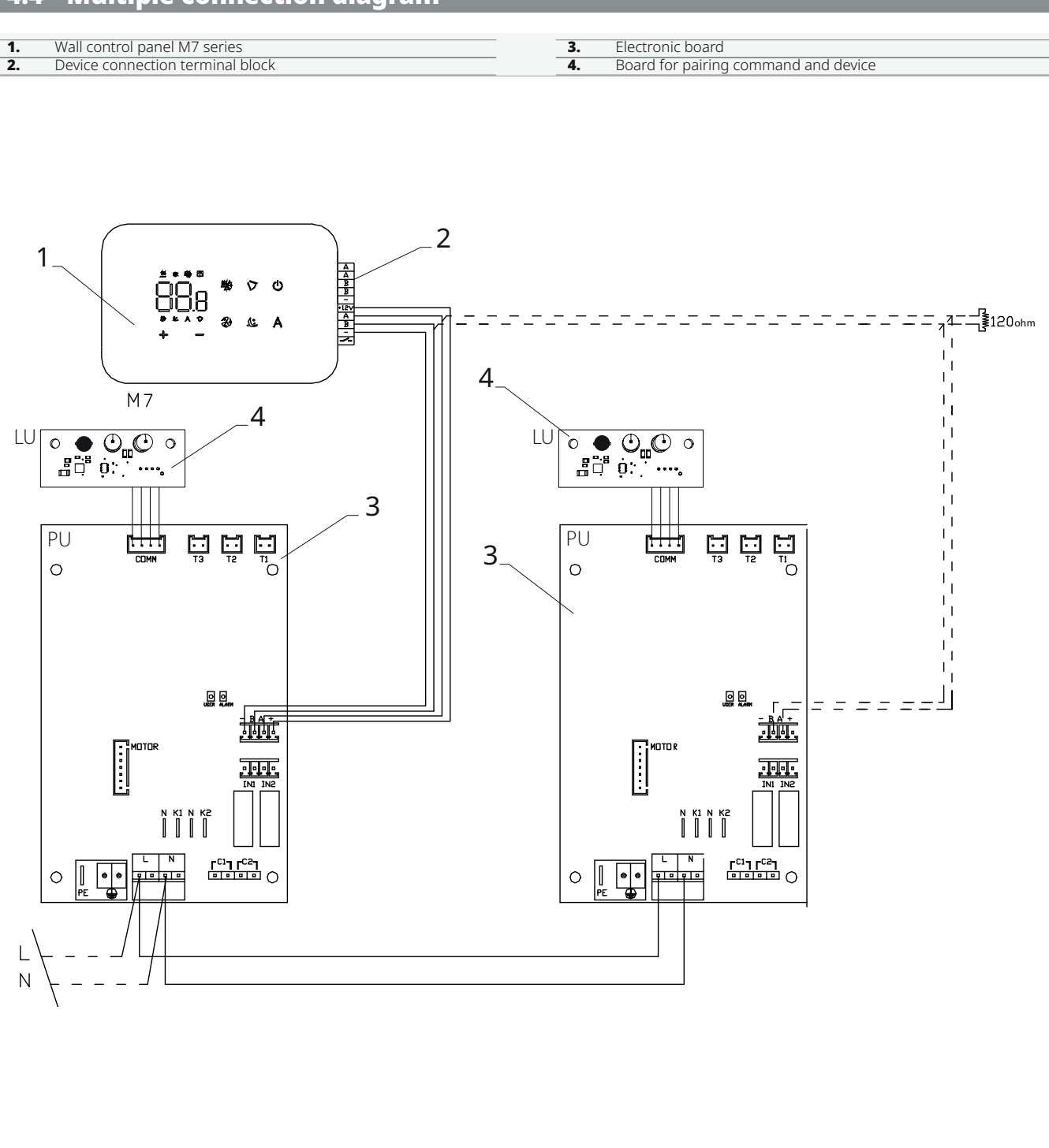

▲ With multiple command connections, pairing between the command and the device is mandatory. See paragraph *p.* 40.

# 4.5 Connection diagram for S version

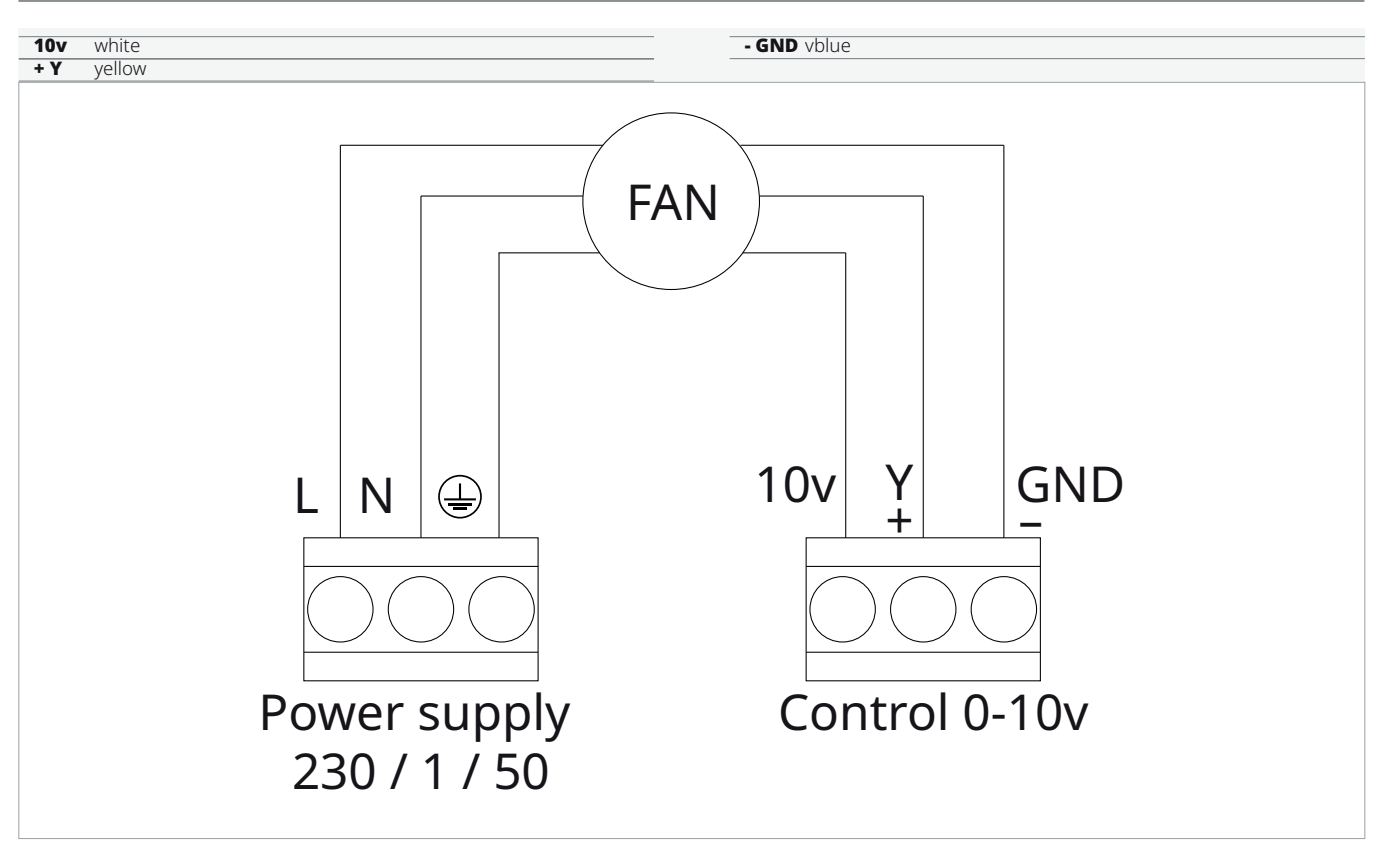

| Connections to be made by the customer |                              |                                               |  |  |
|----------------------------------------|------------------------------|-----------------------------------------------|--|--|
| L - N - PE                             | Power supply 230 / 1 / 50    | Check power                                   |  |  |
| 10v                                    | Voltage reference signal     | Voltage supplied by the motor (I max = 20 mA) |  |  |
| Y                                      | 0-10V DC signal to the motor |                                               |  |  |
| Gnd                                    | Reference signal             |                                               |  |  |

▲ Valve and external air kit damper must be controlled by the customer's adjustment.

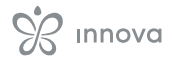

# 4.6 Connections

#### **Preliminary Warnings**

▲ The terminals for connecting the control panel and the CP presence contact are inserted in a plastic bag and placed on the inside of the electrical box cover.

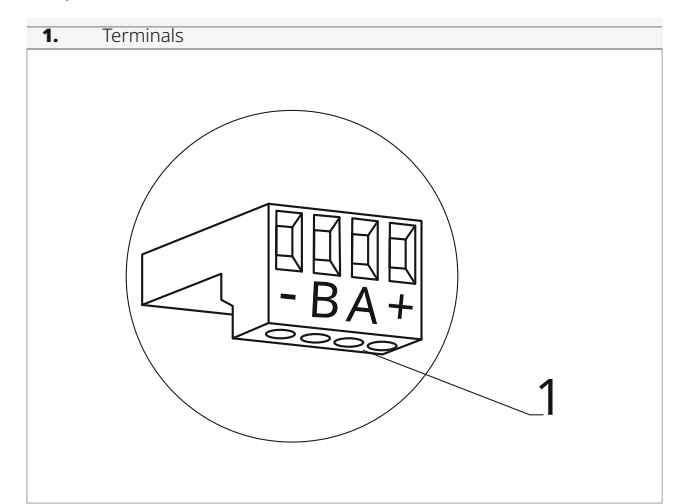

#### The terminals accept:

- rigid or flexible cables with a cross-section from 0.2 to  $1\ \mbox{mm}^2$
- rigid or flexible cables with a cross-section of 0.5 mm<sup>2</sup> if connecting two conductors in the same terminal
- rigid or flexible cables with a maximum cross-section of 0.75 mm<sup>2</sup> if equipped with a plastic collar ferrule

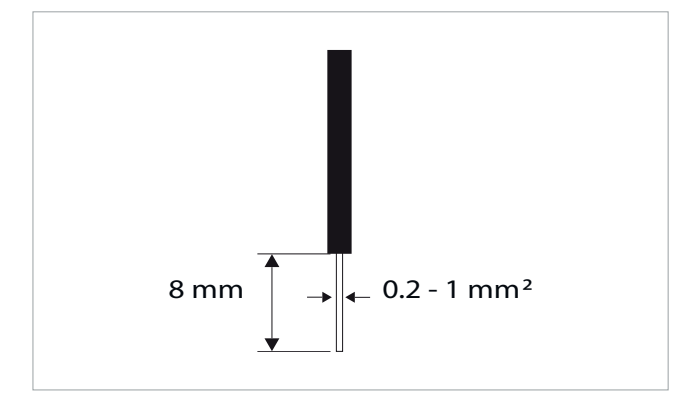

#### To connect the cables:

- ▶ strip 8 mm
- ▶ in the case of a rigid cable, insert it easily
- ► in the case of a flexible cable, use needle-nose pliers to assist
- ▶ push the cables in completely
- ▶ verify correct attachment by pulling them slightly

#### **Remote control**

▲ The wall control panel must be ordered separately. **Position of the terminal blocks:** 

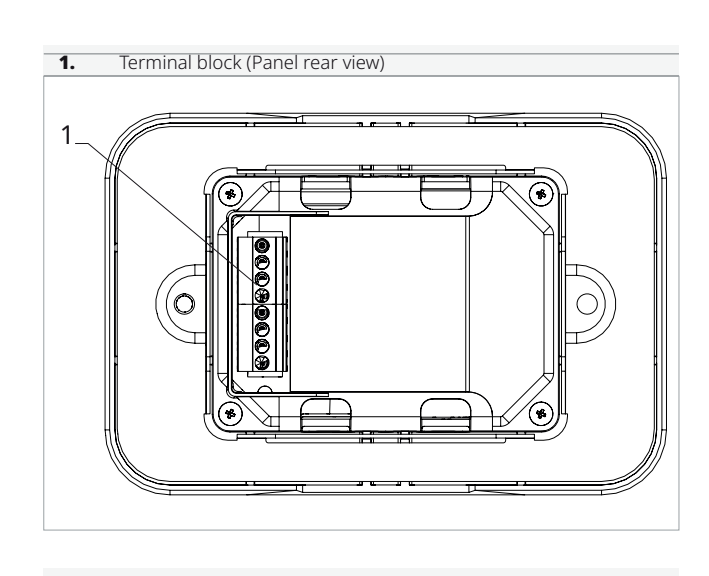

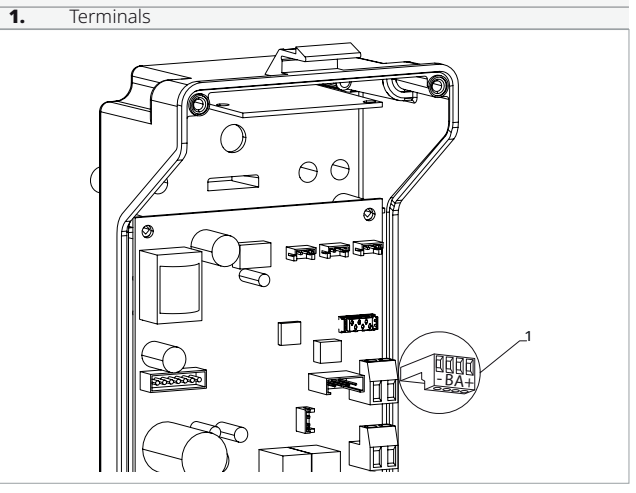

# To make connections between the wall control panel and the board:

- connect the power cables to the + terminals
- connect the ModBus serial connection cables to terminals A and B

#### **CP** presence contact

Through this contact it is possible to connect an external device which inhibits the operation of the appliance, such as:

- window open contact
- remote on/off
- Presence infrared sensor
- Enabling badge
- remote season change

#### Operation

- The contact is normally open.
- when the CP contact, connected to a clean, nonlive contact, is closed, the device goes into standby
  - The symbol 🕛 is displayed on the screen

► when a button is pressed on the display, the symbol □ □ □ appears

It is forbidden to connect the CP input in parallel with other electronic boards. Use separate contacts.

The CP presence contact can be configured for heating and cooling operation via the (digital input) setting menu.

## **RS485 serial connection**

The wall remote control can be connected via an RS485 line to one or more devices, up to a maximum of 16. The devices must be equipped with an electronic board suitable for remote control.

#### For the connection

- ▶ follow the connection diagram
- connect following the A and B indications
- For pairing
- ▶ refer to chapter *p. 40*
- $\triangle$  Use a suitable shielded bipolar cable for RS485 serial connection with a minimum cross-section of 0.35 mm<sup>2</sup>.
- $\bigstar$  Keep the two-core cable separate from the power supply cables.
- ▲ Route in such a way as to minimise the length of deviations.
- $\underline{\Lambda}$  Terminate the line with a 120  $\Omega$  resistor.
- Star connections are prohibited.

# 4.7 Functions

#### **Basic menu**

#### To access the basic menu

- From display off, hold the button (b) for 10 seconds
  - The device turns on and  $\Box$  appears
- ► Hold until the indication ¬I¬ appears
- ► Release the button (U) The symbol ⊐ appears

# To navigate within the menu

- ▶ Use the icons ♣ —
- To select menu items and confirm changes
  - ► Press the icon <sup>(U)</sup> Confirming the change moves to the next item.

#### To exit the menu

- ▶ press the icon <sup>(1)</sup> for 10 seconds
- ▶ or wait 30 seconds for automatic shutdown
- ▲ After a period of 30 seconds from the last action, the display turns off and the changes made are automatically saved.

#### Menu items

- ot: AIR sensor offset (air sensor adjustment)
- ur: Value read by the U.R. sensor
- ut: RH sensor offset
- **uS:** Humidity setpoint
- uI: Humidity hysteresis
- CF: Scale
- ub: Buzzer volume
- uu: Not used
- **uP:** Not used

#### Set AIR sensor offset

#### To set the air sensor adjustment

- ► select ⊐
- ► Press <sup>(1)</sup> to change settings
- ► Increase or decrease the value with the icons →
- ► Press <sup>(1)</sup> to confirm By default, it is set to 0. The setting range is from a minimum of -12.0 °C to a maximum of 12.0 °C.

#### Set RH sensor offset

▲ Only change after finding actual deviations compared to a real measurement made with professional equipment.

#### To set the RH sensor adjustment

- ▶ select שלי
- ▶ Press () to change settings
- ► Increase or decrease the value with the icons +
- ▶ Press () to confirm

#### Set humidity setpoint

#### To set the humidity setpoint

- ► select ⊔ ⊐
- ► Press <sup>(1)</sup> to change settings
- Increase or decrease the value with the icons
- ► Press <sup>(1)</sup> to confirm The setting range varies from 20.0% to 90.0%.

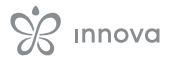

#### Set humidity hysteresis

#### To set the humidity hysteresis

- ► select I\_I I
- ▶ Press  $\bigcirc$  to change settings
- ▶ Increase or decrease the value with the icons 🕆
- ▶ Press () to confirm The setting range is from a minimum of 1 to a maximum of 30.

#### Scale

#### To change the temperature unit

- ▶ select L
- Press U to change settings
- ► Select °C or °F
- ▶ Press () to confirm
- By default, the temperature unit is °C.

#### **Advanced menu**

#### ▲ To access the advanced menu, you must first access the basic menu. See paragraph p. 38.

Through the control panel you can access the advanced menu.

#### To access the advanced menu

- ▶ from the basic menu press A \_ll\_ appears
- ▶ press the 🕂 button once lappears
- ▶ press () to confirm and access The advanced menu is accessed.

#### To navigate within the menu

▶ Use the icons + ----

#### To select menu items and confirm changes

▶ press () for 2 seconds Confirming the change moves to the next item.

#### To exit the menu

- ▶ press () for about 10 seconds ⊐ ⊑ appears
- ▶ press () for about 10 seconds
- *The display turns off.* ► or wait 30 seconds from the last action The display turns off automatically.
- ▲ After a period of 30 seconds from the last action, the display turns off.

#### Menu items

Ad: Not used

Pr: Not used

- di: Options for the digital input
- rH: Radiant heating options with R20
- rC: Radiant cooling options with R20

UC: Not used

# **Adjust volume**

# To change the control volume

- ▶ select \_i
  - ► Press <sup>(1)</sup> to change settings
  - ▶ Increase or decrease the value with the icons 🕂
- ▶ Press () to confirm By default, the volume is set to 5.
- $\triangle$  The volume changes after confirming the modification.

#### Ac: Not used

Ah: Not used

Fr: Not used

#### Select the digital input

#### To change the digital input

- ▶ select ⊐
- ▶ Press <sup>(1)</sup> to change settings
- select CP for presence contact (default)
- ► select CO for cooling open
- select CC for cooling close
- ▶ Press () to confirm By default, the digital input is set to CP.
- $\Lambda$  To return to the default settings, set the digital input to "CP".
- $\triangle$  By selecting one of the other inputs (CO, CC), the seasonality is locked and can no longer be changed using the <sup>w</sup> button on the control.

#### Set the radiant options in heating with R20

- ▲ To modify the rH function, you need to have the MZS accessory - Single Zone Module for radiant system, code EG1028II.
- $\underline{\Lambda}$  To modify the settings, refer to the instruction sheet of the MZS accessory - Single Zone Module for radiant system, code EG1028II.

#### Set the radiant options in cooling with R20

- ▲ To modify the rC function, you need to have the MZS accessory - Single Zone Module for radiant system, code EG1028II.
- $\Lambda$  To modify the settings, refer to the instruction sheet of the MZS accessory - Single Zone Module for radiant system, code EG1028II.

#### Pairing between control and device

#### To pair the controller with the device

▶ from the powered-on controller, simultaneously press and for about 10 seconds In the display area, where the setpoint is indicated, the number of connected devices appears. The indicated value is flashing.

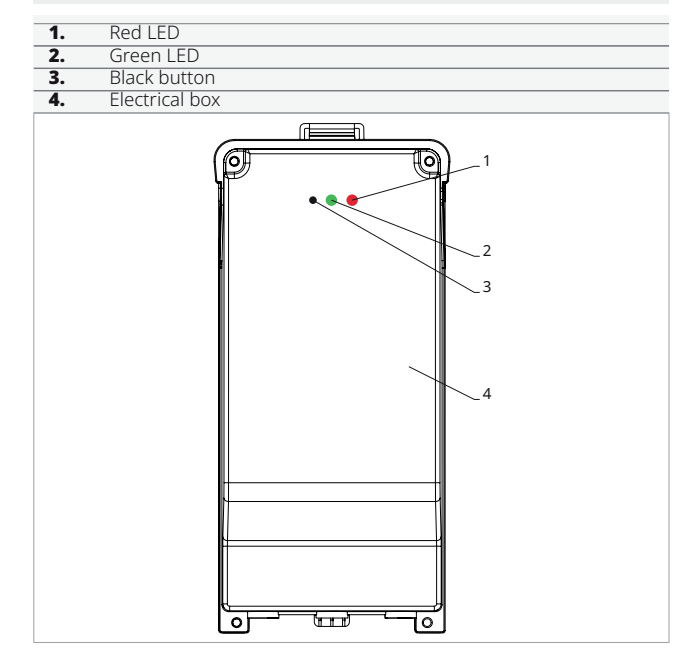

#### On the electrical box onboard the machine

- press the black button for 3 seconds The green LED is flashing. The red LED is on.
- ► wait for the procedure to finish *The green LED stops flashing.*

#### On the wall control panel

The number assigned to the fancoil appears. Then the number of connected devices appears.

▶ press () to exit the menu

#### **Reset of the pairing**

# ▲ To reset the pairing settings, you first need to access the p. 38.

#### To reset the pairing settings

- ► access the basic menu
- ▶ press A
- ▶ press →
- Until you reach the □□ menu. ▶ press (□)

#### To reset a single fancoil

appears

- ▶ press →
- ▶ press () to access the menu
- ▶ use the icons ↓ ↓ to navigate within the menu
   The assigned numbers for the fancoils appear.
- ► select the fancoil you want to reset
- ▶ Press () to confirm
  - \_ \_ appears accompanied by an acoustic signal.

The device has been removed.

#### To exit the \_ \_ setting

▶ press <sup>(1)</sup> for 5 seconds You exit the <sup>-</sup> ⊂ setting Return to menu 02.

#### To reset all the fancoils

- d appears
- ► press f until = c appears = c appears
- ▶ press () to access the menu
- use the icons + to navigate within the menu
- ► select No to keep all the fancoils
- ► select Yes to reset the fancoils
- ▶ Press () to confirm

# Operation of the LED interface present on the electrical box

#### If the device is in pairing mode

The green LED is flashing.

**If the device is paired and operational** *The green LED is on.* 

If the device has not been paired and is not operational

The green LED is off. The red LED is on.

# If the device is in an alarm state

The red LED is flashing.

▲ The red LED will flash according to the type of alarm. To check the type of alarm, refer to the next paragraph *p.* 40.

# If there is a communication failure with the controller

The green LED and the red LED will flash once per second.

## **Error indication**

The onboard card is equipped with LEDs which allow you to understand the operating status.

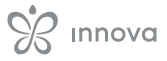

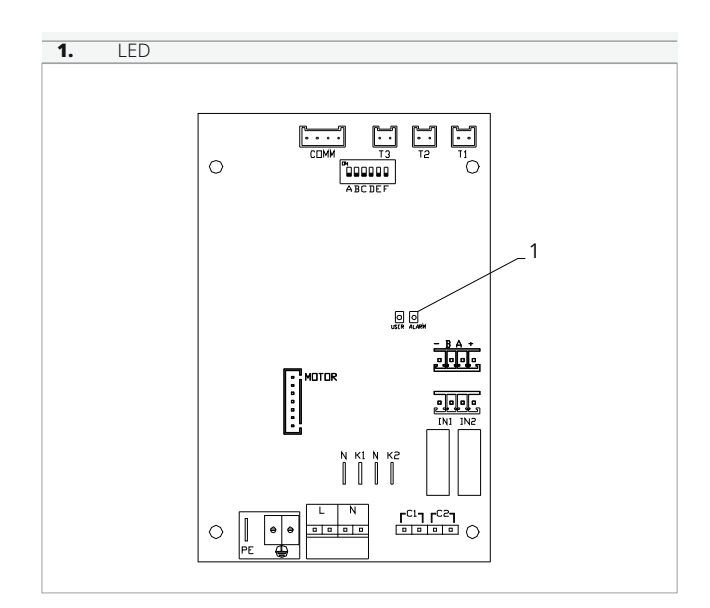

- $\checkmark$  The LED on the cover of the electrical box performs the same functions as the LED on the onboard machine card.
- $\triangle$  With the flashing LED, errors are indicated.

 $\triangle$  With the LED on, it indicates that there are no errors.

#### LED indications

- ► Flashing LED
- *Errors reported for display.* ► LED off
- Wall controller off
- Continuous flashing LED with a pause between each flash
- Water temperature alarm not suitable. ► LED on
- Wall controller on and no alarms present. ► LED 2 flashes / pause
- *Alarm: Internal fan motor failure or disconnected.* ► LED 3 flashes / pause
- Alarm: H2/T2 water temperature probe disconnected or faulty.
- ► LED 6 flashes / pause Alarm: Communication error with wall control panel.

#### Display alarms on the wall control panel

- ▲ In case of an alarm, the appliance still maintains some active functions.
- $\triangle$  To indicate alarms on the control panel for wall control, the fixed symbol  $\triangle$  is displayed.

# ▲ To access the settings menu, you first need to access the basic menu. See paragraph *p. 38*.

#### To view errors on the wall control panel

- access the basic menu
- ▶ press A
- LiL appears
- ▶ press ⊣ ⊢⊓ appears
- ► press <sup>(1)</sup> to access the menu Subsequently, the number assigned to the fan coil appears and then the error is displayed.

#### Displayed alarms

- ► E2 Internal fan motor fault or disconnected
  - No device operation can be activated.
- E3 H2/T2 water temperature sensor disconnected or faulty
  - No device operation can be activated.
- ► E6 Unsuitable water temperature with automatic season function setting The fan coil performs heating and cooling functions incorrectly. No operation of the device is possible.
- ► E8 Communication error Communication error between the wall control panel and the fan coil.
- h2o Unsuitable water temperature In heating mode, the water temperature is below 30 °C.

In cooling mode, the water temperature is above 20  $^{\circ}\mathrm{C}.$ 

▲ The E8 error is displayed without performing the error viewing procedure on the wall control panel.

# **M7 SERIES CONTROL CODE EFB749**

# 5.1 Interface

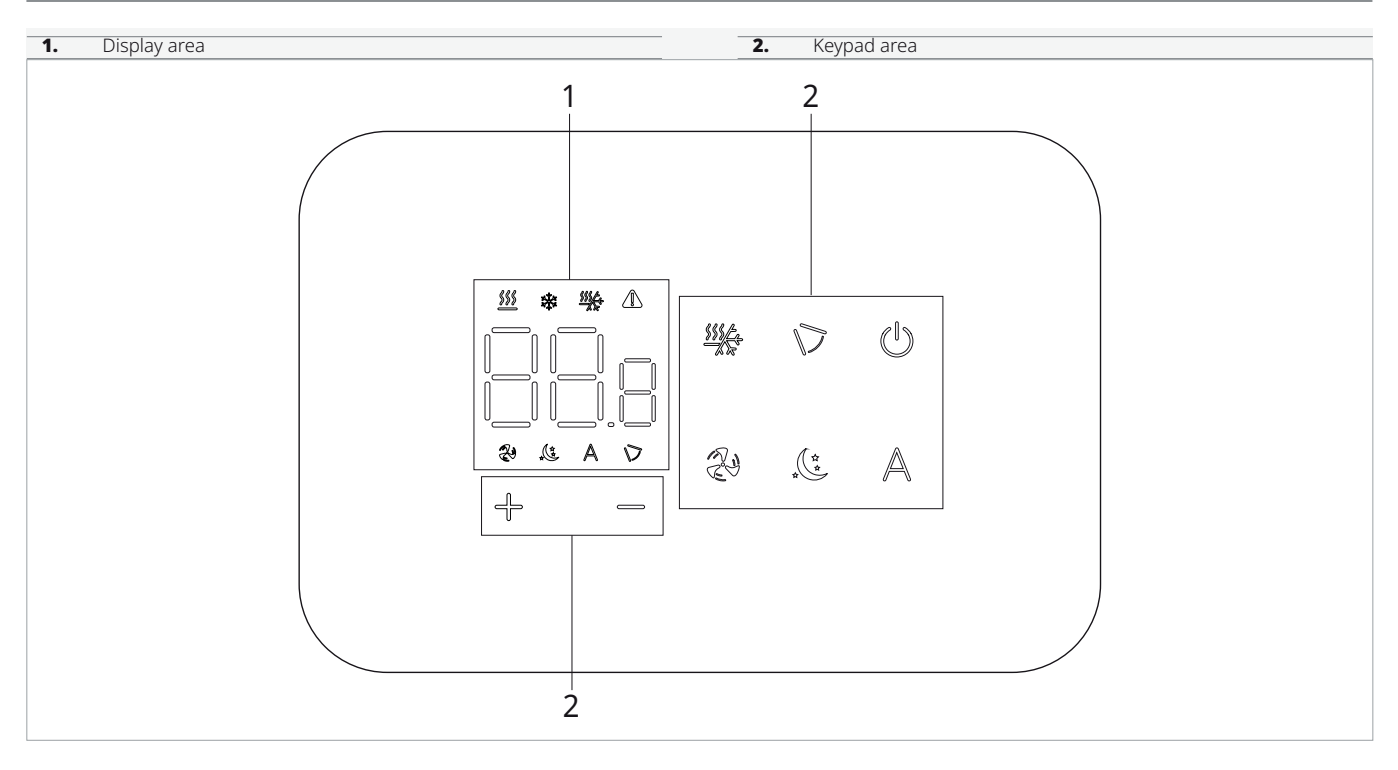

# 5.2 Installation

#### Description

The wall remote control is an electronic LED thermostat with a touch interface, capable of controlling multiple devices equipped with the same electronic board. It is equipped with a temperature and humidity sensor.

- $\underline{\Lambda}$  The command can control up to 16 devices.
- $\underline{\Lambda}$  The EFB749 wall control has an app available.

#### Mounting

- $\triangle$  The control panel for wall control must be installed inside a 503 electrical box.
- ▲ Before proceeding with the installation of the wall control panel, it is necessary to prepare the wall for housing the 503 electrical box.

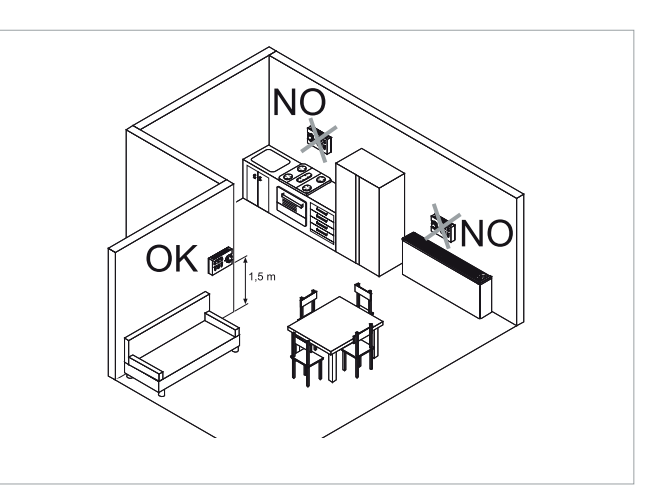

The wall control must be installed:

- on the outside walls
- at a height of approx. 1.5 m above the floor
- away from doors and windows
- away from heat sources such as radiators, fan coils, cookers, direct sunlight

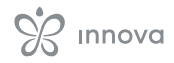

 $\Delta$  The wall control is supplied already assembled in the package.

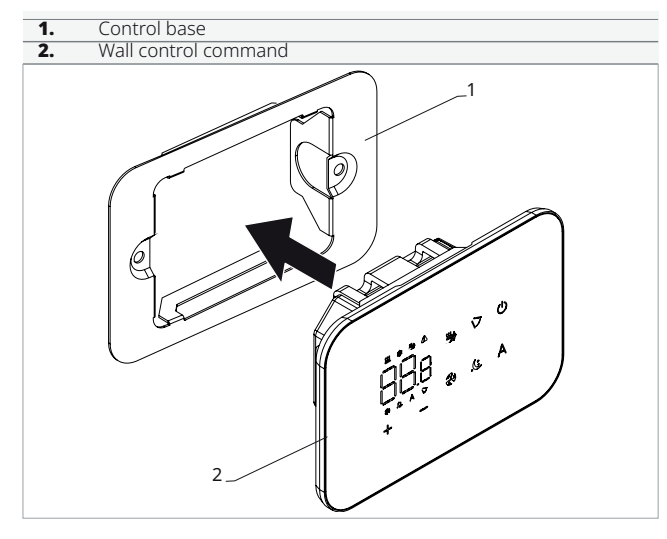

#### Before mounting on the wall:

► Separate the control base from the control panel

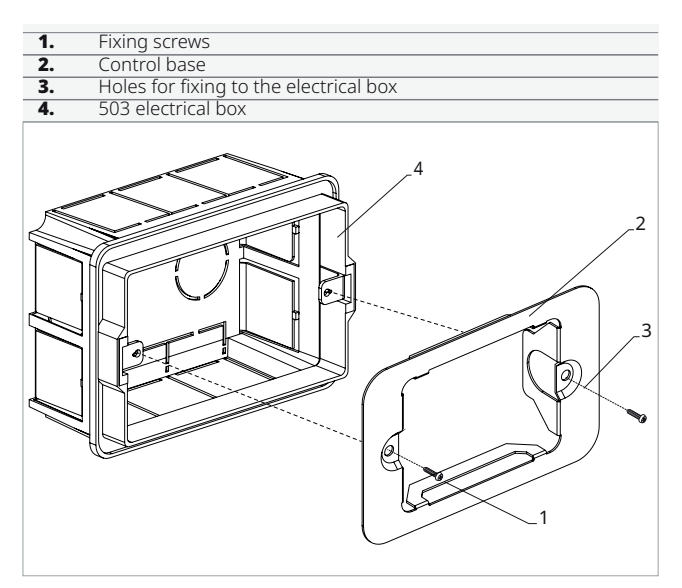

#### For wall mounting of the control panel:

- ► Fix the control base to the 503 electrical box with screws
- ► Make the connections
- ▲ Before making the connections, check that the terminal block of the command is on the right side.

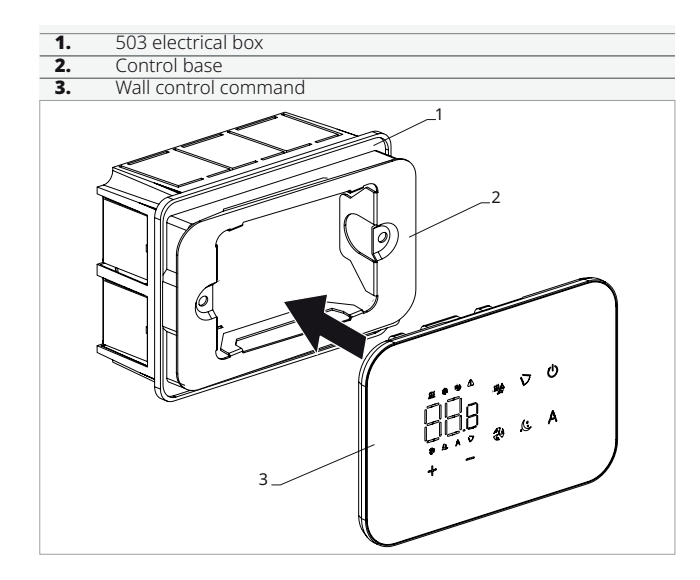

- ► close the control panel
- ${\ensuremath{\Delta}}$  Be careful not to crush the wires when closing the control.

# **5.3** Single connection diagram

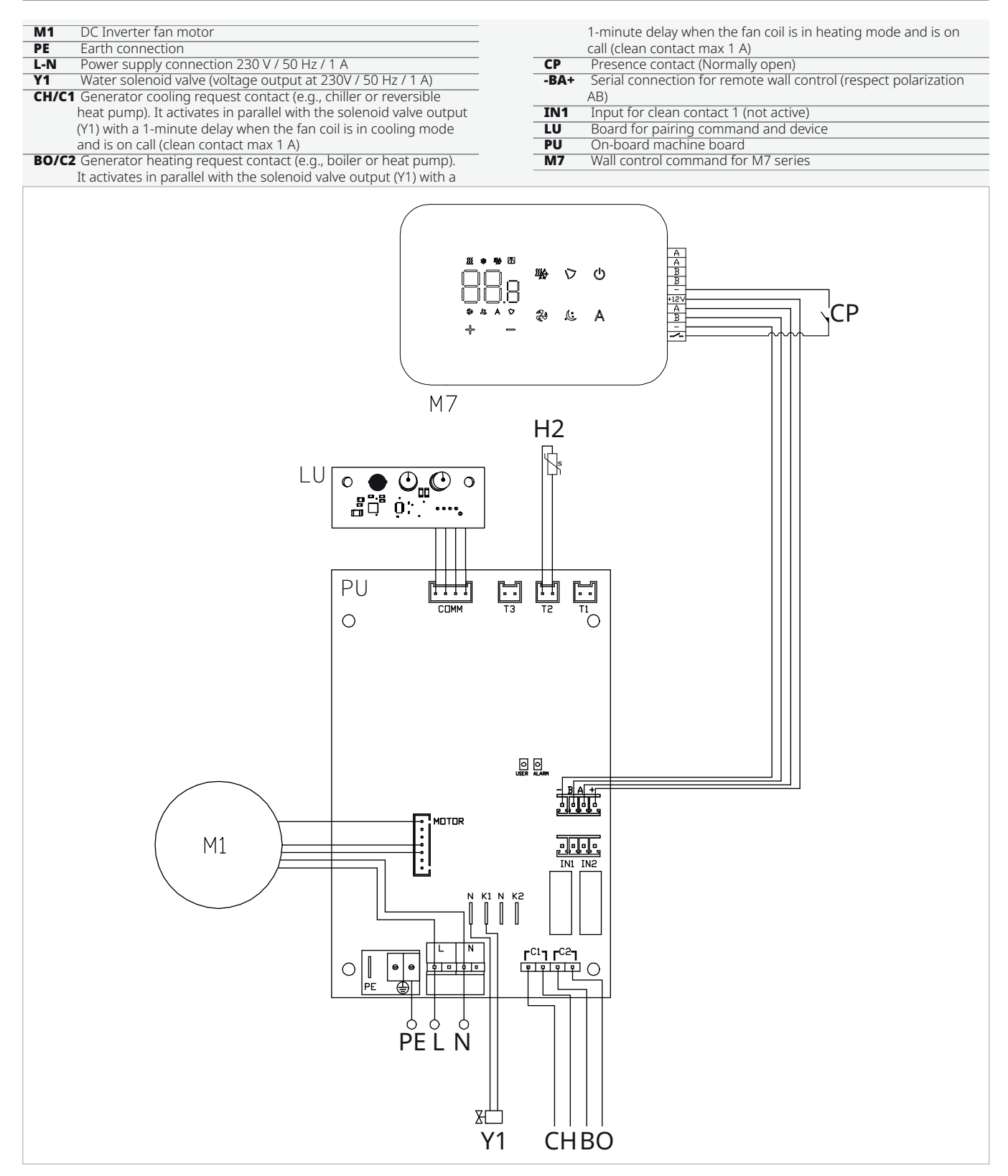

 $\triangle$  The EFB749 wall control has an app available.

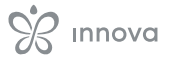

# 5.4 Multiple connection diagram

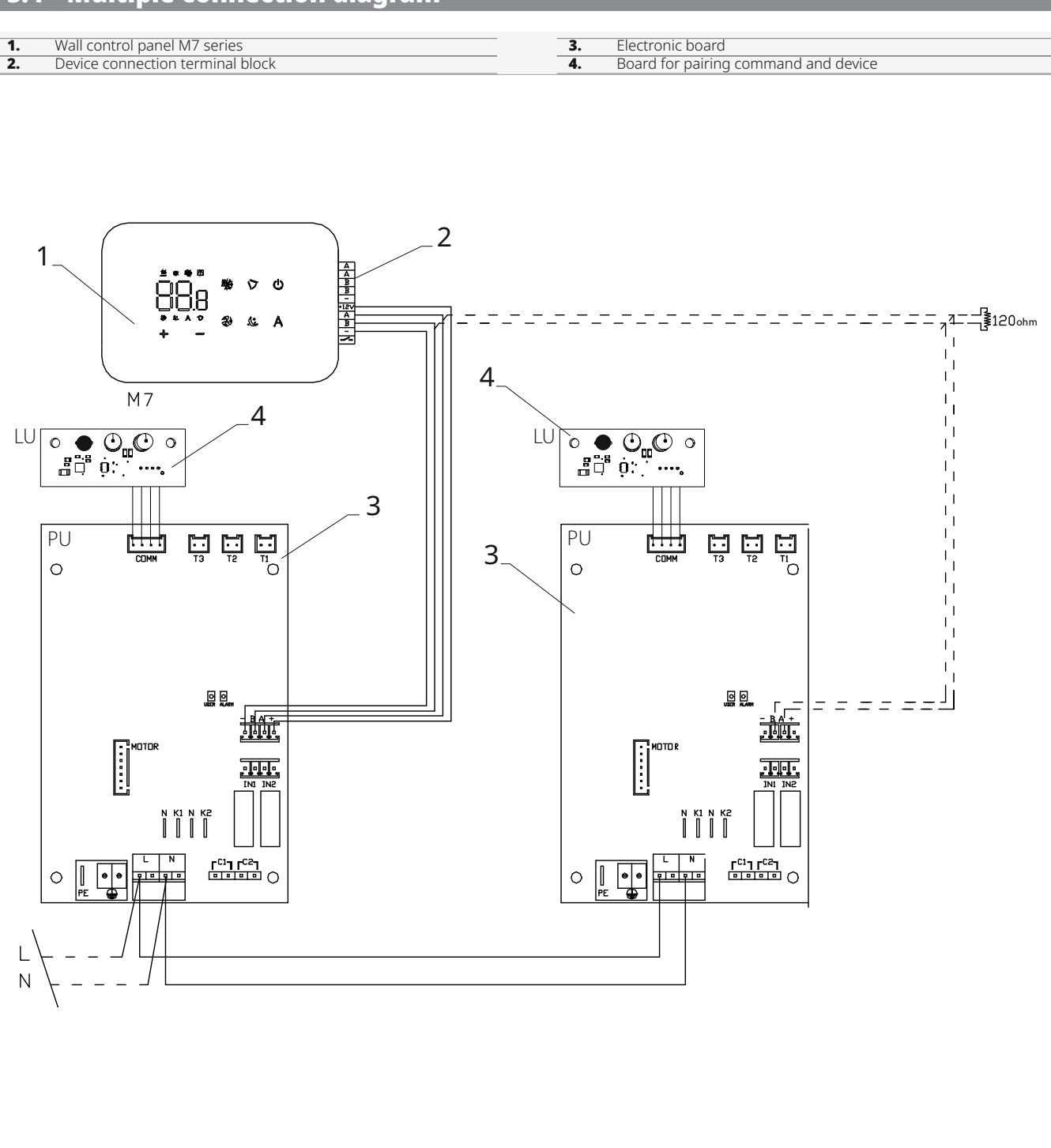

▲ With multiple command connections, pairing between the command and the device is mandatory. See paragraph *p.* 50.

# 5.5 Connection diagram for S version

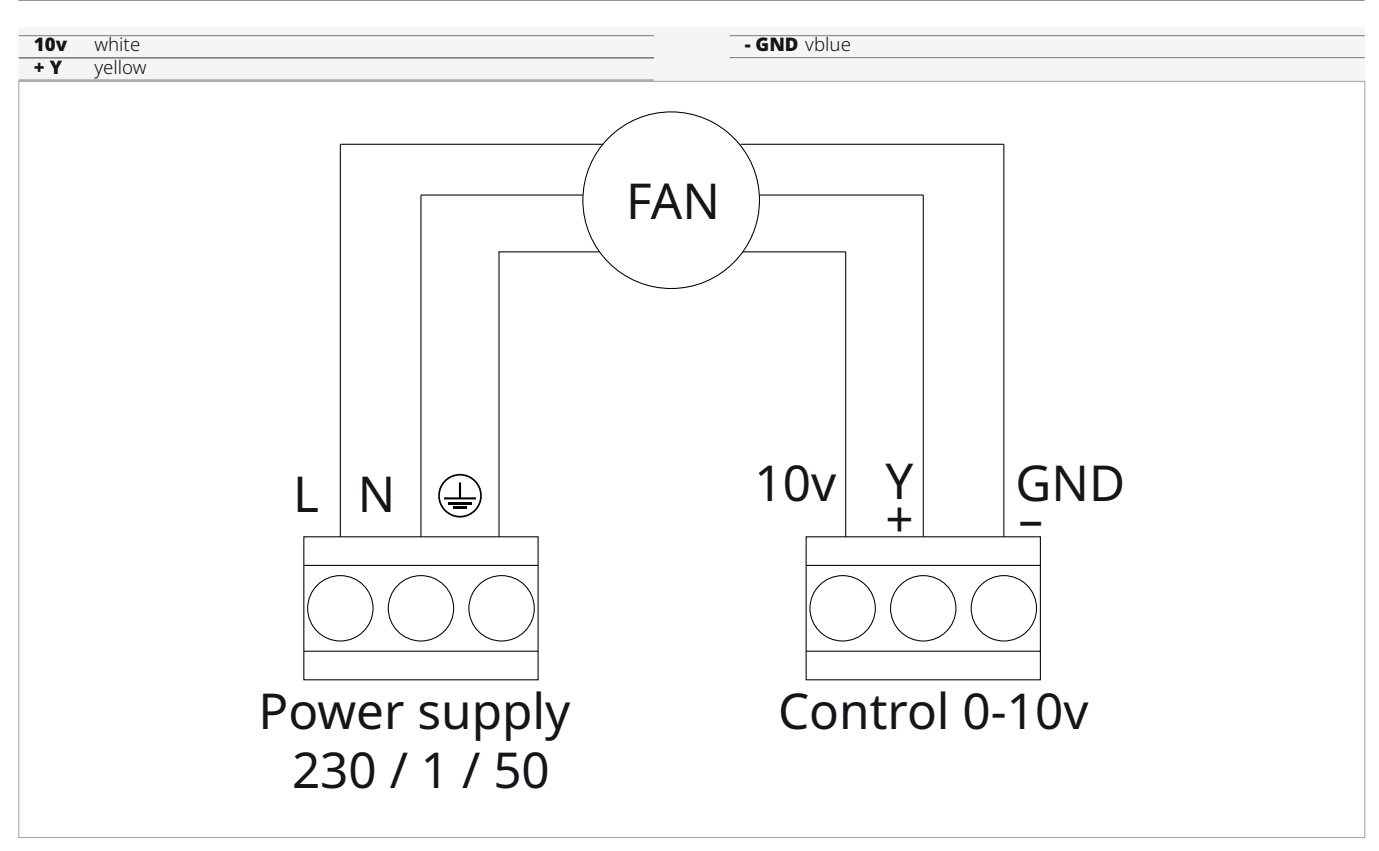

| Connections to be made by the customer |                              |                                               |  |  |
|----------------------------------------|------------------------------|-----------------------------------------------|--|--|
| L - N - PE                             | Power supply 230 / 1 / 50    | Check power                                   |  |  |
| 10v                                    | Voltage reference signal     | Voltage supplied by the motor (I max = 20 mA) |  |  |
| Y                                      | 0-10V DC signal to the motor |                                               |  |  |
| Gnd                                    | Reference signal             |                                               |  |  |

▲ Valve and external air kit damper must be controlled by the customer's adjustment.

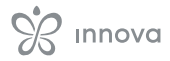

# 5.6 Connections

#### **Preliminary Warnings**

▲ The terminals for connecting the control panel and the CP presence contact are inserted in a plastic bag and placed on the inside of the electrical box cover.

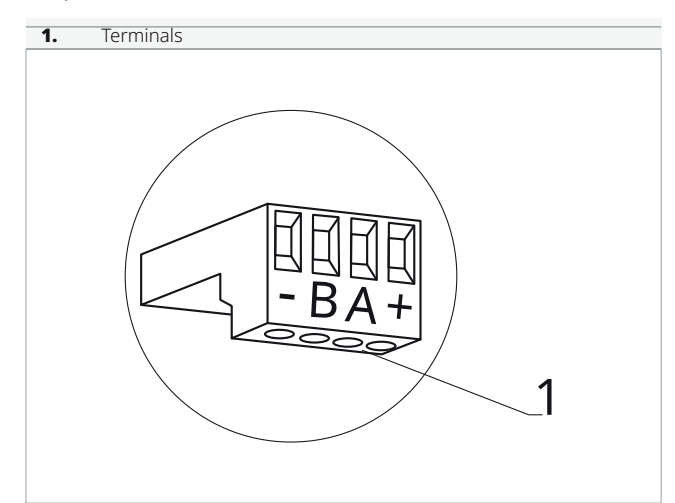

#### The terminals accept:

- rigid or flexible cables with a cross-section from 0.2 to  $1\ \mbox{mm}^2$
- rigid or flexible cables with a cross-section of 0.5 mm<sup>2</sup> if connecting two conductors in the same terminal
- rigid or flexible cables with a maximum cross-section of 0.75 mm<sup>2</sup> if equipped with a plastic collar ferrule

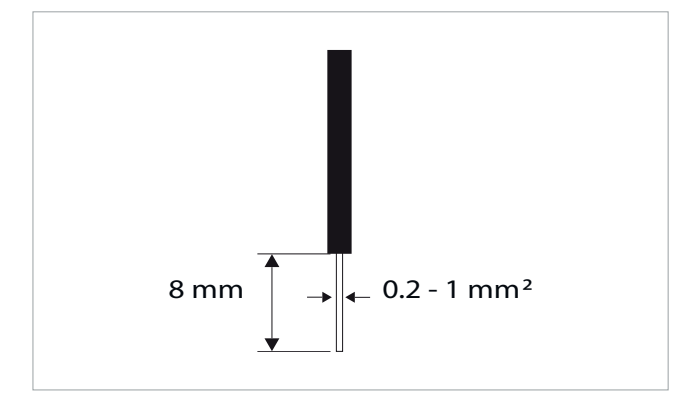

#### To connect the cables:

- ► strip 8 mm
- ▶ in the case of a rigid cable, insert it easily
- ► in the case of a flexible cable, use needle-nose pliers to assist
- ▶ push the cables in completely
- ▶ verify correct attachment by pulling them slightly

#### **Remote control**

▲ The wall control panel must be ordered separately. **Position of the terminal blocks:** 

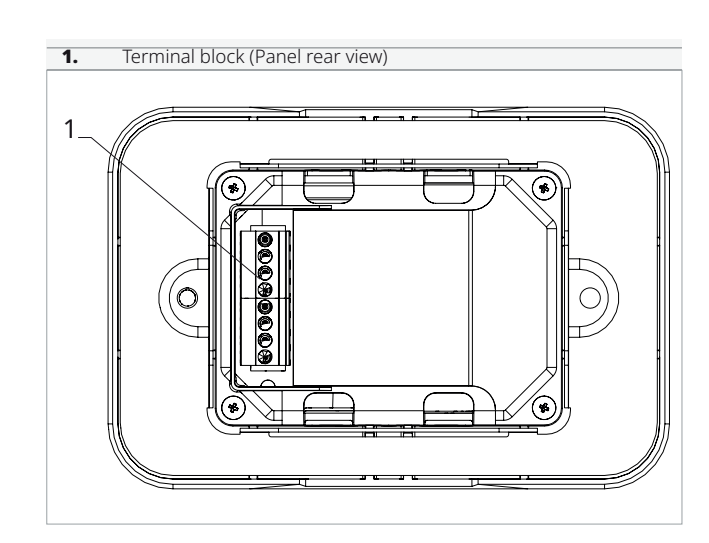

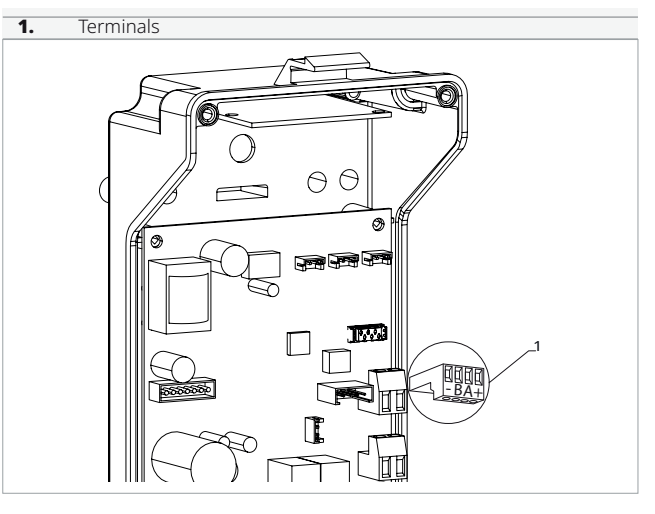

# To make connections between the wall control panel and the board:

- connect the power cables to the + terminals
- connect the ModBus serial connection cables to terminals A and B

#### **CP** presence contact

Through this contact it is possible to connect an external device which inhibits the operation of the appliance, such as:

- window open contact
- remote on/off
- · Presence infrared sensor
- Enabling badge
- remote season change

#### Operation

- The contact is normally open.
- when the CP contact, connected to a clean, nonlive contact, is closed, the device goes into standby
  - The symbol 🕛 is displayed on the screen

► when a button is pressed on the display, the symbol □ □ □ appears

It is forbidden to connect the CP input in parallel with other electronic boards. Use separate contacts.

The CP presence contact can be configured for heating and cooling operation via the (digital input) setting menu.

#### **RS485 serial connection**

The wall remote control can be connected via an RS485 line to one or more devices, up to a maximum of 16. The devices must be equipped with an electronic board suitable for remote control.

#### For the connection

- ▶ follow the connection diagram
- connect following the A and B indications
- For pairing
- ▶ refer to chapter *p. 50*
- $\triangle$  Use a suitable shielded bipolar cable for RS485 serial connection with a minimum cross-section of 0.35 mm<sup>2</sup>.
- $\bigstar$  Keep the two-core cable separate from the power supply cables.
- $\ensuremath{\Delta}$  Route in such a way as to minimise the length of deviations.
- $\underline{\Lambda}$  Terminate the line with a 120  $\Omega$  resistor.
- Star connections are prohibited.

# 5.7 Functions

#### **Basic menu**

#### To access the basic menu

- From display off, hold the button (b) for 10 seconds
  - The device turns on and  $\Box$  appears
- ► Hold until the indication ¬ı¬ appears
- ► Release the button  $\bigcirc$ *The symbol*  $\Box \sqsubseteq$  *appears*

#### To navigate within the menu

- ▶ Use the icons ♣ —
- To select menu items and confirm changes
  - Press the icon (U)
     Confirming the change moves to the next item.

#### To exit the menu

- ▶ press the icon () for 10 seconds
- ▶ or wait 30 seconds for automatic shutdown
- ▲ After a period of 30 seconds from the last action, the display turns off and the changes made are automatically saved.

#### Menu items

ot: AIR sensor offset (air sensor adjustment)

ur: Value read by the U.R. sensor

- ut: RH sensor offset
- **uS:** Humidity setpoint
- uI: Humidity hysteresis
- CF: Scale
- ub: Buzzer volume
- uu: Reset Wi-Fi
- up: Wi-Fi activation

#### Set AIR sensor offset

#### To set the air sensor adjustment

- ► select ⊐ ⊑
- ► Press () to change settings
- ► Increase or decrease the value with the icons +
- ► Press <sup>(1)</sup> to confirm By default, it is set to 0. The setting range is from a minimum of -12.0 °C to a maximum of 12.0 °C.

#### Set RH sensor offset

▲ Only change after finding actual deviations compared to a real measurement made with professional equipment.

#### To set the RH sensor adjustment

- ▶ select שׂב
- ► Press <sup>(1)</sup> to change settings
- Increase or decrease the value with the icons
- ▶ Press () to confirm

#### Set humidity setpoint

#### To set the humidity setpoint

- ► select L
- ► Press <sup>(1)</sup> to change settings
- Increase or decrease the value with the icons
- ► Press <sup>(1)</sup> to confirm *The setting range varies from 20.0% to 90.0%.*

#### Set humidity hysteresis

#### To set the humidity hysteresis

- ► select I\_I I
- ► Press () to change settings
- ► Increase or decrease the value with the icons
- Press U to confirm The setting range is from a minimum of 1 to a maximum of 30.

#### Scale

#### To change the temperature unit

- ▶ select L
- Press U to change settings
- ► Select °C or °F
- Press U to confirm
   By default, the temperature unit is °C.

# **Advanced menu**

#### ▲ To access the advanced menu, you must first access the basic menu. See paragraph *p. 48*.

Through the control panel you can access the advanced menu.

#### To access the advanced menu

- ▶ from the basic menu press A \_lL\_appears\_
- ► press the the button once
- ► press <sup>(1)</sup> to confirm and access *The advanced menu is accessed.*

#### To navigate within the menu

▶ Use the icons -

#### To select menu items and confirm changes

► press <sup>(1)</sup> for 2 seconds Confirming the change moves to the next item.

# Adjust volume

# To change the control volume

- ► select \_i
- ► Press () to change settings
- ► Increase or decrease the value with the icons +
- ► Press <sup>(U)</sup> to confirm By default, the volume is set to 5.
- $\triangle$  The volume changes after confirming the modification.

#### Reset Wi-Fi

# To reset Wi-Fi credentials and restore the device to its original configuration

- ► select I\_II\_I
- ► Press <sup>(1)</sup> to change settings
- use the icons and sequentially Appears -
- ▶ press +□ □ appears to reset Wi-Fi credentials.
- Press U to confirm
   The credentials have been reset.

#### Activate Wi-Fi

#### To activate Wi-Fi

- ▶ select └─I└─
- ► Press () to change settings
- ► use the icons and sequentially Appears .
- ▶ press ↓
   □ □ □ appears to enable Wi-Fi pairing.
   ▶ Press ♥ to confirm
- ▲ The device remains visible on the App for the first 15 minutes after turning on the appliance.

#### To exit the menu

- ▶ press ()) for about 10 seconds  $\Box \vdash appears$
- press D for about 10 seconds The display turns off.
   or wait 30 seconds from the last action
- or wait 30 seconds from the last action The display turns off automatically.
- $\underline{\wedge}$  After a period of 30 seconds from the last action, the display turns off.

#### Menu items

Ad: Not used

Pr: Not used

di: Options for the digital input

- rH: Radiant heating options with R20
- rC: Radiant cooling options with R20

UC: Not used

Ac: Not used

Ah: Not used

Ed: Not used

Fr: Not used

#### Select the digital input

#### To change the digital input

- ► select 🗐
- ► Press <sup>(1)</sup> to change settings
- ▶ select CP for presence contact (default)
- select CO for cooling open
- ► select CC for cooling close
- ▶ Press () to confirm
  - By default, the digital input is set to CP.
- ▲ To return to the default settings, set the digital input to "CP".

#### Pairing between control and device

#### To pair the controller with the device

▶ from the powered-on controller, simultaneously press and for about 10 seconds In the display area, where the setpoint is indicated, the number of connected devices appears. The indicated value is flashing.

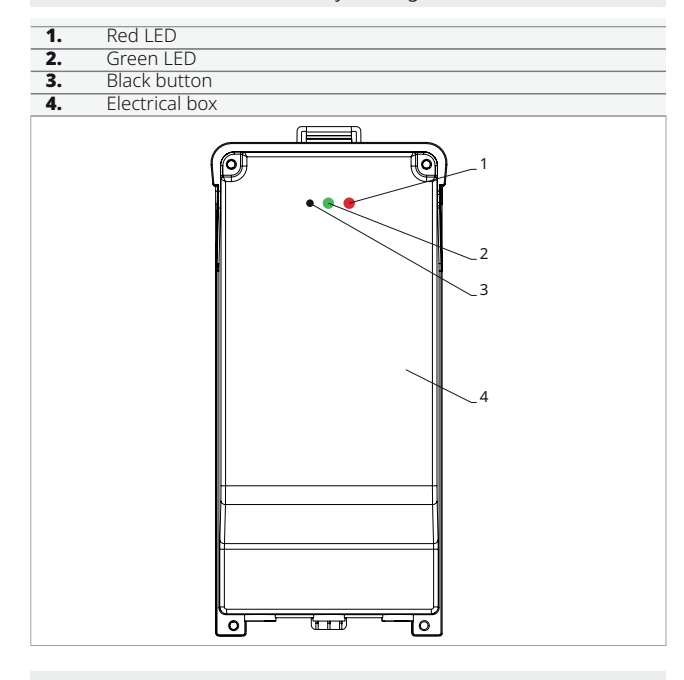

#### On the electrical box onboard the machine

- press the black button for 3 seconds The green LED is flashing. The red LED is on.
- ► wait for the procedure to finish *The green LED stops flashing.*

#### On the wall control panel

*The number assigned to the fancoil appears. Then the number of connected devices appears.* 

▲ By selecting one of the other inputs (CO, CC), the seasonality is locked and can no longer be changed using the button on the control.

#### Set the radiant options in heating with R20

- ▲ To modify the rH function, you need to have the MZS accessory Single Zone Module for radiant system, code EG1028II.
- ▲ To modify the settings, refer to the instruction sheet of the MZS accessory Single Zone Module for radiant system, code EG1028II.

#### Set the radiant options in cooling with R20

- ▲ To modify the rC function, you need to have the MZS accessory Single Zone Module for radiant system, code EG1028II.
- ▲ To modify the settings, refer to the instruction sheet of the MZS accessory Single Zone Module for radiant system, code EG1028II.
  - ▶ press () to exit the menu

#### **Reset of the pairing**

**\land** To reset the pairing settings, you first need to access the *p.* 48.

#### To reset the pairing settings

- ► access the basic menu
- ▶ press A
- ▶ press 🕆
  - Until you reach the  $\Box \sqsubseteq$  menu.
- ► press 🖒

#### To reset a single fancoil

- **∃**d appears
- ▶ press 🕆
- <sup>−</sup>⊏appears
- ▶ press () to access the menu
- select the fancoil you want to reset
- Press (1) to confirm
   \_ appears accompanied by an acoustic signal.
   The device has been removed.

#### To exit the ¯□ setting

▶ press <sup>(1)</sup> for 5 seconds You exit the <sup>-</sup> ⊂ setting Return to menu 02.

#### To reset all the fancoils

d appears

▶ press tuntil - Lappears - Lappears

- ▶ press () to access the menu
- use the icons to navigate within the menu
- ▶ select No to keep all the fancoils
- ► select Yes to reset the fancoils
- ▶ Press () to confirm

#### Operation of the LED interface present on the electrical box

#### If the device is in pairing mode

The green LED is flashing.

**If the device is paired and operational** *The green LED is on.* 

#### If the device has not been paired and is not operational

The green LED is off. The red LED is on.

#### If the device is in an alarm state

The red LED is flashing.

▲ The red LED will flash according to the type of alarm. To check the type of alarm, refer to the next paragraph *p. 51*.

# If there is a communication failure with the controller

The green LED and the red LED will flash once per second.

#### **Error indication**

The onboard card is equipped with LEDs which allow you to understand the operating status.

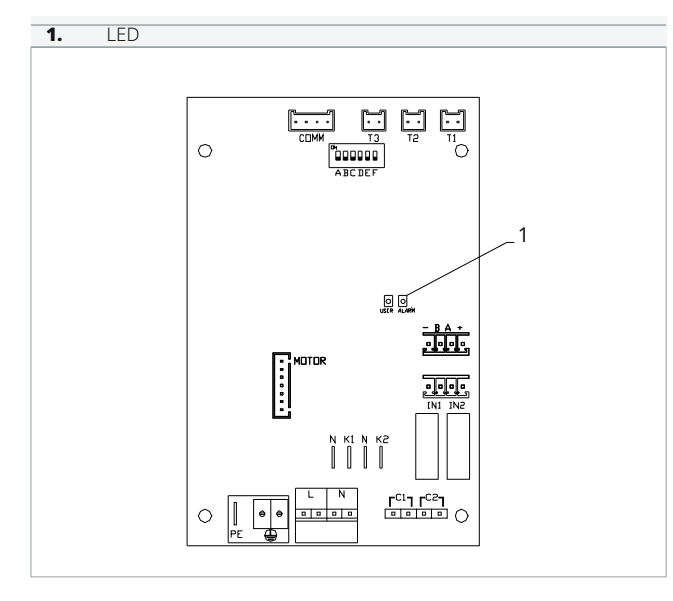

▲ The LED on the cover of the electrical box performs the same functions as the LED on the onboard machine card.

- $\triangle$  With the flashing LED, errors are indicated.
- $\underline{\Lambda}$  With the LED on, it indicates that there are no errors.

#### **LED** indications

- ► Flashing LED
  - Errors reported for display. ► LED off
  - Wall controller off
- Continuous flashing LED with a pause between each flash
- Water temperature alarm not suitable.
- LED on Wall controller on and no alarms present.
   LED 2 flashes / pause
- Alarm: Internal fan motor failure or disconnected.
   LED 3 flashes / pause
- *Alarm: H2/T2 water temperature probe disconnected or faulty.*
- ► LED 6 flashes / pause Alarm: Communication error with wall control panel.

#### Display alarms on the wall control panel

- $\underline{\Lambda}$  In case of an alarm, the appliance still maintains some active functions.
- $\triangle$  To indicate alarms on the control panel for wall control, the fixed symbol  $\triangle$  is displayed.

# ▲ To access the settings menu, you first need to access the basic menu. See paragraph *p. 48*.

#### To view errors on the wall control panel

- access the basic menu
- ▶ press A □□ appears
- ► press ←
- press U to access the menu
   Subsequently, the number assigned to the fan coil appears and then the error is displayed.

#### **Displayed alarms**

- ► E2 Internal fan motor fault or disconnected
  - No device operation can be activated.
- E3 H2/T2 water temperature sensor disconnected or faulty
- No device operation can be activated.
   E6 Unsuitable water temperature with automatic season function setting
  - *The fan coil performs heating and cooling functions incorrectly. No operation of the device is possible.*
- ► E8 Communication error Communication error between the wall control panel and the fan coil.
- h20 Unsuitable water temperature In heating mode, the water temperature is below 30 °C.
   In cooling mode, the water temperature is chose 20

*In cooling mode, the water temperature is above 20* °*C.* 

▲ The E8 error is displayed without performing the error viewing procedure on the wall control panel.

# START-UP

# 6.1 Preliminary Warnings

- ▲ This section is dedicated to the Technical Service Centre. The specifications of the Technical Service Centre are described in chapter *p. 4*.
- ▲ Initial commissioning must be carried out by the Technical Service Centre.
- ▲ For detailed information on accessories, refer to the relevant instruction sheets.
  See chapter 2.7 p. 10
- ▲ The customer must be present when the appliance is tested and informed of the contents of the manual and procedures. After commissioning, the manual and the warranty certificate must be handed over to the customer.
- ▲ Before start-up, all works (electrical, hydraulic and airflow connections) must have been completed.

# 6.2 First start-up

#### **Preliminary Checks**

Before commissioning, check that:

#### **Operational checks**

- · all safety conditions have been met
- the unit has been properly secured to the supporting surface or wall
- the minimum technical spaces have been observed

#### Airflows

- the airflow connections have been made according to the instructions in the manual
- · all airflow connections are correctly secured
- the ducting is correctly supported
- the ducting does not have any bottlenecks
- the ducting is thermally insulated

#### **Electrical checks**

- the cross-section of the power supply cables is adequate for the absorption of the appliance and the length of the connection made
- grounding is correctly performed
- the electrical connections have been established correctly
- all control wires are connected and that all electrical connections are secure

#### Settings

#### Auxiliary functions dip-switch setting

▲ On the control circuit board, there are six dip switches; only the setting of dip switch A can be modified, the others must remain unchanged.

▲ The dip-switch A is set to ON by default. **Dip-switch A** 

- modify the unit's performance
- in the ON position, the unit operates at nominal flow rates
- in the OFF position, the unit's performance is reduced, lowering air flow and noise

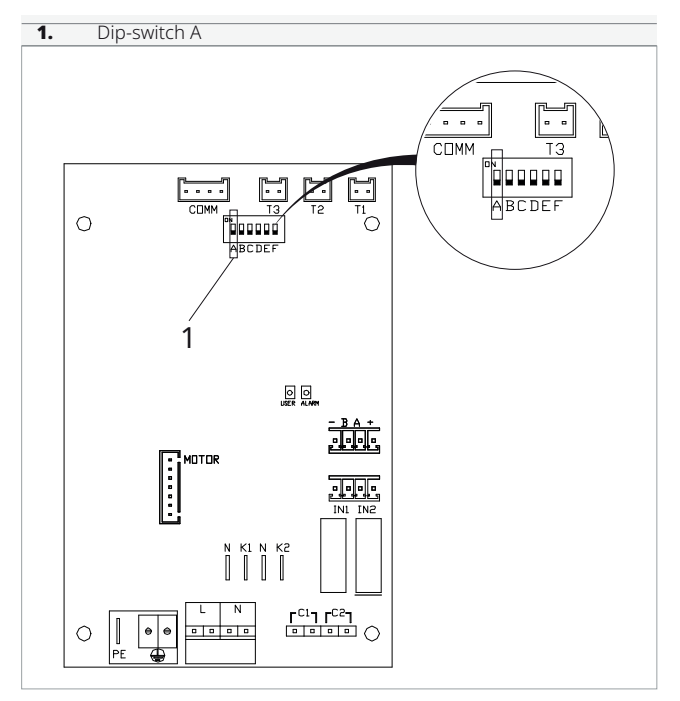

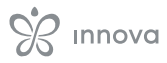

#### Start-up

After all checks have been carried out, the unit can be put into operation.

#### To activate the appliance:

- ▶ refer to the user manual
- ▲ Should the startup be impeded by the water temperature, to temporarily force it, remove the water probe from the board. This will deactivate the control, allowing immediate startup. Reconnect the probe as soon as possible to ensure proper unit functionality.

#### Checks with the machine switched on

After starting up, check that

#### **Operational checks:**

- · verify the different modes of operation
- · verify that the appliance stops and then restarts
- switch the appliance off and on again and check that it restarts correctly
- the appliance operates within the recommended operating conditions (see technical specifications table)
- · check that the air flow rates are correct

#### **Hydraulic Checks**

check for proper condensate drainage

#### **Electrical Checks**

- the current absorbed is less than the maximum indicated in the technical data table
- the supply voltage value is within the set limits and does not fall below the nominal value -10 % during operation

#### 6.3 Plant delivery

Once all the checks and controls on the correct operation of the plant have been completed, the installer must explain the following to the user:

- · the basic functional characteristics of the appliance
- the instructions for use
- the routine maintenance

# 6.4 Switching off for extended periods

If the appliance is not used for a long period of time, the following steps must be taken:

- deactivating the device
- ▶ disconnect the power supply
- ▲ To restart the appliance after it has been out of use for a long period, call in the Technical Service Centre.

# MAINTENANCE

# 7.1 Routine maintenance

#### **Annual operations**

The once-a-year maintenance plan includes the following operations and checks and must be carried out by the Technical Service Centre or by qualified personnel.

#### **Electrical circuit**

Check:

- electrical supply voltage
- the electrical absorption
- connections tightening
- that there is no damage or excessive wear to electrical cables
- that the gaskets and sealing materials have not deteriorated to such an extent that they are no longer suitable for the purpose of preventing the development of flammable atmospheres inside
- the correct fixing of cable glands
- safety devices

#### Mechanical checks

Check:

- tightening of the screws, fans and electrical box, of the unit's external panelling
- **Cleaning or filter replacement**

#### Unit without accessories

 Lower filter guide
 Z. Filter

- the state of the structure
- ▲ Bad fixings result in abnormal noise and vibration.
- $\triangle$  If oxidised parts are present, treat them with suitable paints to eliminate or reduce oxidation.

#### Hydraulic controls

Check:

- the regular drainage of condensate
- · cleaning the condensate collection trays
- · cleaning the exhaust ducts

#### **Airflow controls**

- Check:
- the regular flow of air
- · cleaning of any intake grids
- cleaning the ducting

#### Cleaning

- cleaning or filter replacement
- cleaning the heat exchanger

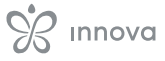

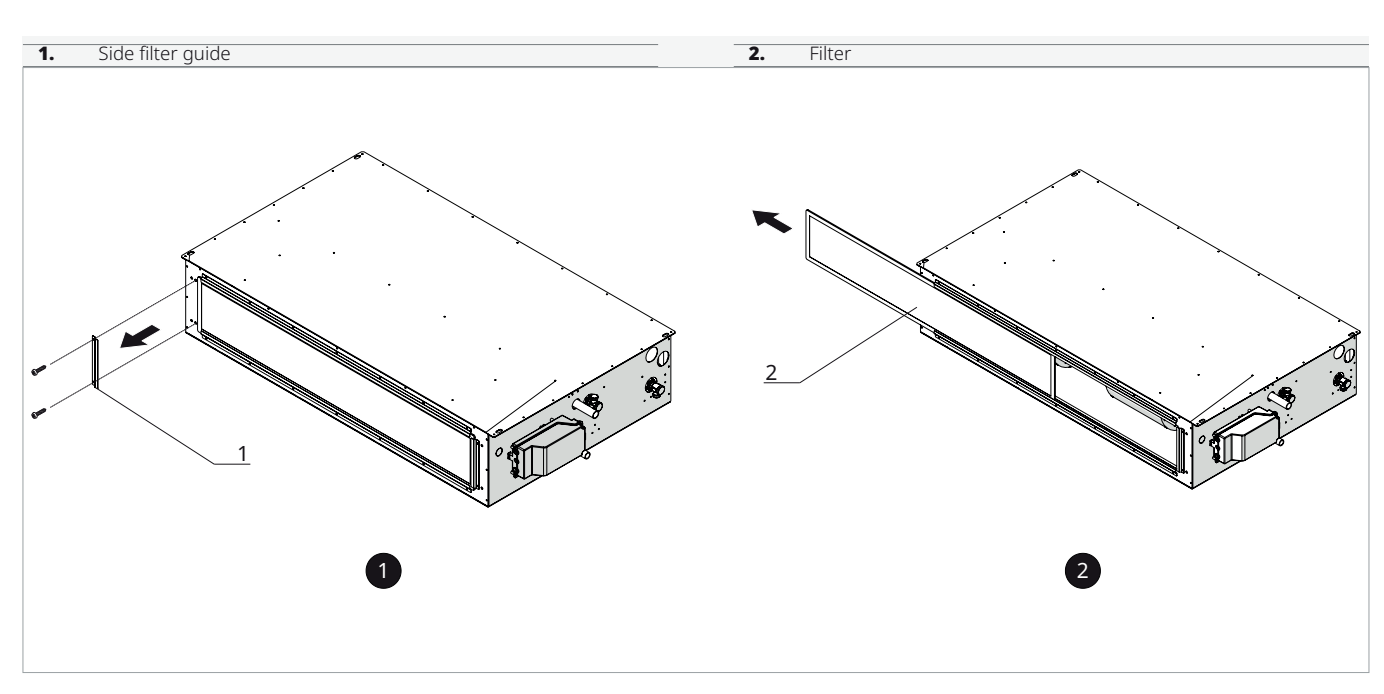

#### To remove:

- ► disconnect the power supply to the unit
- ▶ remove the screws from the lower or side filter guide
- ▶ remove the lower or side filter guide
- ► take out the filter
- $\triangle$  Pay attention to sharp surfaces

#### Unit with extracted air plenum

- (i) If the condition of the filters is acceptable, they can be cleaned using a vacuum cleaner or a low-pressure compressor.
- (i) If it is impossible to clean them, the filters must be replaced.

#### To reposition:

▶ proceed in reverse order

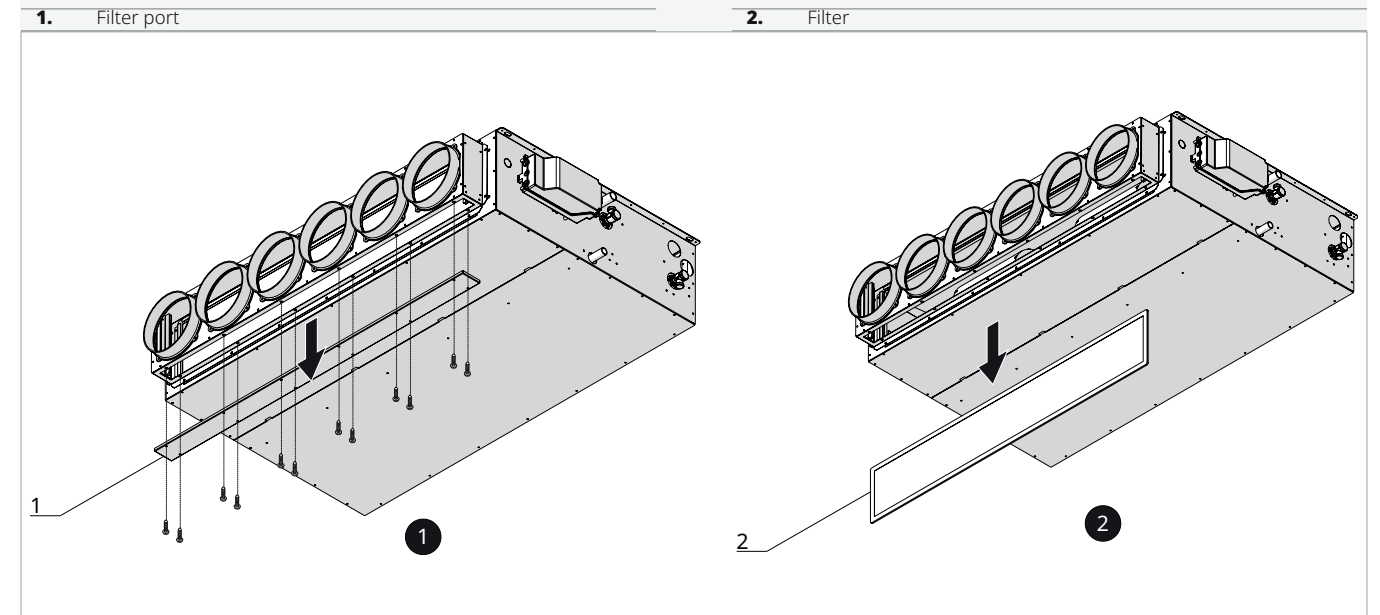

#### To remove:

- disconnect the power supply to the unit
- ▶ remove the screws from the filter port
- ▶ remove the filter port
- ► take out the filter
- $\triangle$  Pay attention to sharp surfaces

- (*i*) If the condition of the filters is acceptable, they can be cleaned using a vacuum cleaner or a low-pressure compressor.
- (*i*) If it is impossible to clean them, the filters must be replaced.

#### To reposition:

▶ proceed in reverse order

# **Cleaning the heat exchanger**

#### Cleaning the heat exchanger

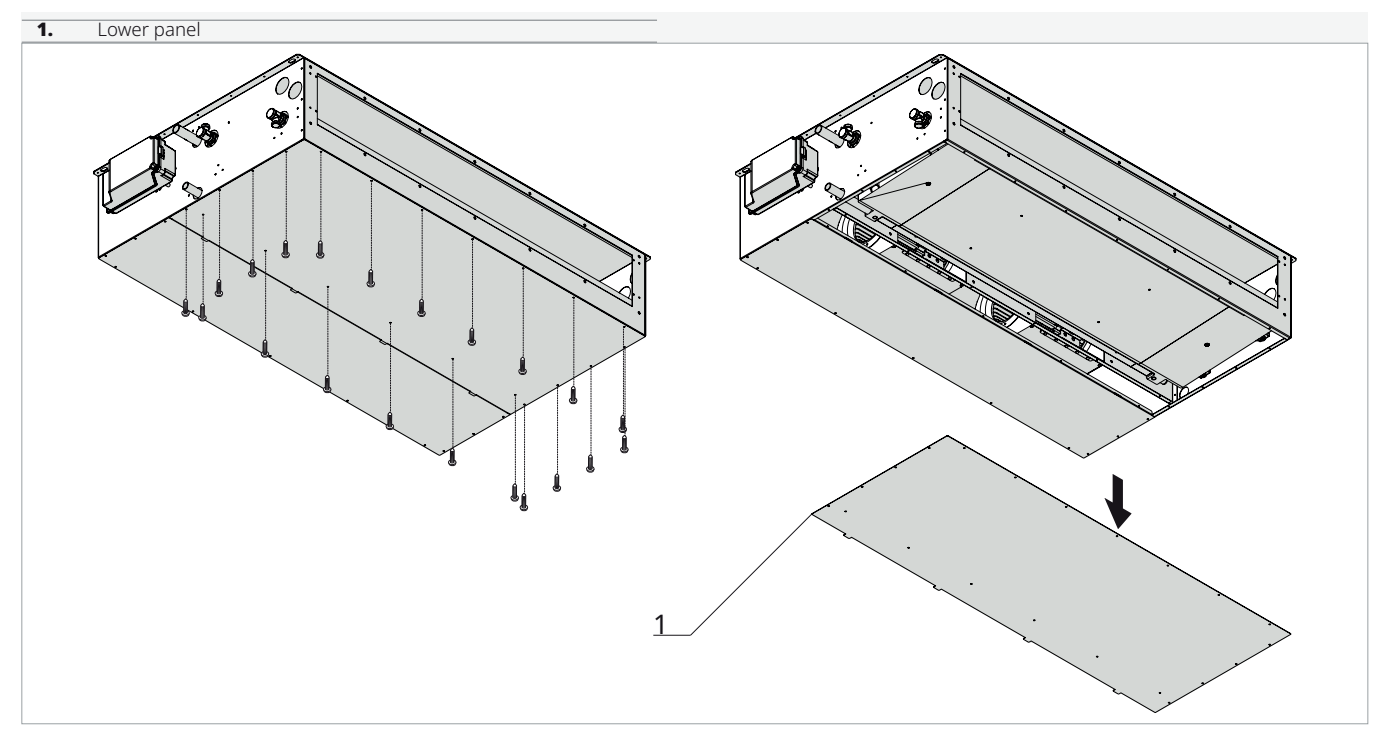

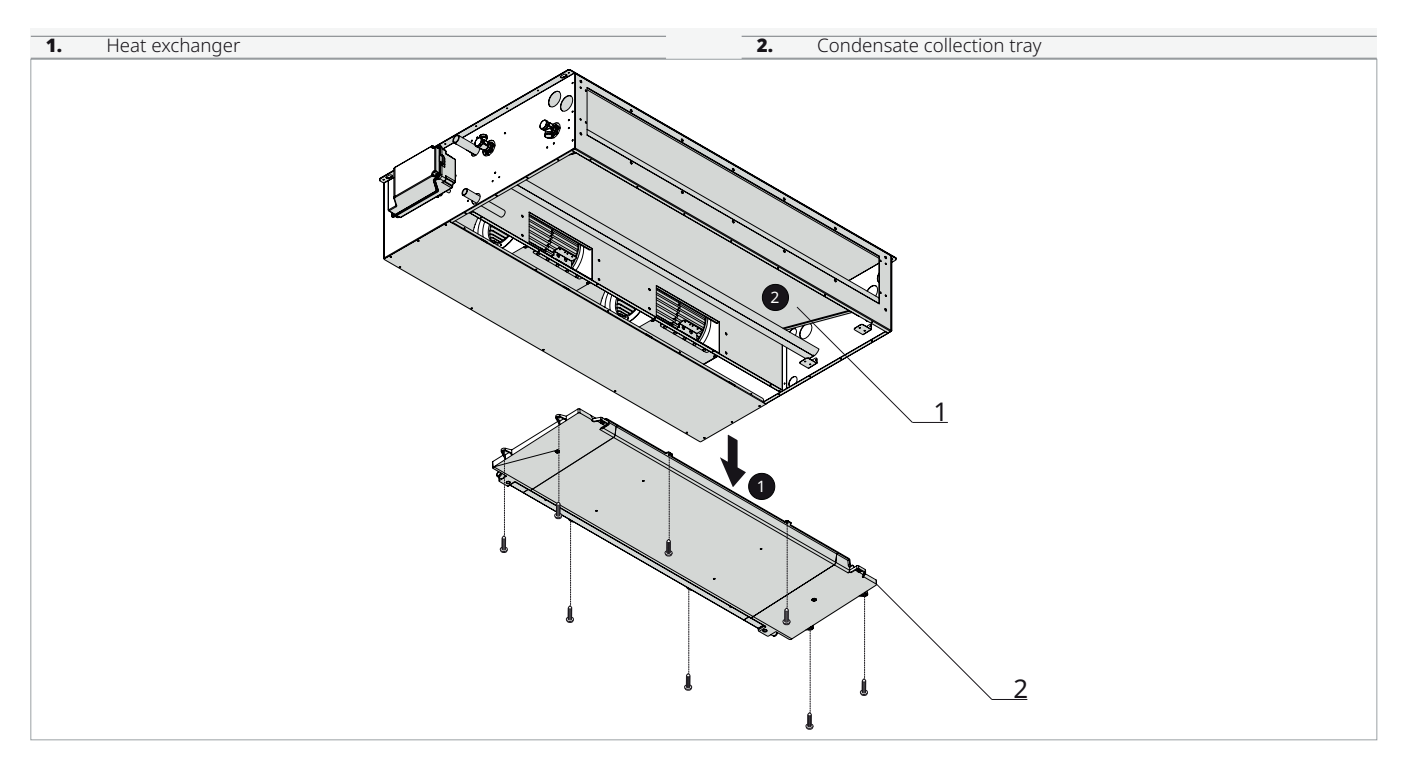

- ▶ disconnect the power supply to the unit
- ► disconnect the condensate drain pipe
- ► access the heat exchanger
- gently proceed with the cleaning of the heat exchanger using a vacuum cleaner or a low-pressure compressor

#### To reposition:

▶ proceed in reverse order

 $\triangle$  Never touch the fins of the heat exchanger.

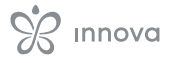

# FAULTS AND REMEDIES

# 8.1 Preliminary Warnings

#### If one of the following faults is found:

- the ventilation does not activate even if hot or cold water is present in the hydraulic circuit
- the appliance is leaking water during heating operation
- the appliance is leaking water only in cooling mode
- the appliance makes excessive noise
- there is dew formation on the front panel Follow the instructions below:

- ▶ immediately disconnect the power supply
- close the water valves
- contact an authorized service center or professionally qualified personnel
- $\triangle$  Work must be carried out by a qualified installer or a specialised service centre.
- Personal intervention is prohibited.

# 8.2 Troubleshooting Table

| DESCRIPTION OF FAULT                   | CAUSE                                         | REMEDY                                                              |  |
|----------------------------------------|-----------------------------------------------|---------------------------------------------------------------------|--|
|                                        | The power supply is not switched on           | Check the power supply on the fan                                   |  |
| The fans are not active                | The fan speed regulation device does not work | Check fan speed regulation device                                   |  |
|                                        | Incorrect electrical connections              | Check electrical connections.                                       |  |
|                                        | Clogged filters                               | Clean filters                                                       |  |
| Insufficient air flow or pressure      | Insufficient rotation speed                   | Increase rotation speed                                             |  |
|                                        | Piping or exchanger clogged                   | Clean piping or heat exchanger                                      |  |
| Insufficient heat exchanger efficiency | Exchanger fins clogged                        | Clean exchanger surfaces                                            |  |
|                                        | Incorrect installation of the unit            | Check unit brackets and fastenings                                  |  |
| Excessive vibration and noise          | Incorrect piping installation                 | Check brackets and pipe fixings                                     |  |
|                                        | Fan impeller imbalance                        | Check fan impeller condition                                        |  |
|                                        | Clogged condensate drain                      | Clean condensate drain                                              |  |
| Water leaks from unit                  | Siphon not installed correctly                | Check the correct installation of the siphon                        |  |
| Difficult start-up                     | Supply voltage too low                        | Check that the supply voltage is not below 10% of the rated voltage |  |

# 8.3 Alarm table and card flashes

| DESCRIPTION OF ALARM      | CAUSE                                                                                                    | REMEDY                                                                              | CARD FLASHES                          |  |
|---------------------------|----------------------------------------------------------------------------------------------------|-------------------------------------------------------------------------------------|---------------------------------------|--|
| AIR intake probe alarm    | Sensor breakage or failure to read                                                                                                    | Check probe connection or replace sensor                                            | 1 flash - off 3 seconds               |  |
| Water temperature alarm   | Water request detected by<br>the H2 probe not met (above<br>20 °C in cooling, below 30 °C<br>in heating). It involves stop-<br>ping the fan until the temper-<br>ature reaches a suitable value<br>to fulfill the request. | Check the water temperature<br>or the positioning of the H2<br>probe                | 1 flash - off 3 seconds               |  |
| Fan alarm                 | Fan connector faulty or feed-                                                                                                    | Check the connection of the fan connector to the board                              | 2 flashes - off 3 seconds             |  |
|                           |                                                                                                    | Replace fan control cable                                                           |                                       |  |
| Water probe alarm         | Sensor breakage or failure to read                                                                                                    | Check probe connection or replace sensor                                            | 3 flashes - off 3 seconds             |  |
|                           |                                                                                                    | Check electrical connections.                                                       |                                       |  |
| Remote display connection | Remote display connection                                                                                                    | Check that A and B are not reversed                                                 | LED off                               |  |
| alarm                     | error                                                                                                    | Check the correct insertion of<br>the display connection board<br>on the main board |                                       |  |
|                           | No communication between                                                                                                    | Check that A and B are not reversed                                                 |                                       |  |
| tion alarm                | display and board for at least<br>300 seconds                                                                                                    | Check the correct insertion of<br>the display connection board<br>on the main board | 6 flashes - off 3 seconds             |  |
| Open GRID contact         | Open GRID contact on the board                                                                                                    | Check the presence of the closed bridge or connected contact                        | Continuous high-frequency<br>flashing |  |

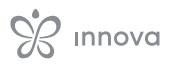

# **TECHNICAL INFORMATION**

# 9.1 Technical data

| Models                                      | u.m.         | 400                                         | 600   | 800   | 1000  | 1200  |  |  |  |  |
|---------------------------------------------|--------------|---------------------------------------------|-------|-------|-------|-------|--|--|--|--|
| Fancoil airflow performance                 |              |                                             |       |       |       |       |  |  |  |  |
| Maximum flow rate                           | m³/h         | 390                                         | 560   | 730   | 905   | 1150  |  |  |  |  |
| Medium air flow                             | m³/h         | 260                                         | 350   | 440   | 550   | 750   |  |  |  |  |
| Minimum air flow                            | m³/h         | 120                                         | 180   | 240   | 260   | 280   |  |  |  |  |
| Available pressure                          | Ра           | 90                                          | 130   | 110   | 140   | 140   |  |  |  |  |
| Heating performance (W 4                    | 5; A 20) (1) | )                                           |       |       |       |       |  |  |  |  |
| Total power output                          | kW           | 1,98                                        | 2,54  | 3,45  | 4,46  | 6,20  |  |  |  |  |
| Water flow rate                             | L/h          | 390                                         | 550   | 670   | 910   | 1100  |  |  |  |  |
| Pressure drop                               | kPa          | 7,50                                        | 11,00 | 21,00 | 16,00 | 19,00 |  |  |  |  |
| Maximum absorbed power                      | W            | 24                                          | 21    | 34    | 38    | 85    |  |  |  |  |
| Maximum sound power                         | dB(A)        | 58                                          | 58    | 57    | 58    | 60    |  |  |  |  |
| Cooling performance (W 7; A 27) (2)         |              |                                             |       |       |       |       |  |  |  |  |
| Total power output                          | kW           | 1,88                                        | 2,14  | 2,97  | 3,48  | 5,90  |  |  |  |  |
| Sensible heat capacity                      | kW           | 1,48                                        | 1,56  | 2,92  | 2,95  | 5,00  |  |  |  |  |
| Water flow rate                             | L/h          | 330                                         | 520   | 600   | 760   | 1000  |  |  |  |  |
| Pressure drop                               | kPa          | 3,90                                        | 11,00 | 21,00 | 14,00 | 16,00 |  |  |  |  |
| Maximum absorbed power                      | W            | 24                                          | 21    | 34    | 38    | 85    |  |  |  |  |
| Maximum sound power                         | dB(A)        | 58                                          | 58    | 57    | 58    | 60    |  |  |  |  |
| Room side fan                               |              |                                             |       |       |       |       |  |  |  |  |
| Туре                                        |              | Forward-curved EC Brushless centrifugal fan |       |       |       |       |  |  |  |  |
| Number                                      | No.          | 1                                           | 1     | 2     | 2     | 3     |  |  |  |  |
| Maximum absorbed current                    | А            | 0,37                                        | 0,65  | 0,74  | 0,74  | 1,04  |  |  |  |  |
| Maximum absorbed power                      | W            | 85                                          | 150   | 170   | 170   | 240   |  |  |  |  |
| Room side sound levels (U                   | NI EN 3741   | ; 3744) (3)                                 |       |       |       |       |  |  |  |  |
| Sound power transmitted to the Lw structure | dB (A)       | 55,0                                        | 59,0  | 60,0  | 62,0  | 63,0  |  |  |  |  |
| Sound power radiated in the Lw channel      | dB (A)       | 59,0                                        | 64,0  | 68,0  | 69,0  | 71,0  |  |  |  |  |
| Average sound pressure at 1<br>m Lp         | dB(A)        | 43,0                                        | 46,0  | 48,0  | 49,0  | 50,0  |  |  |  |  |
| Average sound pressure at 3 m Lp            | dB(A)        | 37,0                                        | 38,0  | 40,0  | 41,0  | 42,0  |  |  |  |  |
| Heat exchanger (W 7; W 12                   | 2) (4)       |                                             |       |       |       |       |  |  |  |  |
| Coil water content                          | L            | 0,80                                        | 1,13  | 1,46  | 1,80  | 2,14  |  |  |  |  |
| Maximum operating pressure                  | bar          | 10                                          | 10    | 10    | 10    | 10    |  |  |  |  |
| Electrical characteristics                  |              |                                             |       |       |       |       |  |  |  |  |

Coil water temperature 45/40 °C; Room temperature 20 °C (EU Regulation 2016/2281)
 Coil water temperature 7/12 °C; Room temperature 27 °C b.s. and 19° C b.u. (EU Regulation 2016/2281)
 Data refers to the UNI EN 3741 and UNI EN 3744 standards
 Supply water temperature 7 °C; Return water temperature 12 °C

| Models                                   | u.m.        | 400          | 600       | 800       | 1000       | 1200       |  |  |  |  |
|------------------------------------------|-------------|--------------|-----------|-----------|------------|------------|--|--|--|--|
| Power supply                             | V / ph / Hz | 230 / 1 / 50 |           |           |            |            |  |  |  |  |
| Maximum total absorbed power             | kW          | 85,00        | 150,00    | 170,00    | 170,00     | 240,00     |  |  |  |  |
| Total absorbed current                   | А           | 0,70         | 1,30      | 1,30      | 1,50       | 1,90       |  |  |  |  |
| Protection rating                        | IP          | XO           |           |           |            |            |  |  |  |  |
| Product dimensions                       |             |              |           |           |            |            |  |  |  |  |
| Width                                    | mm          | 590          | 790       | 990       | 1190       | 1440       |  |  |  |  |
| Length                                   | mm          | 695          | 695       | 695       | 695        | 695        |  |  |  |  |
| Height                                   | mm          | 240          | 240       | 240       | 240        | 240        |  |  |  |  |
| Weight                                   | kg          | 26,0         | 30,0      | 36,0      | 40,0       | 48,0       |  |  |  |  |
| Connections                              |             |              |           |           |            |            |  |  |  |  |
| Condensate drain connection              | mm          | 20           | 20        | 20        | 20         | 20         |  |  |  |  |
| Hydraulic connections                    | "EK         | 3/4"         | 3/4"      | 3/4″      | 3/4″       | 3/4"       |  |  |  |  |
| Supply air connection (base x height)    | mm          | 460 × 150    | 660 × 150 | 860 × 150 | 1060 × 150 | 1320 × 150 |  |  |  |  |
| Extracted air connection (base x height) | mm          | 510 × 150    | 710 × 150 | 910 × 150 | 1110 × 150 | 1370 × 150 |  |  |  |  |

Coil water temperature 45/40 °C; Room temperature 20 °C (EU Regulation 2016/2281)
 Coil water temperature 7/12 °C; Room temperature 27 °C b.s. and 19° C b.u. (EU Regulation 2016/2281)
 Data refers to the UNI EN 3741 and UNI EN 3744 standards
 Supply water temperature 7 °C; Return water temperature 12 °C

# 9.2 Dimensions

# Size 40

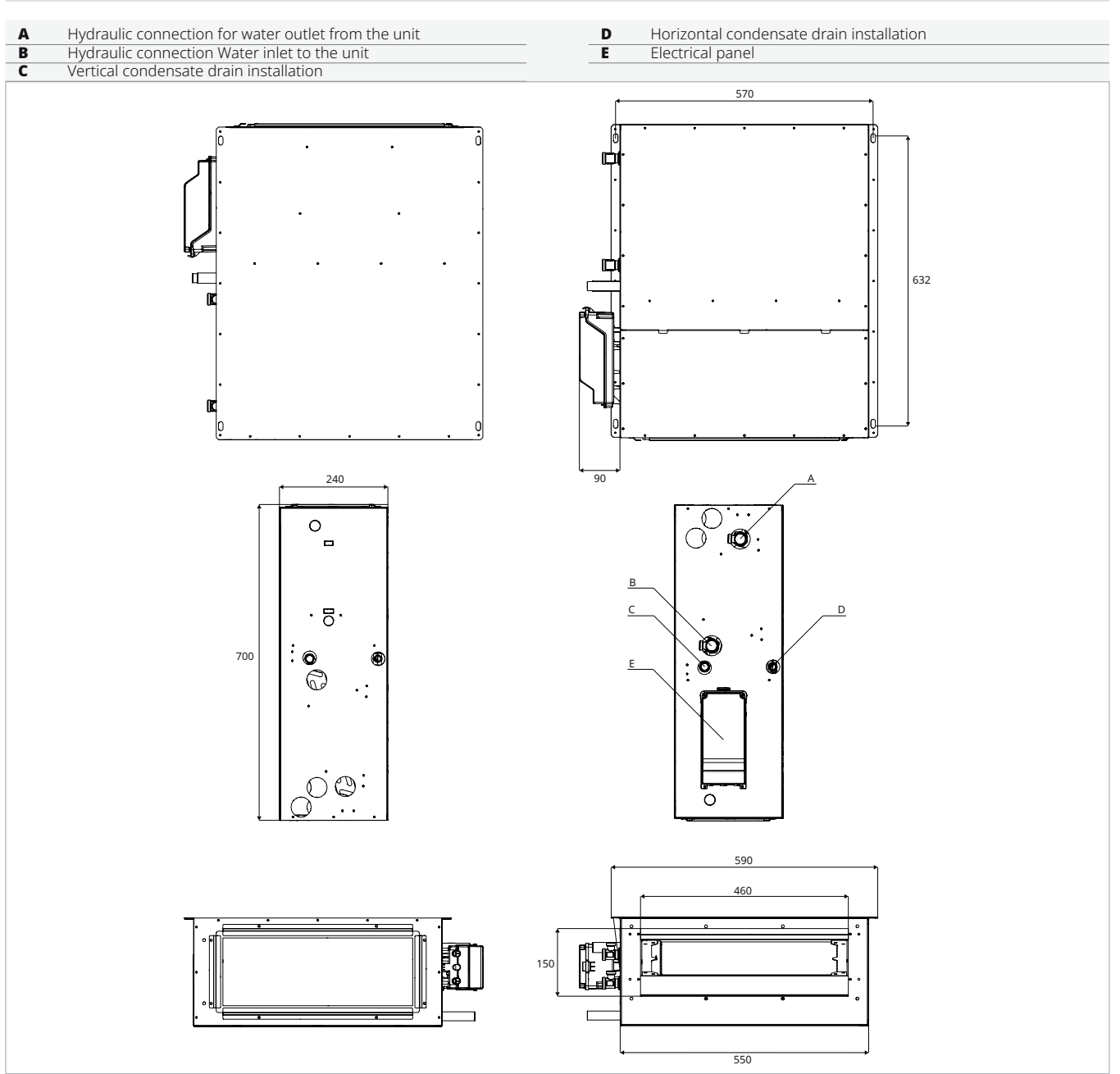

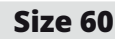

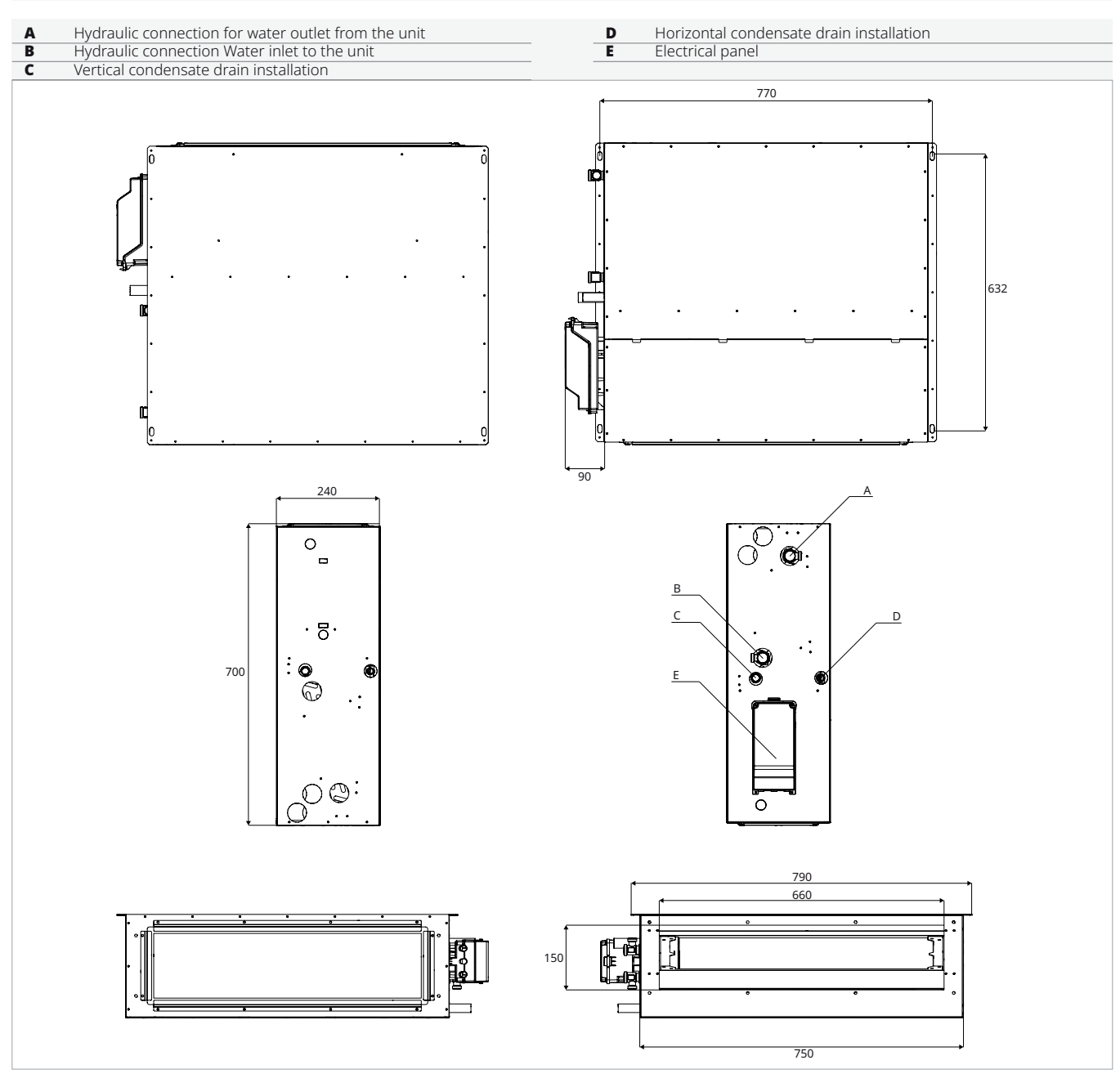

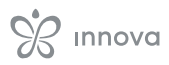

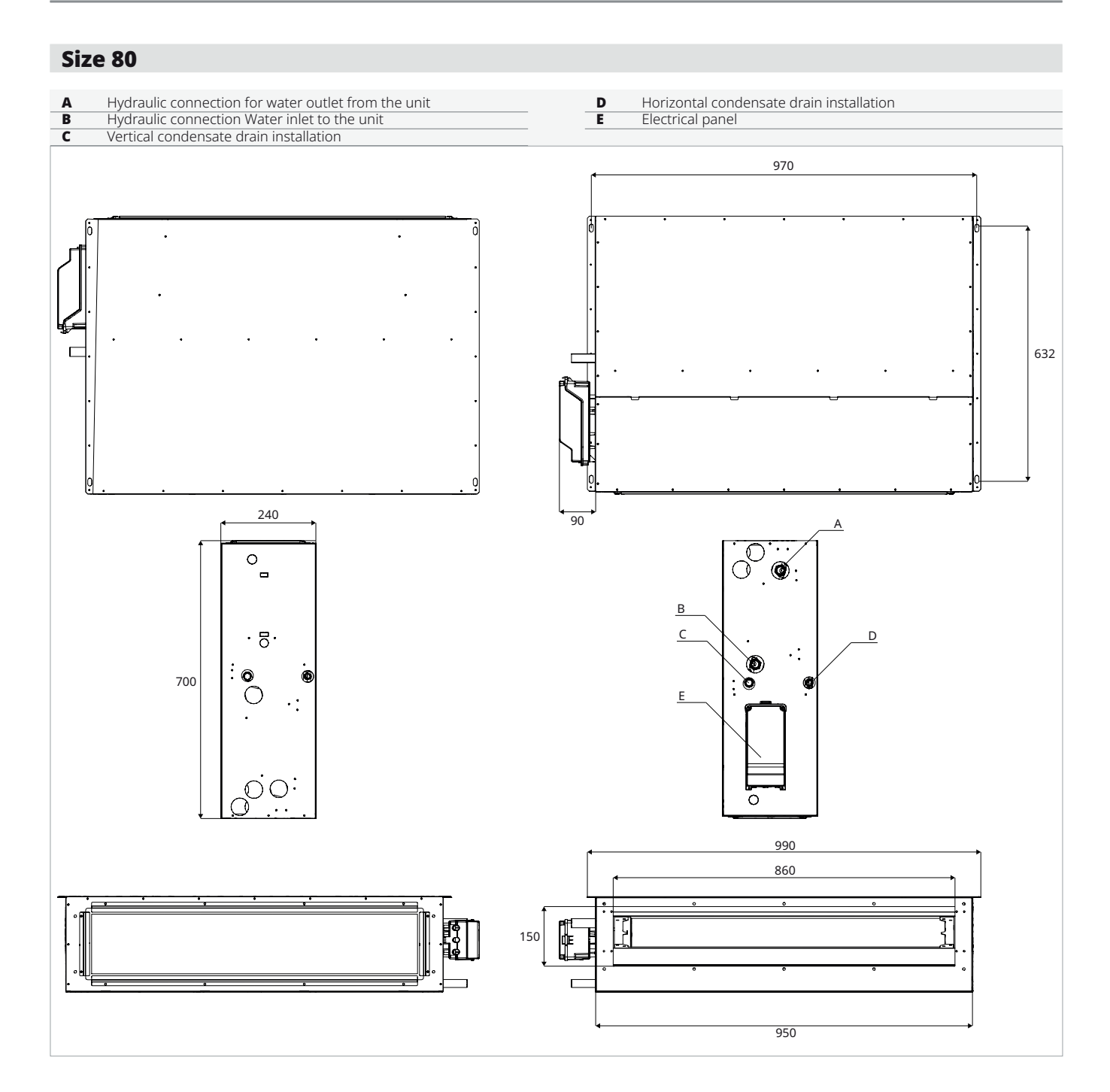

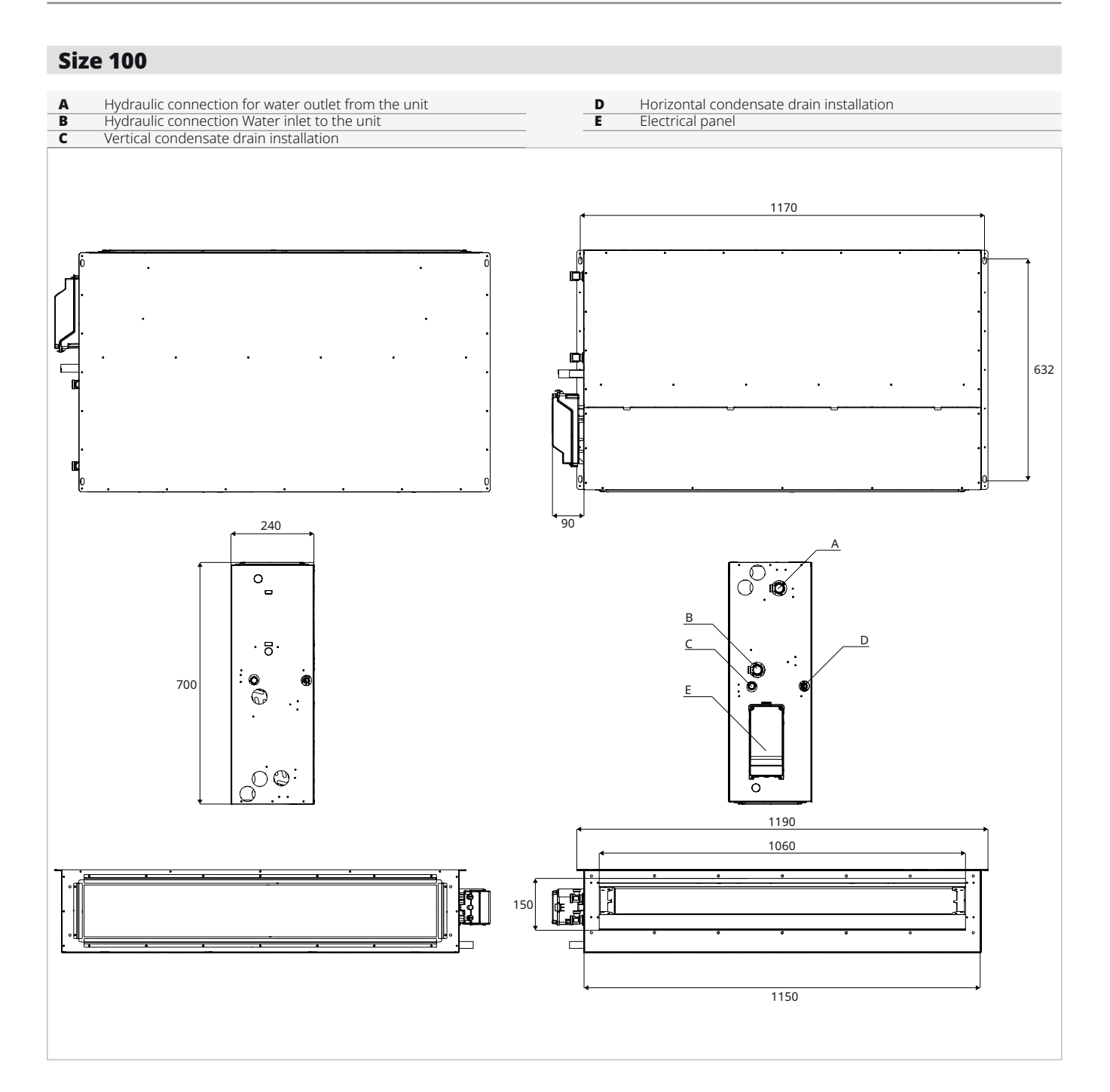

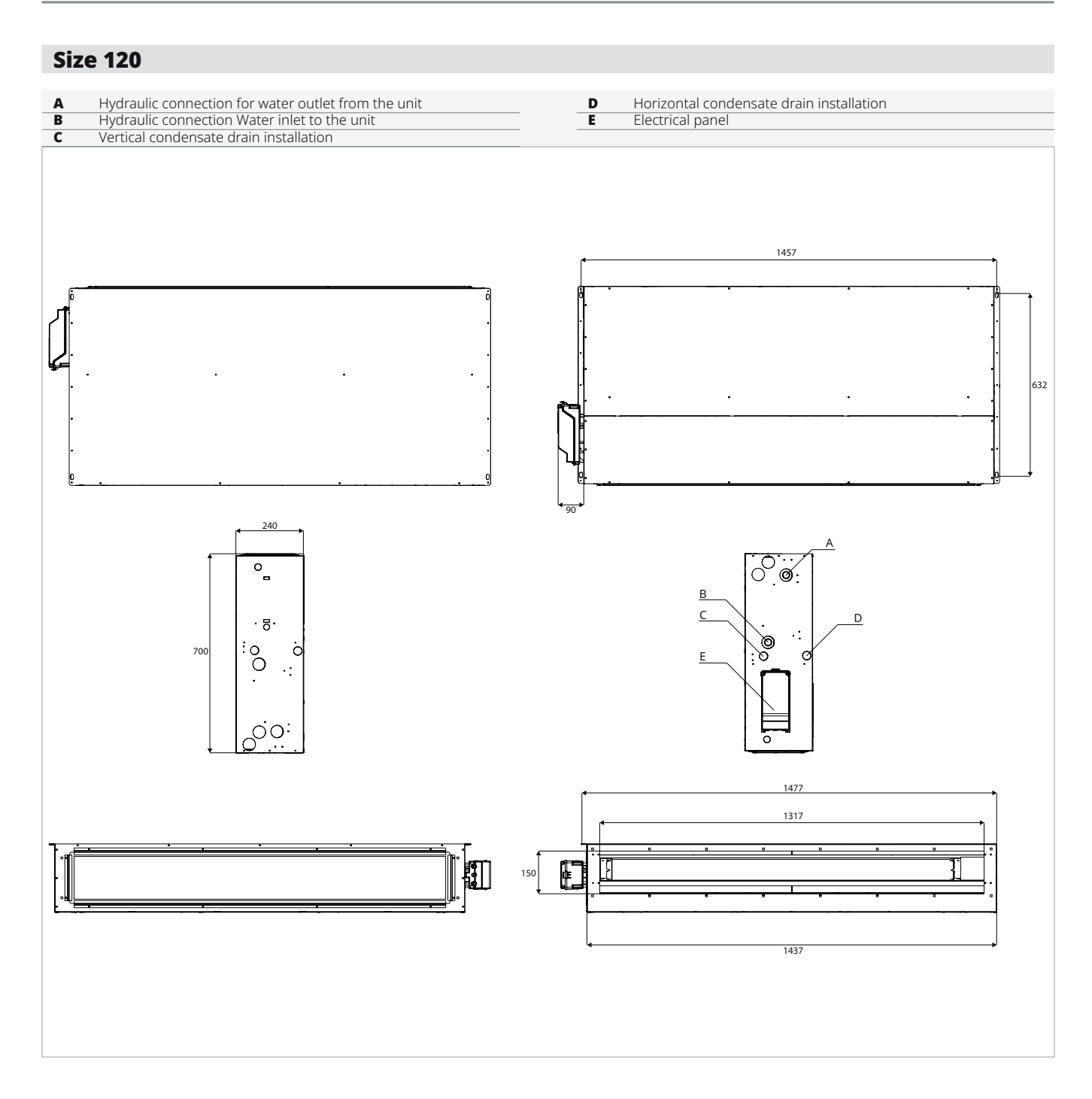

INNOVA S.r.l. Via I Maggio 8 - 38089 (TN) - ITALY tel. +39.0465.670104 – fax +39.0465.674965 info@innovaenergie.com